# AnyConnect ءالمعل AD ةقداصم نيوكت

## تايوتحملا

| <u>ةمدق مل ا</u>                                                                     |
|--------------------------------------------------------------------------------------|
| <u>قي س اس أل ا ت ابل طت مل ا</u>                                                    |
| <u>تابلطتملا</u>                                                                     |
| <u>قمدختس مل اتان وكمل ا</u>                                                         |
| مەر باس أ تامول عم                                                                   |
| ان ي وكت ا                                                                           |
| معيد المقاد من المقاد من المقاد من المعاد المعاد المعاد الم                          |
|                                                                                      |
|                                                                                      |
| <u>ت جوم مردن ۲۰۱۰ و ي شاهران ۲۰۱۰ و ي شاهران ۲۰۱</u>                                |
| <u> </u>                                                                             |
| STARTTLS وأ LDAP ل طقرف بول طم) LDAP ب ص إخل SSL قدامش رذج خس ن                      |
| <u>FMC تانېوكت</u>                                                                   |
| <u>مىخرىتانا ئىم قىقرىتانا</u>                                                       |
| <u>دادعال ا مل اع</u>                                                                |
| <u>AD ققداصمل AnyConnect ني،وكت</u>                                                  |
| مدختسمليا قيوما، نامأليا تاسايس نيوكتو قيومايا چەن نيكمت                             |
| <u>NAT ءان، تسا نيوكت NAT</u>                                                        |
| يشينانا                                                                              |
| <u>قحصلاً نم ققحتاً،</u>                                                             |
| يريعناهناليا بجيتارتيليا                                                             |
| <u>AAA ني،وكت</u>                                                                    |
| <u>AnyConnect نويوكت</u>                                                             |
| <u>اەنم قىقىچىلىاۋ AnyConnect نىم لىوصوليا يىف مەچىليا قسىلېس دغاۋقىپ لىاص،تىليا</u> |
| <u>FMC ل.اص.تا. ثادحاً مادختس.اب ق.ق.حتاا</u>                                        |
| <u>امحالص او ءاطخأل ا فاشكتس ا</u>                                                   |
| <u> الطخال الحجيج صت</u>                                                             |
| <u>قل ماعل ا LDAP عاطخاً حيحصت</u>                                                   |
| <u>LDAP مداخب ل.اص.تا عاش.نا رذعت</u>                                                |
| <u>قحيحص ريغ رورمليا قملك وأ/و DN يف طبرل التجس</u>                                  |
| <u>مدختسما ا مسا یا عروثعا ا LDAP مداخ یا ع ردعت</u>                                 |
| <u>مِدِخَتِسِمِلِ،ا مِسِال قَحِيحِص رِيغَ رورمِلِ،ا قَمِلِك</u>                      |
| ٨٨٨ رابتخا                                                                           |
| مزجل اطاق تل ا تا علمع                                                               |
| <u>Windows Server ثادحاً ضراع تالجس</u>                                              |

## ةمدقملا

مقداصم نيوكت ةيفيك دنتسملا اذه حضوي Active Directory (AD) ءالمعل AnyConnect ديدهت يعافدب ةلصتملا FirePOWER (FTD).

# ةيساسألا تابلطتملا

تابلطتملا

:ةيلاتلا عيضاوملاب ةفرعم كيدل نوكت نأب Cisco يصوت

- ترادإ زكرم ىلع (VPN) قرادا زكرم ىلع (VPN) قيرهاظلا قصاخلا RA قكبش نيوكت
- FMC ىلع (LDAP) ليلدلل لوصولل فيفخلا لوكوتوربلا مداخ نيوكت •
- مردخ Active Directory (AD)
- الماكلاب لەؤملا لاجملا مسا
- تامدخ Intersight Infrastructure (IIS)
- (RDP) ديعبلا بتكملا حطس لوكوتورب •

ةمدختسملا تانوكملا

ةيلاتلا ةيداملا تانوكملاو جماربلا تارادصإ ىلإ دنتسملا اذه يف ةدراولا تامولعملا دنتست

- Microsoft 2016 مداخ
- FMCv 6.5.0 ليغشت
- FTDv 6.5.0 ليغْشت

ةصاخ ةيلمعم ةئيب يف ةدوجوملا ةزهجألاا نم دنتسملا اذه يف ةدراولا تامولعملا ءاشنإ مت. تناك اذإ .(يضارتفا) حوسمم نيوكتب دنتسملا اذه يف ةمدختسُملا ةزهجألا عيمج تأدب رمأ يأل لمتحملا ريثأتلل كمهف نم دكأتف ،ليغشتلا ديق كتكبش.

#### ةيساسأ تامولعم

مت من يوكت ةيفيك دنتسملا اذه حضوي Active Directory (AD) عالمعل AnyConnect مال اذه حضوي قرادإ زكرم ةطساوب اهترادإ متت يتلاو ،FirePOWER (FTD) ديدهت تاعافدب قلصتملا FirePOWER (FMC).

يمدختسم دييقتل لوصولا تاسايس يف مدختسملا ةيوه مادختسإ متي AnyConnect ةنيعم ذفانمو IP نيوانعب.

### نيوكتلا

#### ويرانيسلاو ةكبشلل يطيطختلا مسرلا

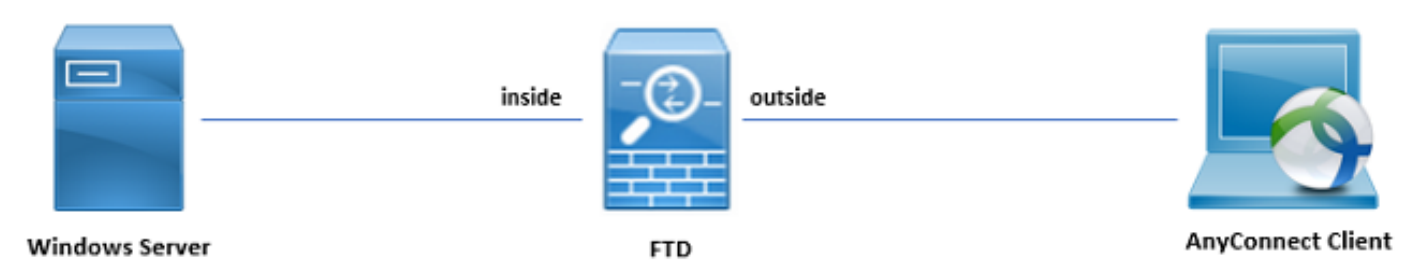

ليلد يف .مدختسملا ةيوه رابتخال RDP و IIS مادختساب اقبسم Windows مداخ نيوكت مت

نيتعومجمو نيمدختسم تاباسح ةثالث ءاشنإ متي ،اذه نيوكتلا.

:نيمدختسملا تاباسح

- مداخب طابترالاب FTD ل حامسلل ليلد باسحك باسحلا اذه مادختسإ متي FTD لوؤسم Active Directory.
- مدختسملا ةيوه راهظإل رابتخالا لوؤسم باسح مدختسي :تامولعملا ةينقت لوؤسم.
- .مدختسملا ةيوه راهظإل مدختسي رابتخا مدختسم باسح :رابتخالا مدختسم.

:تاعومجملا

- AnyConnect Admins: راەظإل اەيلإ تامولعملا ةينقت لوؤسم ةفاضإ متت رابتخإ ةعومجم Windows Server. ىلإ طقف RDP لوصو اەيدل ةعومجملا ەذە .مدختسملا قيوە
- مدختسملا ةيوه ضرعل مدختسمل رابتخإ ةعومجم ةفاضاً متت AnyConnect ومُدختسم. طقف Windows Server يلإ HTTP لوصو اهيدل ةعومجملاً هذه.

Active Directory تانيوكت

ليلق ددع رفوت مزلي ،FTD ىلع بسانم لكشب مدختسملا ةيوهو AD ةقداصم نيوكت لجأ نم ميقلا نم.

ىلع نيوكتلا ءارجإ لبق Microsoft Server ىلع اهعيمجت وأ ليصافتلا هذه عيمج ءاشنإ بجي FMC. يه ةيسيئرلا ميقلا:

• الاجملامسا:

لاجملا مسا وه example.com نوكي ،اذه نيوكتلا ليلد يف .مداخلا لاجم مسا وه اذه.

• مداخلل IP/FQDN ناونع:

بجيف ،FQDN مادختسإ مت اذإ .Microsoft مداخ ىلإ لوصولل مدختسملا FQDN وأ IP ناونع و FTD لخاد DNS مداخ نيوكت FQDN.

ىلإ لحلا متي يذلا) win2016.example.com يه ةميقلا هذه ،اذه نيوكتلا ليلد يف 192.168.1.1).

• مداخلا ذفنم:

ذفنم STARTTLS و LDAP مدختسي ،يضارتفا لكشب .ةمدخ LDAP لا ب لمعتسي ءانيملا TCP 636. ل و LDAP و LDAP ل SSL (LDAPs) ربع LDAP و LDAP ل

• :رذجلا قدصملا عجرملا

عيقوتل مدختسملا رذجلا قدصملا عجرملا نوكي ،STARTTLS وأ LDAP مادختسإ ةلاح يف ابولطم LDAPs ةطساوب ةمدختسملا SSL ةداهش.

• ارورملا ةملكو ليلدلا مدختسم مسا:

نيمدختسملا ةقداصمو LDAP مداخب طبرلل FTD و FMC لبق نم مدختسملا باسحلا وه اذه تاعومجملاو نيمدختسملا نع ثحبلاو. .ضرغلا اذهل "FTD لوؤسم" مساب باسح ءاشنإ مت

• (DN) ةعومجملاو ةدعاقلل زيمملا مسالا.

نع ثحبلا ءدبب Active Directory مالعإب FTD موقيو FMC ءدبلا ةطقن يه يساسألا DN مەتقداصمو نيمدختسملا.

ءدبلا ناكمب Active Directory ملعت يتلا FMC ءدبلا ةطقن يه ةعومجملل DN نإف ،لثملابو مدختسملا ةيوهل تاعومجم نع ثحبلا يف.

ال الجمل مادختسإ متي ،اذه نيوكتلا ليلد يف DN مادختس متي ،اذه نيوكتلا ليلد يف DN مادختس متي ،اذه نيوكتلا ليل DN م الم من اللا من المال المال المال المال المال المال المال المال المال المال المال المال المال المال المال المال

جردتلا لخاد رثكأ يساسألا DNو DN مادختسإ نوكي ،جاتنإلا ةئيبل ةبسنلاب ،كلذ عمو ل ضفألا وه LDAP ل يمرهلا.

LDAP: ل يمرەلا جردتلا اذە ،لاثملا ليبس ىلع

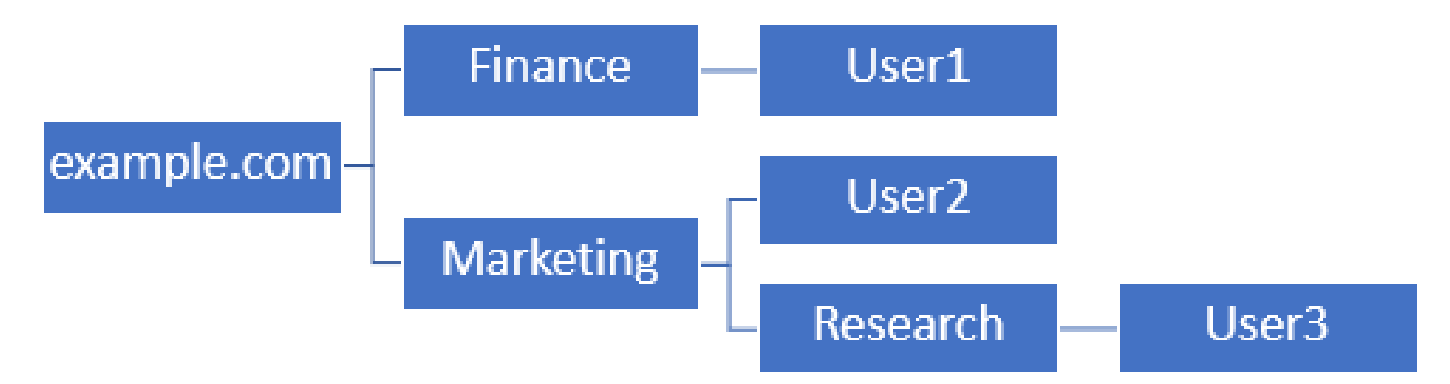

اضيأ لوخدلا ليجستب ةيلاملا ةيميظنتلا ةدحولا نمض User1 ل اضيأ اذه حمسي ،كلذ عمو قيوستلاو ةيلاملا نوؤشلا ىلإ لقتنيو رذجلا نم أدبي مدختسملا نع ثحبلا نأ ثيح ثحبلاو.

example.com ىلع ةيساسألا DN ةكبش نييعت مت

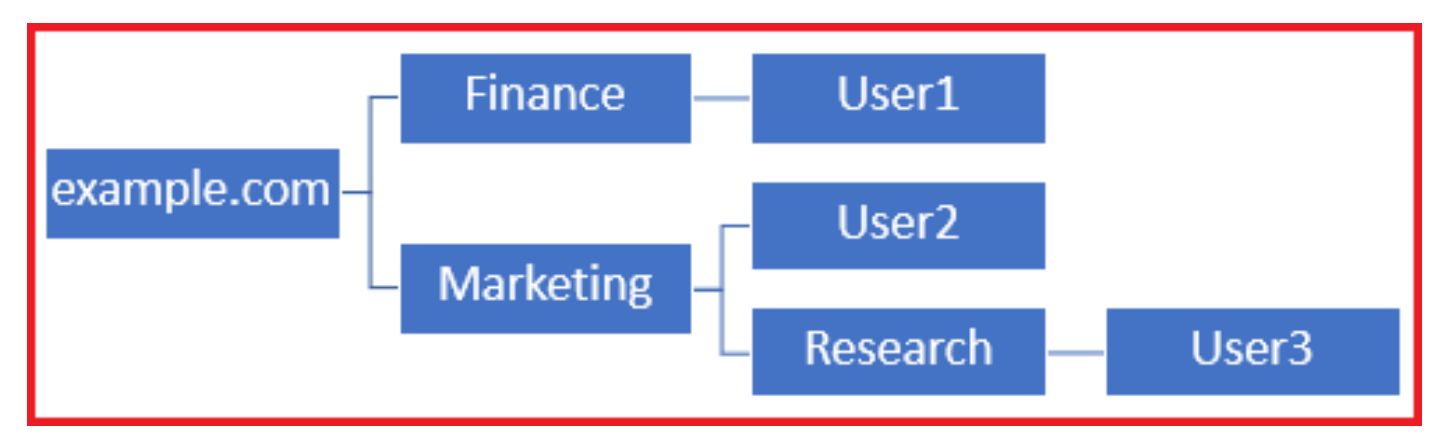

،ەلبق امو قيوستلا ةسسۇم ةدحو يف ديحولا مدختسملا ىلا لوخدلا ليجست دييقت لجأ نم. قيوستلا ىلع يساسألا DN نييعت كلذ نم الدب لوؤسملل نكمي. .قيوستلا يف أدبي ثحبلا نأل ةقداصملا طقف User3 و User2 ل نآلا نكمي

قيوستلا ىلع يساسألا DN نييعت

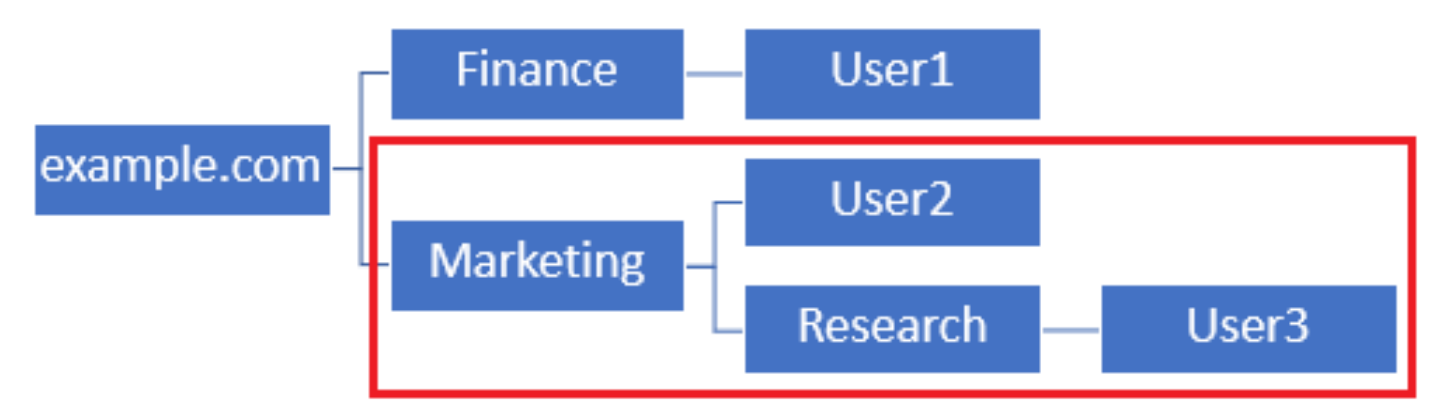

نيمدختسملل حمسي يذلاو FTD لخاد تايوتسملا ددعتم مكحتلا نم ديزمل هنأ ظحال مهب ةصاخلا AD تامس ىلإ ادانتسا نيمدختسملل فلتخم ضيوفت نييعت وأ ليصوتب، LDAP. ضيوفت ةطيرخ نيوكت مزلي

مي ديزم يلع روثعلا نكمي AnyConnect LDAP <u>طيطخت نيوكت</u> :انه رمألا اذه لوح تامولعملا نم ديزم يلع روثعلا نكمي <u>FirePOWER (FTD)</u>.

مادختسإ متيو اذه نيوكتلا ليلد يف طسبملا LDAP ل يمرهلا جردتلا اذه مادختسإ متي DN مادختس متي المتي متي DN مادختس رذجلل DN و يساسألا DN نم لكل example.com رذجل

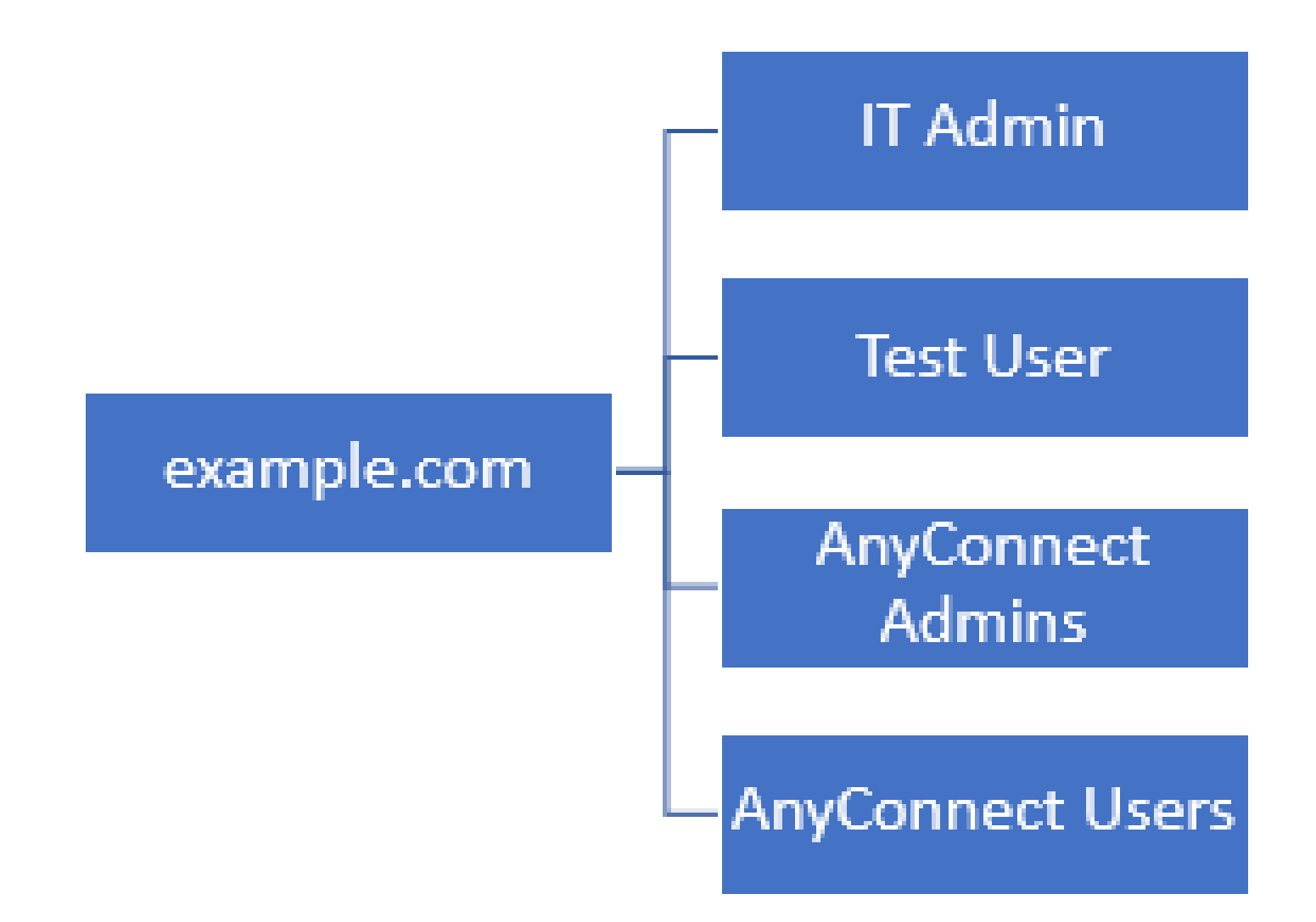

#### ةعومجملل DN و يساسألI LDAP DN ديدحت

.رتويبمكلا ةزهجأو Active Directory يمدختسم حتف .1

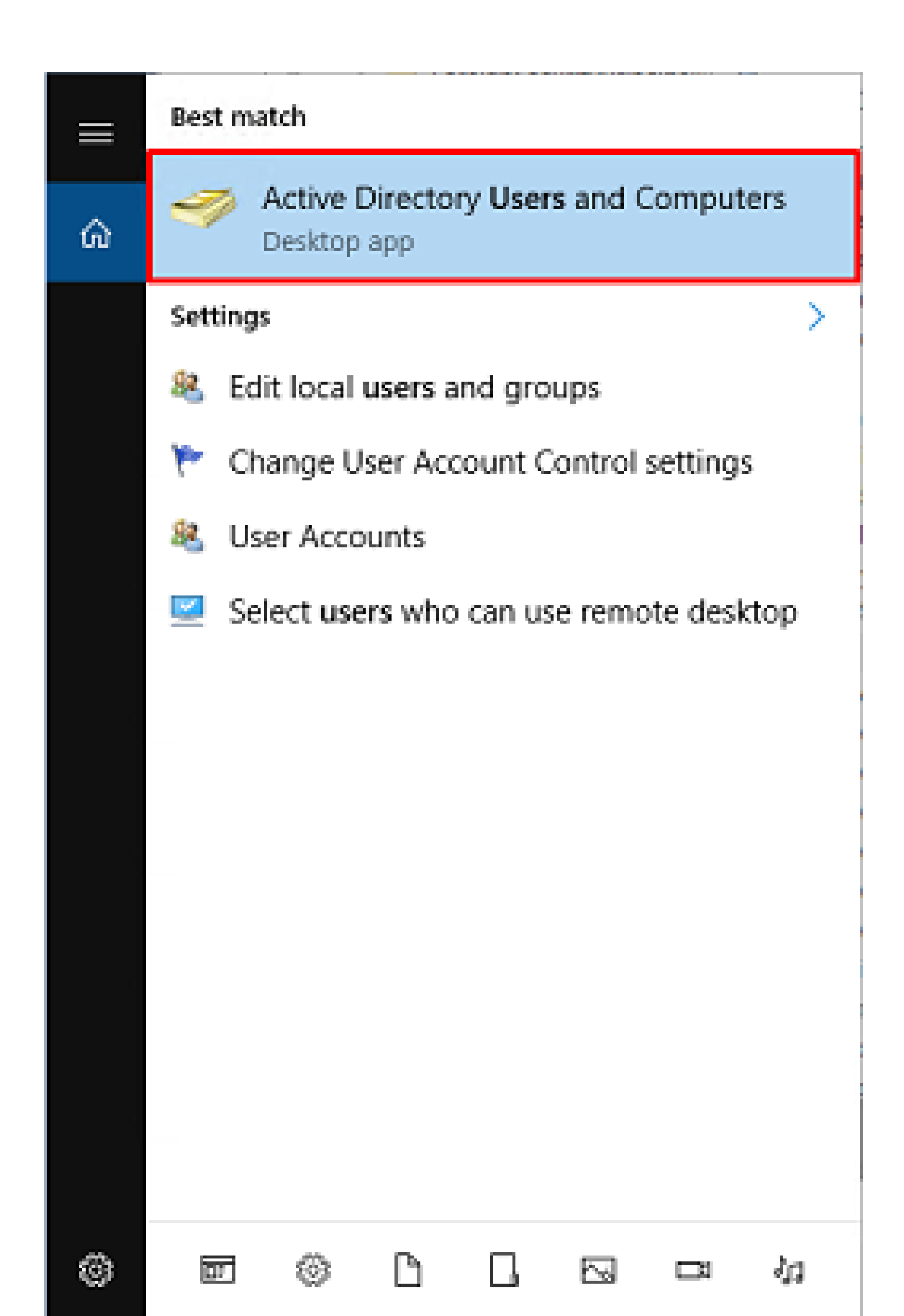

تانايب قارتخأ مت اذإ ةكبشلا لخاد رخآ ناكم ىلإ هب حرصملا ريغ لوصولا عنم وه لصفنم طبرلل ةمدختسملا دامتعالا.

.ةعومجملاب صاخلا DN وأ يساسألا DN قاطن نمض باسحلا اذه نوكي نأ مزلي ال

ا قوف نميألاا سواملا رزب رقنا Active Directory User and Computers، ألا سواملا رزب رقنا اميل إ FTD باسح ةفاضإ تمت يتلا.

مدختسملا مسا لفسأ نومدختسملا ةيواح نمض FTD باسح ةفاضإ متت ،نيوكتلا اذه يف <u>ftd.admin@example.com.</u>

مدختسم < ديدج ىلإ لقتنا مث ،نيمدختسملا قوف نميألا سواملا رزب رقنا.

| Active Directory Users and Com                                                                                                    | puters                                                                                          |                                                                                                    |                                                                                                    | - | х |
|----------------------------------------------------------------------------------------------------|-------------------------------------------------------------------------------------------------|----------------------------------------------------------------------------------------------------|----------------------------------------------------------------------------------------------------|---|---|
| File Action View Help                                                                                                    |                                                                                                 |                                                                                                    |                                                                                                    |   |   |
| 🗢 🔿 🙍 🚾 🖌 🖬 🗶 🛛                                                                                                    | 🗉 🖻 📑 🖬                                                                                         | n   🙎 🔌 🛍 🤊                                                                                                    | 7 🗕 🕱                                                                                                    |   |   |
| Active Directory Users and Com<br>Saved Queries<br>Saved Queries<br>Save | Name<br>DefaultAcco<br>Denied ROD<br>DnsAdmins<br>DnsUpdateP<br>Domain Ad<br>Domain Co<br>ntrol | Type<br>User<br>Security Group<br>Security Group<br>Security Group<br>Security Group<br>Security Group<br>Security Group | Description<br>A user account manage<br>Members in this group c<br>DNS Administrators Gro<br>DNS clients who are per<br>Designated administrato<br>All workstations and ser<br>All domain controllers i<br>All domain guests |   | Ŷ |
| All Tasks<br>View<br>Refresh<br>Export List<br>Properties                                                                                                    | ers                                                                                             | Security Group<br>Computer<br>Contact<br>Group<br>InetOrgPerson<br>msDS-KeyCreder<br>msDS-ResourceP<br>msDS-ShadowPr     | All domain users                                                                                                    |   |   |
| Help                                                                                                    | WseAlertA<br>WseAllow<br>WseAllow                                                               | msImaging-PSP<br>MSMQ Queue A<br>Printer<br>User<br>Shared Folder                                                        | s<br>lias                                                                                                    |   | v |

2. مدختسم - ديدج نئاك جلاعم ىلإ لقتنا.

| New Object - User     |                      | х |
|-----------------------|----------------------|---|
| Create in:            | example.com/Users    |   |
| <u>First name:</u>    | FTD Initials:        |   |
| Last name:            | Admin                |   |
| Full name:            | FTD Admin            |   |
| User logon name:      |                      |   |
| ftd.admin             | @example.com ~       |   |
| User logon name (pre- | Windows 2000):       |   |
| EXAMPLE\              | ftd.admin            |   |
|                       |                      |   |
|                       | < Back Next > Cancel |   |

| New Object - User                                                                                                    | × |
|----------------------------------------------------------------------------------------------------|---|
| Create in: example.com/Users                                                                                                    |   |
| Password:       ••••••         Confirm password:       ••••••         User must change password at next logon         User cannot change password         Password never expires         Account is disabled |   |
| < Back Next > Cancel                                                                                                    |   |

| New Object - User                                            | Х      |
|--------------------------------------------------------------|--------|
| Create in: example.com/Users                                 |        |
| When you click Finish, the following object will be created: |        |
| Full name: FTD Admin                                         | ^      |
| User logon name: ftd.admin@example.com                       |        |
| The password never expires.                                  |        |
|                                                              |        |
|                                                              |        |
|                                                              |        |
|                                                              | ~      |
|                                                              |        |
| < Back Finish                                                | Cancel |

ةينقت لوؤسم امەو ،نييفاضإ نيباسح ءاشنإ مت .FTD باسح ءاشنإ نم ققحت .3 رابتخالا مدختسمو تامولعملا.

| Active Directory Users and Computers                                                                                                    |                                                                                                    |                                                                                                    |                                                                                                    |  | , | × |
|----------------------------------------------------------------------------------------------------|----------------------------------------------------------------------------------------------------|----------------------------------------------------------------------------------------------------|----------------------------------------------------------------------------------------------------|--|---|---|
| File Action View Help                                                                                                    |                                                                                                    |                                                                                                    |                                                                                                    |  |   |   |
| 🗢 🔿 🖄 🖂 🖌 🗎  🌾                                                                                                    | i 🧟 🔒 🛛 🖬                                                                                                    | 1 🗏 🐮 🕅 🦷                                                                                                    | 7 🗵 🗽                                                                                                    |  |   |   |
| Active Directory Users and Com<br>Saved Queries<br>Example.com<br>Builtin<br>Computers<br>Domain Controllers<br>Managed Service Accour<br>Users | Name<br>DefaultAcco<br>Denied ROD<br>DonsAdmins<br>DonsUpdateP<br>Domain Ad<br>Domain Ad<br>Domain Co<br>Domain Co<br>Domain Gue<br>Domain Gue<br>Domai | Type<br>User<br>Security Group<br>Security Group<br>Security Group<br>Security Group<br>Security Group<br>Security Group<br>Security Group<br>Security Group<br>Security Group<br>User<br>User<br>User<br>User<br>Security Group<br>Security Group<br>Security Group<br>Security Group<br>Security Group<br>Security Group<br>Security Group<br>Security Group<br>Security Group | Description<br>A user account manage<br>Members in this group c<br>DNS Administrators Gro<br>DNS clients who are per<br>Designated administrato<br>All workstations and ser<br>All domain controllers i<br>All domain guests<br>All domain guests<br>Designated administrato<br>Members of this group<br>Members of this group<br>Built-in account for gue<br>Members of this group<br>Members of this group<br>Members of this group<br>Members of this group<br>Members of this group<br>Members of this group<br>Members of this group<br>Members of this group<br>Members of this group<br>Designated administrato |  |   | ^ |
|                                                                                                    | 178 (17 11 - 1 - 1 - 1                                                                                                    |                                                                                                    |                                                                                                    |  |   |   |

(يرايتخإ) تانالعإ تاعومجم ىلإ نيمدختسم ةفاضإو تانالعإ تاعومجم ءاشنإ

قيبطت ليەستل تاعومجملا مادختسإ نكمي ،ةقداصملا ىلا ةجاحلا مدع نم مغرلا ىلعو لوصولا تاسايس LDAP. ضيوفت ىلا ةفاضإلاب نيمدختسم ةدع ىلع لوصولا تاسايس

لوصولاب مكحتلا جەن تادادعإ قيبطتل تاعومجملا مادختسإ متي ،اذە نيوكتلا ليلد يف لخاد مدختسملا ةيوە لالخ نم اقحال FMC.

ا ةدحولا وأ ةيواحلا قوف نميألاا سواملا رزب رقنا Active Directory User and Computers، يف اهيلإ ةديدجلا ةعومجملا ةفاضإ تمت يتلا ةيميظنتلاا.

نومدختسم ةيواحلا نمض ةعومجملا يف AnyConnect يلوؤسم ةفاضإ متت ،لاثملا اذه يف. ةعومجم < ديدج ىلإ لقتنا مث ،نيمدختسملا قوف نميألا سواملا رزب رقنا.

| Active Directory Users and Com                                                                                                    | puters                                                                                                   |                                                                                                    |                                                                                                    | - | × |
|----------------------------------------------------------------------------------------------------|----------------------------------------------------------------------------------------------------|----------------------------------------------------------------------------------------------------|----------------------------------------------------------------------------------------------------|---|---|
| File Action View Help                                                                                                    |                                                                                                    |                                                                                                    |                                                                                                    |   |   |
| 🗢 🔿 🖄 📰 🔏 🖬 🗙 🛙                                                                                                    | 🗈 🙆 📑 🔽 🖬                                                                                                | 1 🕺 🔌 🗈 🤋                                                                                                    | 7 🧕 🕱                                                                                                    |   |   |
| Active Directory Users and Com<br>Saved Queries<br>Saved Queries<br>Save | Name<br>DefaultAcco<br>Denied ROD<br>DnsUpdateP<br>DnsUpdateP<br>Domain Ad<br>Domain Co<br>n<br>e<br>ers | Type<br>User<br>Security Group<br>Security Group<br>Security Group<br>Security Group<br>Security Group<br>Security Group<br>Security Group | Description<br>A user account manage<br>Members in this group c<br>DNS Administrators Gro<br>DNS clients who are per<br>Designated administrato<br>All workstations and ser<br>All domain controllers i<br>All domain guests<br>All domain users |   | ^ |
| All Tasks<br>View<br>Refresh                                                                                                    | >                                                                                                    | Computer<br>Contact<br>Group<br>InetOrgPerson<br>msDS-KeyCreder                                                                            | ,<br>itial                                                                                                    |   |   |
| Export List<br>Properties<br>Help                                                                                                    | Read-only                                                                                                | msDS-ResourceP<br>msDS-ShadowPr<br>msImaging-PSPs<br>MSMQ Queue Al                                                                         | ropertyList<br>incipalContainer<br>i<br>ias                                                                                                    |   |   |
| < >> Creates a new item in this container.                                                                                                    | Schema A                                                                                                 | User<br>Shared Folder                                                                                                    |                                                                                                    |   | v |

.ةعومجم - ديدج نﺉاك جلاعم ىلإ لقتنا .2

| New Object - Group             | ×             |
|--------------------------------|---------------|
| Create in: example.com/        | Users         |
| Group name:                    |               |
| AnyConnect Admins              |               |
| Group name (pre-Windows 2000): |               |
| AnyConnect Admins              |               |
| Group scope                    | Group type    |
| O Domain local                 | Security      |
| <ul> <li>Global</li> </ul>     | Obistribution |
| OUniversal                     |               |
|                                |               |
|                                |               |
|                                | OK Cancel     |
|                                |               |

AnyConnect. يمدختسم ةعومجم ءاشنإ اضيأ متي .ةعومجملا ءاشنإ نم ققحت .3

، نيوكتلا اذه يف .صئاصخ رتخأ مث (نيمدختسملا) ةعومجملا قوف نميألا سواملا رزب رقنا .4 متتو AnyConnect يلوؤسم ةعومجم ىل مدختسملل تامولعملا ةينقت لوؤسم ةفاضإ متت مدختسم ةعومجم ىل مدختسمل ا مدختسملا رابتخا مدختسم قاضا

| Active Directory Users and Computers                                                                                                    |                                                                                                    |                                                                                                    |                                                                                                    |   | × |
|----------------------------------------------------------------------------------------------------|----------------------------------------------------------------------------------------------------|----------------------------------------------------------------------------------------------------|----------------------------------------------------------------------------------------------------|---|---|
| File Action View Help                                                                                                    |                                                                                                    |                                                                                                    |                                                                                                    |   |   |
| 🗢 🔿 🙍 📆 🐇 🗈  🗶 🖫                                                                                                    | ] @ 🗟   🛛 🖬   🖏 !                                                                                                    | k 🛙 🔻 🧕 k                                                                                                    | Ł                                                                                                    |   |   |
| Active Directory Users and Com<br>Saved Queries                                                                                                    | Name                                                                                                    | Туре                                                                                                    | Description                                                                                                    |   | ^ |
| <ul> <li>example.com</li> <li>Builtin</li> <li>Computers</li> <li>Domain Controllers</li> <li>ForeignSecurityPrincipal:</li> <li>Managed Service Accour</li> <li>Users</li> </ul> | AnyConnect Admins<br>AnyConnect Users<br>Calo<br>Cert Publishers<br>Cloneable Domain C<br>DefaultAccount<br>DefaultAccount<br>Donied RODC Passw<br>DnsAdmins<br>DnsUpdateProxy<br>Domain Admins<br>Domain Computers<br>Domain Computers | Security Group<br>User<br>Security Group<br>Security Group<br>User<br>Security Group<br>Security Group<br>Security Group<br>Security Group<br>Security Group<br>Security Group | Add to a group<br>Buil Move<br>Mer Send Mail<br>Mer All Tasks<br>A u:<br>Cut<br>DNS Delete<br>DNS Rename<br>Des<br>All v<br>Properties<br>All v<br>Help                  | > |   |
| < >>                                                                                                    | Domain Guests     Domain Users     Enterprise Admins     Enterprise Read-only     FTD Admin     Group Policy Creator     Guest     IT Admin     Key Admins                                                                              | Security Group<br>Security Group<br>Security Group<br>Security Group<br>User<br>Security Group<br>User<br>User<br>User<br>Security Group                                       | All domain users<br>All domain users<br>Designated administrato<br>Members of this group<br>Members of this group<br>Members in this group c<br>Built-in account for gue |   | ~ |
| Renames the current selection.                                                                                                    | 178 S 111                                                                                                    |                                                                                                    |                                                                                                    |   |   |

.ةفاضإ قوف رقنا ،ءاضعأ بيوبتلا ةمالع تحت .5

| AnyConnect Admins | Properties |               |                 | ?  | ×   |
|-------------------|------------|---------------|-----------------|----|-----|
| General Members   | Member Of  | Managed By    |                 |    |     |
| Members:          |            |               |                 |    |     |
| Name              | Active Dir | ectory Domain | Services Folder |    |     |
|                   |            |               |                 |    |     |
|                   |            |               |                 |    |     |
|                   |            |               |                 |    |     |
|                   |            |               |                 |    |     |
|                   |            |               |                 |    |     |
|                   |            |               |                 |    |     |
|                   |            |               |                 |    |     |
|                   |            |               |                 |    |     |
|                   |            |               |                 |    |     |
| Add               | Remove     |               |                 |    |     |
|                   |            |               |                 |    |     |
|                   |            | OK            | Cancel          | Ac | ply |

ىلع روثعلا نم ققحتلل ءامسألاا نم ققحتلا قوف رقناو لقحلا يف مدختسملا لخدأ ما تقطقط ،ققحتلا مت نإ ام .مدختسملا

| Select Users, Contacts, Computers, Service Accounts, or Groups | ×            |
|----------------------------------------------------------------|--------------|
| Select this object type:                                       | Object Topos |
| From this location:                                            | Zelece (Abea |
| Example.com                                                    | Locations    |
| T Admin (t. admin@example.com)                                 | Qheck Names  |
| Advanced OK                                                    | Cancel       |

رابتخإ مدختسم ةفاضإ متت امك .قفاوم قوف رقنا مث حيحصلا مدختسملا ةفاضإ نم ققحت مدختسم ةعومجم ىلٍ مدختسملاً.

| AnyConnect Admin | s Properties            |                           |                  | ?  | х          |
|------------------|-------------------------|---------------------------|------------------|----|------------|
| General Members  | Member Of               | Managed B                 | У                |    |            |
| Members:         |                         |                           |                  |    |            |
| Name<br>LT Admin | Active Dir<br>example o | ectory Domai<br>com/Users | n Services Folde | r  |            |
| Add              | Remove                  |                           |                  |    |            |
|                  |                         | OK                        | Cancel           | Aç | <b>ply</b> |

(STARTTLS وأ LDAPs ل طقف بولطم) LDAP ب صاخلاا SSL ةداهش رذج خسن

.OK قوف رقنا مث .mmc.exe لخدأو Win+R ىلع طغضا .1

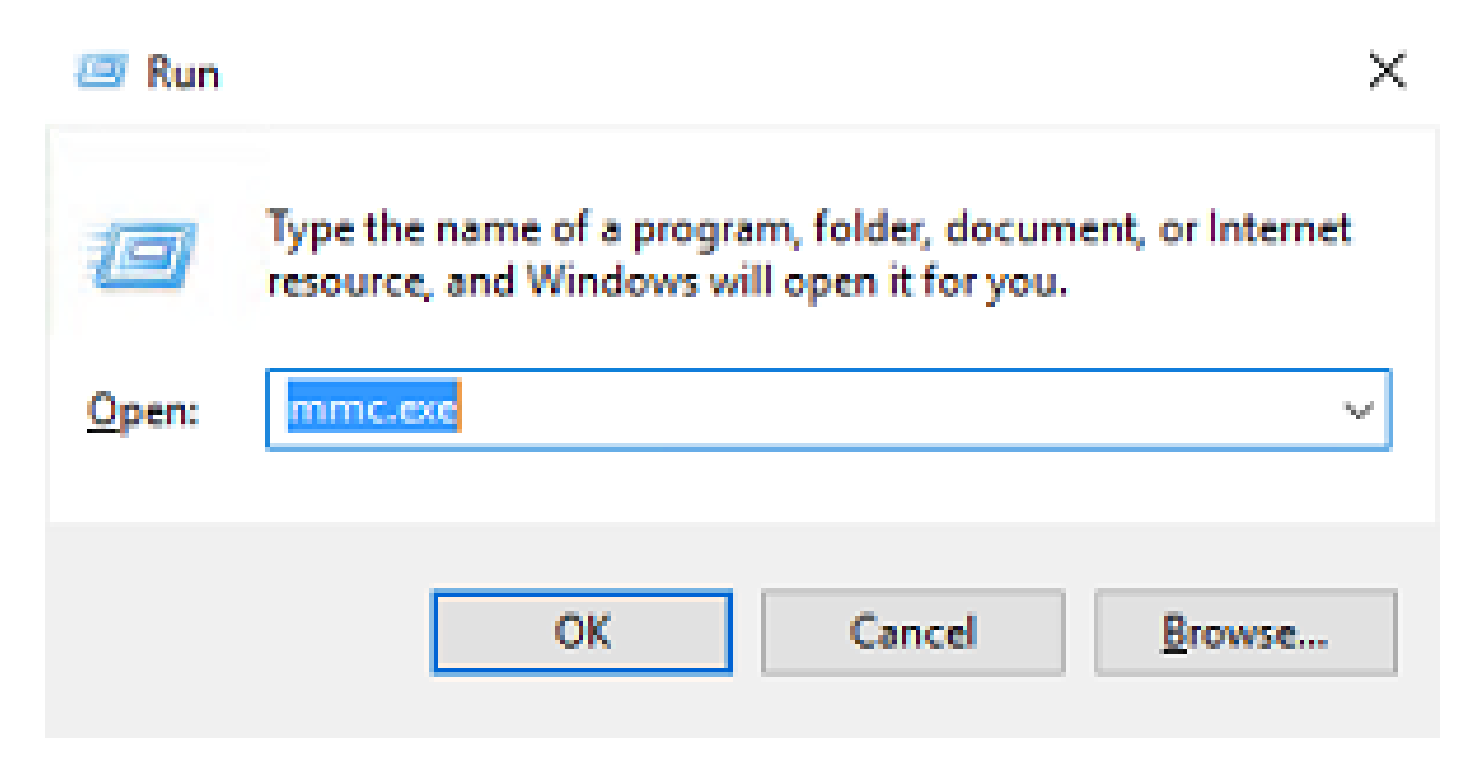

.ةيفاضإلا ةادألا ةلازإ/ةفاضإ < فلم ىلإ لقتنا .2

| Tonsole1 - [Console Root]         |                                                       | - 🗆 × |
|-----------------------------------|-------------------------------------------------------|-------|
| File Action View Favorites Window | v Help                                                | - 8 × |
| New Ctrl+N                        |                                                       |       |
| Open Ctrl+O                       | Actions                                               |       |
| Save Ctrl+S                       | There are no items to show in this view. Console Root | -     |
| Save As                           | More Actions                                          | ,     |
| Add/Remove Snap-in Ctrl+M         |                                                       |       |
| Options                           |                                                       |       |
| 1 dnsmgmt                         |                                                       |       |
| 2 014                             |                                                       |       |
| Edt                               |                                                       |       |
|                                   |                                                       |       |

ةفاضإ ىلع رقنا مث تاداهشلا ددح ،ةحاتملا ةيفاضإلا تاودألا تحت .3.

|                                                                                                | Vendor /                                        | ^                     | Console Root                         | Edit Extensions   |
|------------------------------------------------------------------------------------------------|-------------------------------------------------|-----------------------|--------------------------------------|-------------------|
| Active Directory Do                                                                            | Microsoft Cor                                   |                       |                                      | Remove            |
| Active Directory Site                                                                          | Microsoft Cor                                   |                       |                                      | Demove            |
| Active Directory Use                                                                           | Mcrosoft Cor                                    |                       |                                      |                   |
| ActiveX Control                                                                                | Microsoft Cor                                   | _                     |                                      | Move Up           |
| ADSI Edit                                                                                      | Microsoft Cor                                   |                       |                                      | Move Down         |
| Authorization Manager                                                                          | Mcrosoft Cor                                    | <u>A</u> dd >         |                                      |                   |
| Certificate Templates                                                                          | Mcrosoft Cor                                    |                       |                                      |                   |
| Certification Authority                                                                        | Microsoft Cor                                   |                       |                                      |                   |
| Component Services                                                                             | Microsoft Cor                                   |                       |                                      |                   |
| Computer Managem                                                                               | Microsoft Cor                                   |                       |                                      |                   |
| Device Manager                                                                                 | Microsoft Cor                                   |                       |                                      |                   |
| Disk Management                                                                                | Microsoft and                                   | ~                     |                                      | Advanced          |
| Computer Managem<br>Device Manager<br>Disk Management<br>ription:<br>Certificates snap-in allo | Microsoft Cor<br>Microsoft Cor<br>Microsoft and | ♥ the contents of the | e certificate stores for yourself, a | Ad <u>v</u> anced |

.يلاتلا قوف رقنا مث رتويبمكلا باسح ددح .4

| Certificates snap-in                                  | × |
|-------------------------------------------------------|---|
| This snap-in will always manage certificates for:<br> |   |
| < Back <u>N</u> ext > Cancel                          |   |

.ءاەنإ قوف رقنا

| Select Computer                                                                               | × |
|-----------------------------------------------------------------------------------------------|---|
| Select the computer you want this snap-in to manage.         This snap-in will always manage: |   |
| < Back Finish Cancel                                                                          |   |

.OK قوف رقنا .5

| Vendor        | ^                                                                                                    |                                                                                                    | Console Root                                                                                                    | Edit Extensions                                                                                                    |
|---------------|----------------------------------------------------------------------------------------------------|----------------------------------------------------------------------------------------------------|----------------------------------------------------------------------------------------------------|----------------------------------------------------------------------------------------------------|
| Microsoft Cor |                                                                                                    |                                                                                                    | Certificates (Local Computer)                                                                                                    | Remove                                                                                                    |
| Microsoft Cor |                                                                                                    |                                                                                                    |                                                                                                    |                                                                                                    |
| Microsoft Cor |                                                                                                    |                                                                                                    |                                                                                                    | Maria                                                                                                    |
| Microsoft Cor |                                                                                                    |                                                                                                    |                                                                                                    | Move Up                                                                                                    |
| Microsoft Cor |                                                                                                    |                                                                                                    |                                                                                                    | Move Down                                                                                                    |
| Mcrosoft Cor  |                                                                                                    | <u>A</u> dd >                                                                                                    |                                                                                                    |                                                                                                    |
| Microsoft Cor |                                                                                                    |                                                                                                    |                                                                                                    |                                                                                                    |
| Microsoft Cor |                                                                                                    |                                                                                                    |                                                                                                    |                                                                                                    |
| Microsoft Cor |                                                                                                    |                                                                                                    |                                                                                                    |                                                                                                    |
| Microsoft Cor |                                                                                                    |                                                                                                    |                                                                                                    |                                                                                                    |
| Microsoft Cor |                                                                                                    |                                                                                                    |                                                                                                    |                                                                                                    |
| Microsoft and |                                                                                                    |                                                                                                    |                                                                                                    | Advanced                                                                                                    |
|               | Vendor<br>Microsoft Cor<br>Microsoft Cor<br>Microsoft Cor<br>Microsoft Cor<br>Microsoft Cor<br>Microsoft Cor<br>Microsoft Cor<br>Microsoft Cor<br>Microsoft Cor<br>Microsoft Cor<br>Microsoft Cor<br>Microsoft Cor<br>Microsoft Cor<br>Microsoft Cor | Vendor<br>Microsoft Cor<br>Microsoft Cor<br>Microsoft Cor<br>Microsoft Cor<br>Microsoft Cor<br>Microsoft Cor<br>Microsoft Cor<br>Microsoft Cor<br>Microsoft Cor<br>Microsoft Cor<br>Microsoft Cor<br>Microsoft Cor<br>Microsoft Cor | Vendor<br>Microsoft Cor<br>Microsoft Cor<br>Microsoft Cor<br>Microsoft Cor<br>Microsoft Cor<br>Microsoft Cor<br>Microsoft Cor<br>Microsoft Cor<br>Microsoft Cor<br>Microsoft Cor<br>Microsoft Cor<br>Microsoft Cor<br>Microsoft Cor<br>Microsoft Cor<br>Microsoft Cor | Vendor       Image: Console Root         Microsoft Cor       Image: Console Root         Microsoft Cor |

ةمدختسملا ةداەشلا رادصإ متي .تاداەشلا قوف رقنا مث ،يصخشلا دلجملا عيسوتب مق .6 مداخب صاخلا (FQDN) لماكلاب لەؤملا لاجملا مسا ىلإ UDAPs لبق نم مداخلا اذه ىلع قجردم تاداەش.

- لائملاو ىل قرداص قرصم عجرم ةداەش WIN2016-CA.
- example-WIN2016-CA ةطساوب Win2016 ليغشتلا ماظنل ةرداص ةيوه ةداهش
- مطساوب win2016.example.com ىلإ ةرداص ةيوه ةداهش example-win2016-ca.

ىلوألاا تاداەشلا نإف يلاتلابو ،win2016.example.com وە FQDN نوكي ،اذە نيوكتلا ليلد يف ىلإ اەرادصإ مت يتلا ةيوەلا ةداەش .LDAP SSL ةداەشك مادختسالل ةحلاص ريغ ةيناثلاو ل قدصملا عجرملا ةمدخ ةطساوب ايئاقلت اەرادصإ مت ةداەش يە win2016.example.com لايصافتلا نم ققحتلل ةداەشلا ىلع اجودزم ارقن رقنا .Windows Server

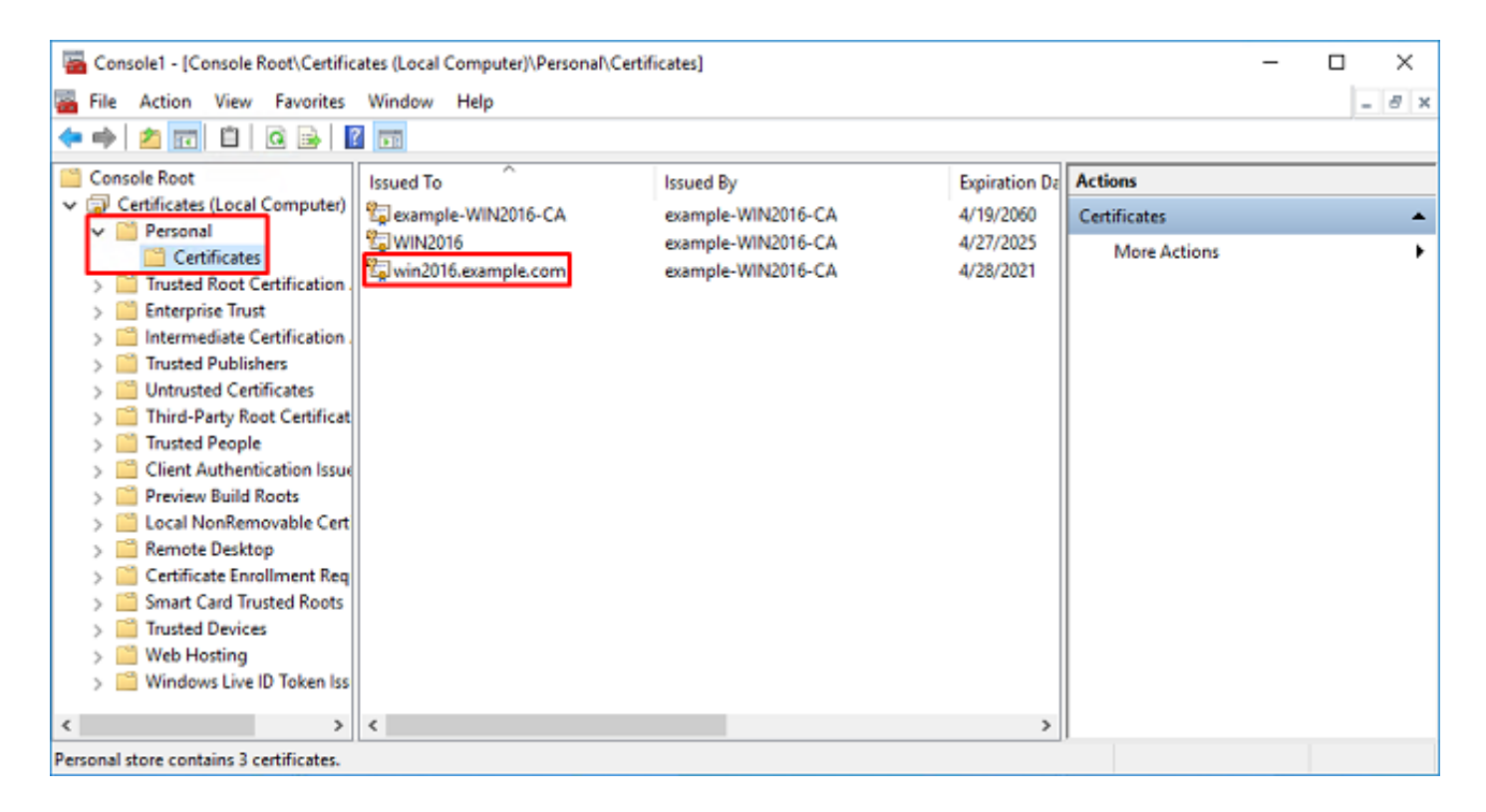

:تابلطتملا هذه ةداهشلا يفوتست نأ بجي ،LDAPS ل SSL ةداهشك اهمادختسإ متي يكل .7

- مداخب صاخلا FQDN عوضومل ليدبلا مسالا وأ عئاشلا مسالا قباطتي Windows.
- .نسحمل حاتفمل مادختس لقح نمض مداخل قداصم ىلع قداهشل يوتحت

دجوي ،ليدبلا عوضوملا مساو عوضوملا ددح ،ةداەشلل ليصافت بيوبتلا ةمالع تحت FQDN دجوي ،ليدبلا عوضومل مساو عوضومل ددح ،ةداەشلل ليصافت بيوبتلا قمالع تحت

| 💀 Certificate                      | ×                              |
|------------------------------------|--------------------------------|
| General Details Certification Path | 1                              |
| Show: <ai></ai>                    | $\sim$                         |
| Field                              | Value ^                        |
| Subject                            | win2016.example.com            |
| Public key                         | RSA (2048 Bits)                |
| Public key parameters              | 05 00                          |
| Certificate Template Name          | DomainController               |
| Enhanced Key Usage                 | Client Authentication (1.3.6.1 |
| SMIME Capabilities                 | [1]SMIME Capability: Object I  |
| Subject Key Identifier             | 30 b7 2b 4e 48 0f 2f 17 17 e6  |
| 733 gumonity key inentitier        | X49/112303F263776111144        |
| CN = win2016.example.com           |                                |
|                                    |                                |
|                                    |                                |
|                                    |                                |
|                                    |                                |
|                                    |                                |
| I                                  |                                |
| 5                                  | t Properties Conv. to File     |
|                                    | copy to mean                   |
|                                    |                                |
|                                    |                                |
|                                    | ОК                             |

مداخلا ةقداصم دجوت ،حيتافملل نسحملا مادختسالا تحت.

| 🙀 Certificate                      |                                           |                                | × |
|------------------------------------|-------------------------------------------|--------------------------------|---|
| General Details                    | Certification Pat                         | h                              |   |
| Show: <ai></ai>                    |                                           | $\sim$                         |   |
| Field                              |                                           | Value                          | ^ |
| Subject                            |                                           | win2016.example.com            |   |
| Public key                         |                                           | RSA (2048 Bits)                |   |
| Public key p                       | varameters                                | 05 00                          |   |
| Certificate                        | Template Name                             | DomainController               |   |
| Enhanced H                         | (ey Usage                                 | Client Authentication (1.3.6.1 |   |
| SMIME Cap                          | abilities                                 | [1]SMIME Capability: Object I  |   |
| Subject Ke                         | / Identifier                              | 30 b7 2b 4e 48 0f 2f 17 17 e6  |   |
| Authority K                        | ev Identifier                             | KevID=3d 9f 26 37 fb 11 1f 4   | v |
| Client Authentic<br>Server Authent | ation (1.3.6.1.5.5<br>ication (1.3.6.1.5. | 5.7.3.1)                       |   |
|                                    | Ę                                         | dit Properties Copy to File.   |   |

يه يتلا ايلعلا ةداهشلا ددح ،ةداهشلا راسم بيوبتلا ةمالع تحت ،كلذ نم دكأتلا درجمب .8 ةداهشلا ضرع قوف رقنا مث ،رذجلا قدصملا عجرملا قداهش.

| 💼 Certificate                      | × |
|------------------------------------|---|
| General Details Certification Path |   |
| Certification path                 | _ |
| win2016.example.com                |   |
|                                    |   |
|                                    |   |
|                                    |   |
|                                    |   |
|                                    |   |
| View Certificate                   |   |
| Certificate status:                |   |
| This certificate is OK.            |   |
|                                    | _ |
|                                    |   |
| 0                                  | к |

.رذجلا قدصملا عجرملا ةداەشل تاداەشلا ليصافت حتف ىلإ كلذ يدؤي .9

| Certificate                                                                                                    | × |
|----------------------------------------------------------------------------------------------------|---|
| General Details Certification Path                                                                                                    |   |
| Certificate Information<br>This certificate is intended for the following purpose(s):<br>• Al issuance policies<br>• Al application policies |   |
| Issued to: example-W/IN2016-CA                                                                                                    |   |
| Issued by: example-W/IN2016-CA                                                                                                    |   |
| Valid from 4/27/2020 to 4/19/2060                                                                                                    |   |
| Issuer Statement                                                                                                    | I |
| OK                                                                                                    |   |

.فلم ىلإ خسن قوف رقنا ،ليصافت بيوبتلا ةمالع تحت

| 💼 Certificate                                                                                                    |                                                                                                    | × |
|----------------------------------------------------------------------------------------------------|----------------------------------------------------------------------------------------------------|---|
| General Details Certification Path                                                                                                    | 1                                                                                                    |   |
| Show: <al></al>                                                                                                    | $\sim$                                                                                                    |   |
| Field                                                                                                    | Value                                                                                                    | ^ |
| Version<br>Serial number<br>Signature algorithm<br>Signature hash algorithm<br>Signature hash algorithm<br>Signature hash algorithm<br>Valid from<br>Valid from<br>Subject | V3<br>13 86 46 e5 9d 70 4f a9 4e 35<br>sha256RSA<br>sha256<br>example-WIN2016-CA<br>Monday, April 27, 2020 10:50:<br>Monday, April 19, 2060 10:50:<br>example-WIN2016-CA | ¥ |
| E                                                                                                    | dit Properties                                                                                                    |   |
|                                                                                                    | OF                                                                                                    | ¢ |

اقيسنتب رذجلا قدصملا عجرملا جلاعملا ردصي .تاداەشلا ريدصت جلاعم ربع لقتنا .10 PEM.

| 🗧 ᡒ Certificate Export Wizard                                                                                                    | × |
|----------------------------------------------------------------------------------------------------|---|
| Welcome to the Certificate Export Wizard                                                                                                    |   |
| This wizard helps you copy certificates, certificate trust lists and certificate revocation<br>lists from a certificate store to your disk.                                                                                                    |   |
| A certificate, which is issued by a certification authority, is a confirmation of your identity<br>and contains information used to protect data or to establish secure network<br>connections. A certificate store is the system area where certificates are kept. |   |
| To continue, dick Next.                                                                                                    |   |
|                                                                                                    |   |
|                                                                                                    |   |
|                                                                                                    |   |
| <u>N</u> ext Cancel                                                                                                    |   |

ددح Base-64 زمرملا X.509.

| ÷ | 🖅 Certificate Export Wizard                                                      | × |
|---|----------------------------------------------------------------------------------|---|
|   | Export File Format<br>Certificates can be exported in a variety of file formats. |   |
|   | Select the format you want to use:                                               |   |
|   | O DER encoded binary X.509 (.CER)                                                |   |
|   | Base-64 encoded X.509 (.CER)                                                     |   |
|   | Cryptographic Message Syntax Standard - PKCS #7 Certificates (.P7B)              |   |
|   | Include all certificates in the certification path if possible                   |   |
|   | Personal Information Exchange - PKCS #12 (.PFX)                                  |   |
|   | Include all certificates in the certification path if possible                   |   |
|   | Delete the private key if the export is successful                               |   |
|   | Export all extended properties                                                   |   |
|   | Enable certificate privacy                                                       |   |
|   | Microsoft Serialized Certificate Store (.SST)                                    |   |
|   |                                                                                  |   |
|   | Next Cancel                                                                      |   |

ەريدصت متي نيأو فلملا مسا ددح.

|   |                                                                   | $\times$ |
|---|-------------------------------------------------------------------|----------|
| ÷ | 🍜 Certificate Export Wizard                                       |          |
|   |                                                                   |          |
|   |                                                                   |          |
|   | File to Export<br>Specify the same of the file you want to expect |          |
|   | specify the name of the net you want to export                    |          |
|   |                                                                   | _        |
|   | File name:                                                        |          |
|   | Browse                                                            |          |
|   |                                                                   |          |
|   |                                                                   |          |
|   |                                                                   |          |
|   |                                                                   |          |
|   |                                                                   |          |
|   |                                                                   |          |
|   |                                                                   |          |
|   |                                                                   |          |
|   |                                                                   |          |
|   |                                                                   |          |
|   |                                                                   |          |
|   | Next Cancel                                                       |          |

| save As                                    |                           |                |      | ×      |
|--------------------------------------------|---------------------------|----------------|------|--------|
| ← → ∽ ↑ 🔜 > This PC > Desktop              |                           | ✓ ひ Search Des | ktop | Q,     |
| Organize 🔻 New folder                      |                           |                | 800  | • 🕜    |
| Name Name                                  | Date modified             | Туре           | Size |        |
| Desktop                                    | No items match your searc | h.             |      |        |
| 🖶 Downloads 🛷                              |                           |                |      |        |
| 🗄 Documents 🖈                              |                           |                |      |        |
| 📰 Pictures 🛷                               |                           |                |      |        |
| System32                                   |                           |                |      |        |
| 💻 This PC                                  |                           |                |      |        |
| i Network                                  |                           |                |      |        |
|                                            |                           |                |      |        |
| File name: root                            |                           |                |      | ~      |
| Save as type: Base64 Encoded X.509 (*.cer) |                           |                |      | ~      |
| ∧ Hide Folders                             |                           | Save           |      | Cancel |

|   |                                                 | X |
|---|-------------------------------------------------|---|
| ← | Sertificate Export Wizard                       |   |
|   |                                                 |   |
|   |                                                 |   |
|   | Specify the name of the file you want to export |   |
|   |                                                 |   |
|   | Ele name:                                       |   |
|   | C:\Users\admin\Desktop\root.cer Browse          |   |
|   |                                                 |   |
|   |                                                 |   |
|   |                                                 |   |
|   |                                                 |   |
|   |                                                 |   |
|   |                                                 |   |
|   |                                                 |   |
|   |                                                 |   |
|   |                                                 |   |
|   |                                                 |   |
|   |                                                 |   |
|   |                                                 |   |
|   | Next Cance                                      | ł |
|   |                                                 |   |

.ءاەنإ قوف رقنا نآلا

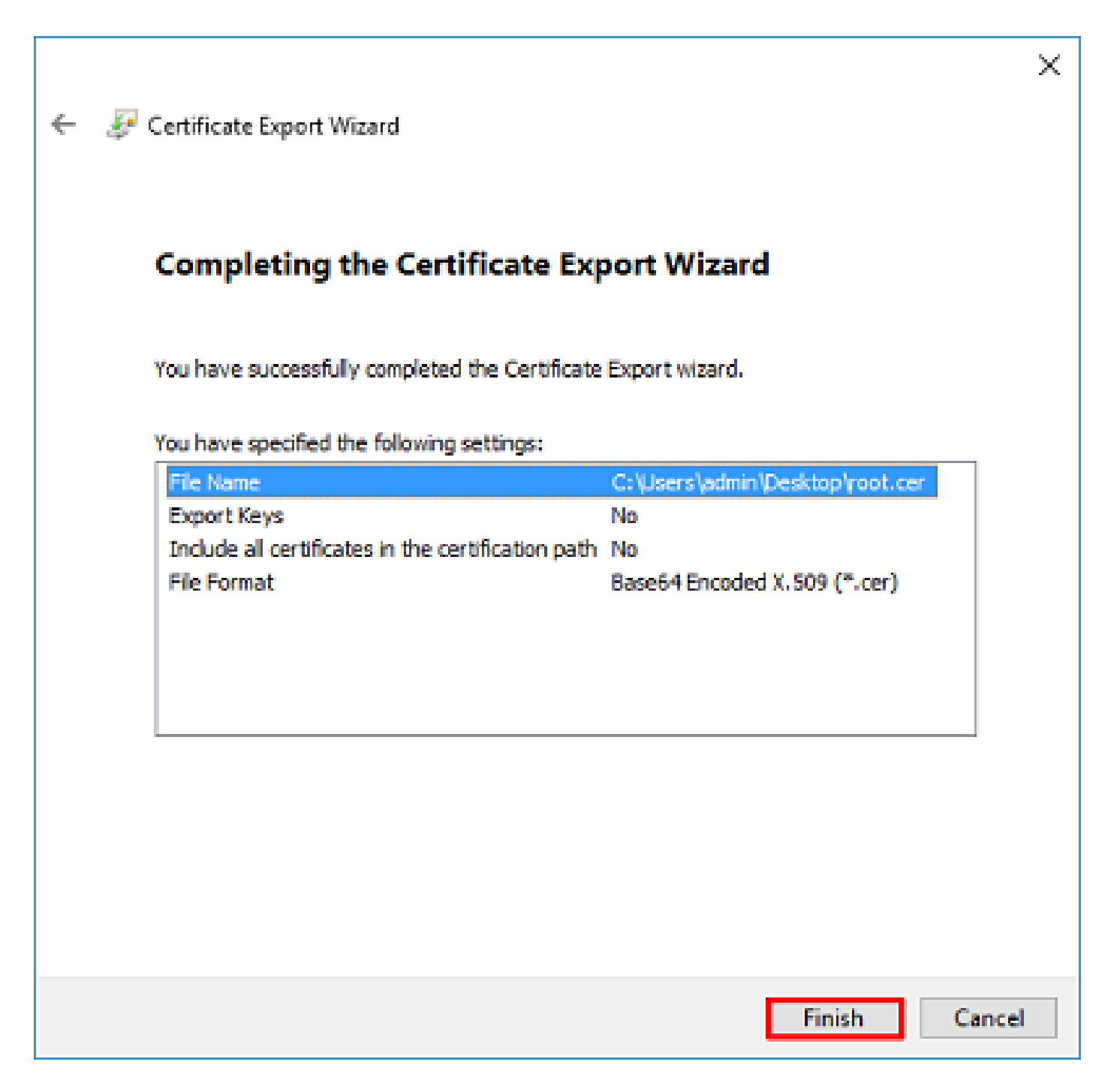

اذه ضرعي .رخآ صوصن ررحم يأ وأ ةركفم مادختساب ةداهشلا حتفاو عقوملا ىلإ لقتنا .11 قيسنت ةداهش PEM. قيان تقاول اذه ظفحا.

----BEGIN CERTIFICATE-----

MIIDCDCCAfCgAwIBAgIQE4ZG5Z1wT61ONTjooEQyMTANBgkqhkiG9w0BAQsFADAd MRswGQYDVQQDExJ1eGFtcGx1LVdJTjIwMTYtQ0EwIBcNMjAwNDI3MTQ1MDU5WhgP MjA2MDAOMTkxNDUwNT1aMB0xGzAZBgNVBAMTEmV4YW1wbGUtV010MjAxNi1DQTCC ASIwDQYJKoZIhvcNAQEBBQADggEPADCCAQoCggEBAI8ghT719NzSQpoQPh0YT67b Ya+PngsxMyvkewP33QLTAWw1HW1Tb9Mk5BDW0ItTaVsgHwPBfd++M+bLn3AiZnHV 00+k6dVVY/E5qVkEKSGoY+v940S23161zdwReMOFhgbc2qMertIoficrRhihonuU Cjyeub3CO+meJUuKom2R47C0D35TUvo/FEHGgXJFaJS1se2UrpN07KEMkfA1LPuM aob4XE/0zxYQpPa18djsNnskfcFqD/HOTFQN4+Sr0hHw1RnUIQBUaLdQaabhipD/ sVs5PneYJX8YKma821uYI6j90YuytmsHBtCieyC062a8BKq0L7N86HFPFkMA3u8C AwEAAaNCMEAwDgYDVR0PAQH/BAQDAgGGMA8GA1UdEwEB/wQFMAMBAf8wHQYDVR00 BBYEFD2fJjf7ER9EM/HCxCVFN5QzqEdvMA0GCSqGSIb3DQEBCwUAA4IBAQB31ZJo
vzwVD3c5Q1nrNP+6Mq62OFpYH91k4Ch9S5g/CEOemhcwg8MDIoxW2dTsjenAEt7r phFIHZoCoSyjBjMgK3xybmoSeg8vBjCXseYNGEmOc9KW1oFmTOvdNVIb7Xp11IVa 6tALTt3ANRNgREtxPA6yQbthKGavW0Anfsojk9IcDr2vp0MTj1BCxsTscbubR1+D dLEFKQqmMeYvkVf+a7a64mqPZsG3Uxo0rd6cZxAPkq/y1cdwNSJFfQV3DgZg+R96 9WLCR30big6xyo9Zu+1ixcWpdrbAD06zMhbEYEhkh00jBrUEBBI6Cy83iTZ9ejsk KgwBJXEu33Pp1W6E -----END CERTIFICATE-----

لبق نم اهمادختسإ نكمي يتلا ةيوهلا تاداهش نم ديدعلا دوجو ةلاح يف (يرايتخإ) .12 نم ،LDAP مداخ ىلإ لوصو دوجو مدع وأ ،مدختسملا ةيهامب قلعتي اميف نيقي مدع كانه ناكو دعب FTD وأ Windows مداخ ىلع مت ةمزح طاقتلا نم يرذجلا عجرملا جارختسإ نكمملا

FMC تانيوكت

صيخرتلا نم ققحتلا

قيبطت بجيو ،يكذلا صيخرتلا مداخ عم FTD ليجست مزلي ،AnyConnect نيوكت رشنل ميخرت Apex وأ Apex ميخرت .

.يكذلا صيخرتلا < صيخارتلا < ماظنلا ىل لقتنا .

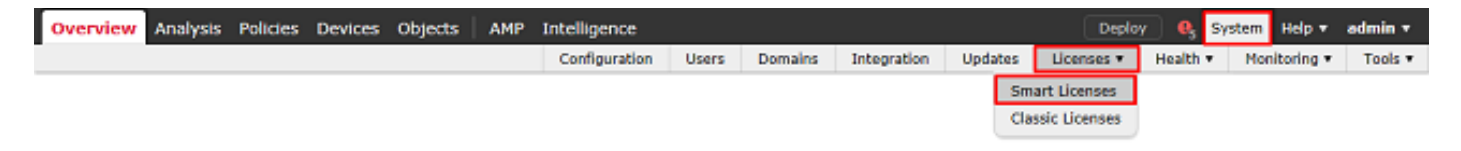

2. صيخرت مادختساب زاهجلا ليجست نم دكأت .حاجنب ةلجسمو ةقفاوتم ةزهجألاا نأ نم دكأت AnyConnect Apex، Plus، وأ VPN وأ

| ¢ | verview   | Analysis    | Policies | Devices | Objects       | AMP Int        | elligence    |          |                  |         | Deplo                     | •      | System Help +                    | admin 🔻        |
|---|-----------|-------------|----------|---------|---------------|----------------|--------------|----------|------------------|---------|---------------------------|--------|----------------------------------|----------------|
|   |           |             |          |         | Co            | onfiguration   | Users        | Domains  | Integration      | Updates | Licenses + Smart Licenses | Health | <ul> <li>Monitoring •</li> </ul> | Tools <b>*</b> |
|   |           |             |          |         |               |                |              |          |                  |         |                           |        |                                  |                |
|   | Smart L   | icense St   | atus     |         |               |                |              | Cisco Sm | art Software Man | un 🔴 🦻  |                           |        |                                  |                |
|   | Usage Aut | horization: |          | Authori | zed (Last Syn | chronized On M | fay 03 2020) |          |                  |         |                           |        |                                  |                |
|   |           |             |          |         |               |                |              |          |                  |         |                           |        |                                  |                |

| Product Registration:       | 0 | Registered (Last Renewed On Mar 03 2020) |
|-----------------------------|---|------------------------------------------|
| Assigned Virtual Account:   |   | SEC TAC                                  |
| Export-Controlled Features: |   | Enabled                                  |
| Cisco Success Network:      |   | Disabled 0                               |
| Cisco Support Diagnostics:  |   | Disabled 🕕                               |

|                |                              | Filter Devices             |        | × Edit License                                                                                                    |
|----------------|------------------------------|----------------------------|--------|----------------------------------------------------------------------------------------------------|
| License Status | Device Type                  |                            | Domain | Group                                                                                                    |
| 0              |                              |                            |        |                                                                                                    |
| 0              |                              |                            |        |                                                                                                    |
| ٥              |                              |                            |        |                                                                                                    |
| 0              |                              |                            |        |                                                                                                    |
| 0              |                              |                            |        |                                                                                                    |
| 0              |                              |                            |        |                                                                                                    |
| 0              | Cisco Firepower Threat Defen | se for VMWare              | Global | N/A                                                                                                    |
|                |                              |                            |        |                                                                                                    |
|                |                              |                            |        |                                                                                                    |
|                | License Status               | License Status Device Type |        | License Status         Device Type         Demain           Columnation         Columnation         Colum |

#### دادعإلا ملاع

.لماكتلا < ماظنلا ىلإ لقتنا .1

| Overview | Analysis | Policies | Devices | Objects | АМР | Intelligence  |       |         |             |         | Deploy     | 🦳 🔒 <mark>s</mark> | ystem Help 🔻 | admin 🔻 |
|----------|----------|----------|---------|---------|-----|---------------|-------|---------|-------------|---------|------------|--------------------|--------------|---------|
|          |          |          |         |         |     | Configuration | Users | Domains | Integration | Updates | Licenses * | Health 🔻           | Monitoring • | Tools * |

2. تحت Realms، قوف رقنا مث New Realm.

| Overview Analysis Policies Devices Objects AMP Intelligence Deploy Q System Help + adm |                       |                   |              |               |             |         |             |          |            |             |  |  |
|----------------------------------------------------------------------------------------|-----------------------|-------------------|--------------|---------------|-------------|---------|-------------|----------|------------|-------------|--|--|
|                                                                                        |                       | Configu           | ration Users | Domains       | Integration | Updates | Licenses 🔻  | Health 🔻 | Monitoring | Tools 🔻     |  |  |
| Cloud Services Realms                                                                  | Identity Sources eStr | treamer Host Inpu | t Client Sma | rt Software S | atellite    |         |             |          |            |             |  |  |
|                                                                                        |                       |                   |              |               |             |         |             | K Compa  | are realms | 🔇 New realm |  |  |
| Name                                                                                   | Description 0         | Domain            | Туре         | Base DN       | Group       | DN      | Group Attri | bute     | State      |             |  |  |

مث .Microsoft مداخ نم اهعيمجت مت يتلا تامولعملا ىلٍ ادانتسا ةبسانملا لوقحلا ألما .3 قوف رقنا OK.

#### Add New Realm

| Name *               | LAB-AD                |                              |
|----------------------|-----------------------|------------------------------|
| Description          |                       |                              |
| Type *               | AD 💙                  |                              |
| AD Primary Domain *  | example.com           | ex: domain.com               |
| AD Join Username     |                       | ex: user@domain              |
| AD Join Password     |                       | Test AD Join                 |
| Directory Username * | ftd.admin@example.com | ex: user@domain              |
| Directory Password * | •••••                 |                              |
| Base DN *            | DC-example,DC-com     | ex: ou=user,dc=cisco,dc=com  |
| Group DN *           | DC=example,DC=com     | ex: ou=group,dc=cisco,dc=com |
| Group Attribute      | Member 💙              |                              |
| * Dequired Field     |                       |                              |
| - Keyairea Fiela     |                       |                              |
|                      |                       | OK Cancel                    |

4. ليلد ةفاضإ قوف رقنا ،لعفلاب هرايتخإ مت دق نكي مل اذإ ليلد ددح ،ديدجلا راطإلا يف.

| Overview                 | Analysis  | Policies   | Devices   | Objects AMP   | Intellig | ence    |             |         | Deploy     | 🖉 🍳 Sy   | stem Help <del>v</del> | admin 🔻      |
|--------------------------|-----------|------------|-----------|---------------|----------|---------|-------------|---------|------------|----------|------------------------|--------------|
|                          |           |            |           | Configuration | Users    | Domains | Integration | Updates | Licenses 🔻 | Health • | Monitoring •           | Tools •      |
| LAB-AD<br>Enter Descript | ion       |            |           |               |          |         |             |         |            |          | Save                   | Cancel       |
| Directory                | Realm Con | figuration | User Down | nload         |          |         |             |         |            |          |                        |              |
|                          |           |            |           |               |          |         |             |         |            |          | O A                    | dd directory |

طبرلا FTD و FMC ل نكمي ال ،FQDN مادختسإ ةلاح يف هنأ ظحال .AD مداخ ليصافت ألما لحل DNS نيوكت متي مل ام حاجنب DNS لحل DNS تيوكت متي مل ام حاجنب

.ةرادإلا تاهجاو ددحو نيوكت < ماظن ىلإ لقتنا ، FMC ل SNS دادعإل

ةسايس ءاشنإب مق وأ ،يساسألا ماظنلا تادادعإ < ةزهجألا ىلإ لقتنا ،FTD ل DNS دادعإ لجأ نم علإ لقتنا مث ةيلاح قسايس ررح وأ ،ةديدج DNS.

| Add directory            | ? ×                       |
|--------------------------|---------------------------|
| Hostname / IP<br>Address | win2016.example.com       |
| Port                     | 389                       |
| Encryption               | ○ STARTTLS ○ LDAPS ④ None |
| SSL Certificate          | ▼ ②                       |
|                          |                           |
|                          | OK Test Cancel            |

امسا صيخرتلاا طعأو ،رضخألاا (دئاز) + زمر رقنا ،ةمدختسم STARTTLS وأ LDAPs تناك اذإ ظفح قوف رقنا مث .PEM قيسنتل رذجلا قدصملاً عجرملاً ةداهش خسناو.

| Import Trusted Certificate Authority                                                                                                    | ? ×    |
|----------------------------------------------------------------------------------------------------|--------|
| Name:       LDAPS_ROOT         Certificate Data or, choose a file:       Browse                                                                                                    |        |
| BEGIN CERTIFICATE<br>MIIDCDCCAfCgAwIBAgIQE4ZG5Z1wT6lONTjooEQyMTANBgkqhkiG9w0BAQsFADAd<br>MRswGQYDVQQDExJleGFtcGxlLVdJTjIwMTYtQ0EwIBcNMjAwNDI3MTQ1MDU5WhgP<br>MjA2MDA0MTkxNDUwNTlaMB0xGzAZBgNVBAMTEmV4YW1wbGUtV0lOMjAxNi1DQTCC<br>ASIwDQYJKoZIhvcNAQEBBQADggEPADCCAQoCggEBAI8ghT719NzSQpoQPh0YT67b<br>Ya+PngsxMyvkewP33QLTAWw1HW1Tb9Mk5BDWOITaVsgHwPBfd++M+bLn3AiZnHV<br>OO+k6dVVY/E5qVkEKSGoY+v940S2316lzdwReMOFhgbc2qMertIoficrRhihonuU<br>Cjyeub3CO+meJUuKom2R47C0D35TUvo/FEHGgXJFaJS1se2UrpNO7KEMkfA1LPuM<br>aob4XE/OzxYQpPa18djsNnskfcFqD/HOTFQN4+SrOhHWlRnUIQBUaLdQaabhipD/<br>sVs5PneYJX8YKma821uYI6j90YuytmsHBtCieyC062a8BKqOL7N86HFPFKMA3u8C<br>AwEAAaNCMEAwDgYDVR0PAQH/BAQDAgGGMA8GA1UdEwEB/wQFMAMBAf8wHQYDVR0O<br>BBYEFD2fJjf7ER9EM/HCxCVFN5QzqEdvMA0GCSqGSIb3DQEBCwUAA4IBAQB31ZJo<br>vzwVD3c5Q1nrNP+6Mq62OFpYH91k4Ch9S5g/CEOemhcwg8MDIoxW2dTsjenAEt7r<br>phFIHZoCoSyjBjMgK3xybmoSeg8vBjCXseYNGEmOc9KW10FmTOvdNVIb7Xpl1IVa<br>6tALTt3ANRNgREtxPA6yQbthKGavW0Anfsojk9IcDr2vp0MTjlBCxsTscbubRl+D<br>dLEFKQqmMeYvkVf+a7a64mqPZsG3Uxo0rd6cZxAPkq/ylcdwNSJFfQV3DgZg+R96<br>9WLCR30big6xyo9Zu+lixcWpdrbADO6zMhbEYEhkhO0jBrUEBBI6Cy83iTZ9ejsk<br>KgwBJXEu33PpIW6E<br>FDD CEDTUFICATE |        |
|                                                                                                    | $\sim$ |
| Encrypted, and the password is:                                                                                                    |        |
| Save                                                                                                    | Cancel |

ةداەشل ةرواجملا ةلدسنملا ةمئاقلا نم اثيدح ەتفاضإ تمت يذلا رذجلا قدصملا عجرملا ددح قوف رقناو STARTTLS وأ LDAPs.

| Edit directory           |                     | ?  | × |
|--------------------------|---------------------|----|---|
| Hostname / IP<br>Address | win2016.example.com |    |   |
| Port                     | 636                 |    |   |
| Encryption               | ○ STARTTLS          |    |   |
| SSL Certificate          | LDAPS_ROOT 💙 🔕      |    |   |
|                          |                     |    |   |
|                          | OK Test Cance       | el |   |

رورملا ةملكو ليلدلا مدختسم مساب حاجنب FMC طبر ةيناكمإ نم دكأتلل رابتخإ قوف رقنا ةقباسلا ةوطخلا يف نيرفوملا.

سيلو (FMC) ةيساسألاا ةحوللاا ةرادإ يف مكحتلاا ةدحو نم اهؤدب متي تارابتخالاا هذه نأل ارظنو ةيلخادلا تاهجاولا لثم) FTD ىلع اهنيوكت مت يتلا هيجوتلل قلباقلا تاهجاولا ىدحإ لالخ نم ةجيتنلا سفن نمضي ال (لشافلا وأ) حجانلا لاصتالا نإف ،(DMZ ةطقنلاو ةيجراخلاو TD تاهجاو ىدحإ نم اهؤدب متي AnyConnect LDAP ةقداصم تابلط نأل AnyConnect قلاول التا حاليا ال

ةقداصملا رابتخإ مسق عجار ،FTD نم LDAP تالاصتإ رابتخإ لوح تامولعملا نم ديزمل ءاطخألا فاشكتسأ ةقطنم يف مزحلا طاقتلا مسقو (AAA) ةبساحملاو ضيوفتلاو اهحالصإو.

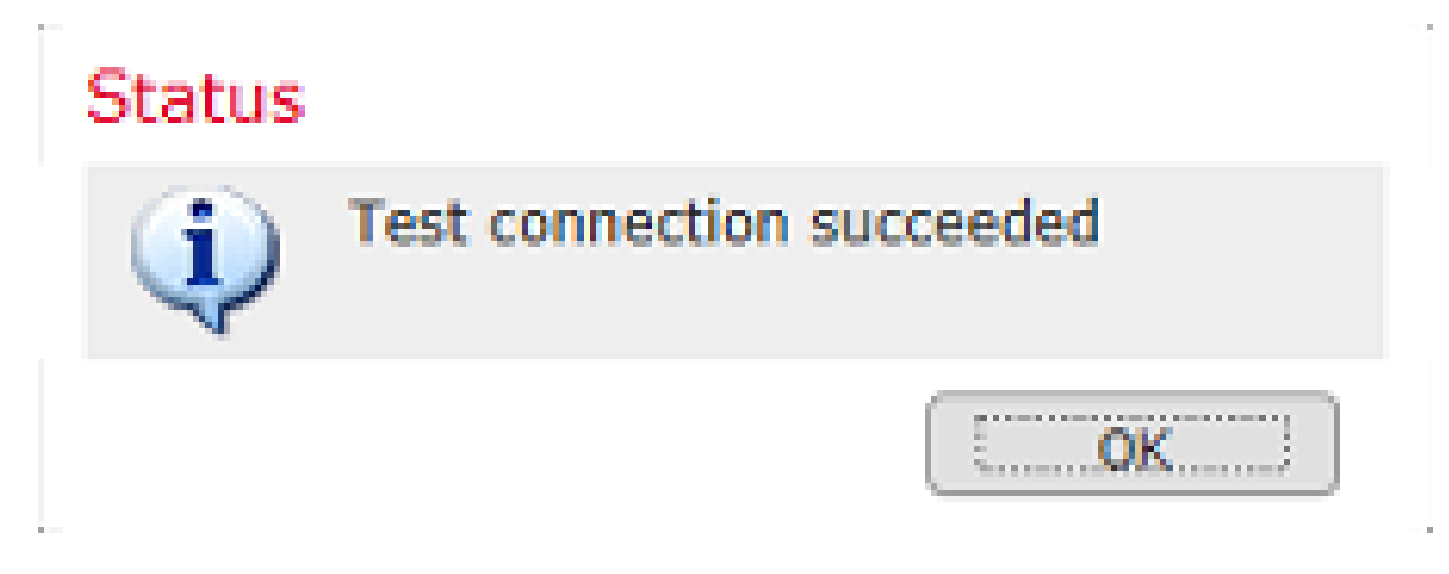

مدختسملا ةيوەل اەمادختسإ متي يتلا تاعومجملا ليزنتب مق ،مدختسملا ليزنت تحت . ةقحاللا تاوطخلا يف.

ةحاتملا تاعومجملاب صاخلا دومعلاو تاعومجملاو نيمدختسملا ليزنتب صاخلا عبرملا ددح نمض اهنيوكت مت يتلا تاعومجملاب اهتئبعت متي يتلا

مت يتلاا تاعومجملا عيمج نيمضت متي كلذ عمو ،اهداعبتسإ وأ تاعومجملا نيمضت نكمي يضارتفا لكشب ةعومجملاب ةصاخلا DN نمض اهيلع روثعلا.

#### ةنمضم تاعومجم يأ رفوتت .كلذك مەداعبتسإ وأ نيددحم نيمدختسم نيمضت نكمي امك قحال تقو يف مدختسملا ةيوەل مەدىدحت متيل نيمدختسمو.

ظفح قوف رقنا ،ءاەتنالا دنع.

| Overview Analysis Policies Devices Objects       | s AMP I       | ntelligence     |             |         |             |     |       | Deplo             | 📃 🔍 Sy          | stem Help 🔻  | admin <del>v</del> |
|--------------------------------------------------|---------------|-----------------|-------------|---------|-------------|-----|-------|-------------------|-----------------|--------------|--------------------|
|                                                  |               | Configuration   | Users       | Domains | Integration | Upd | lates | Licenses <b>*</b> | Health <b>v</b> | Monitoring • | Tools <b>*</b>     |
| LAB-AD<br>Enter Description                      |               |                 |             |         |             |     |       | You have un       | saved change    | s 📑 Save     | 8 Cancel           |
| Directory Realm Configuration User Download      |               |                 |             |         |             |     |       |                   |                 |              |                    |
| Download users and groups                        |               |                 |             |         |             |     |       |                   |                 |              |                    |
| Begin automatic download at 8 V PM V America/New | York Repeat 6 | tvery 24 ¥ Hour |             |         |             |     |       |                   |                 |              |                    |
| 🛃 Download Now                                   |               |                 |             |         |             |     |       |                   |                 |              |                    |
| Available Groups 😋                               |               | Groups to Ir    | nduđe (2)   |         |             |     | Group | s to Exclude (    | 0)              |              |                    |
| Search by name                                   |               | 💰 AnyConn       | ect Admina  |         |             | 8   | None  |                   |                 |              |                    |
| AnyConnect Admins                                |               | 💣 AnyConn       | ect Users   |         |             | 8   |       |                   |                 |              |                    |
| DrisUpdateProxy                                  | ^             |                 |             |         |             |     |       |                   |                 |              |                    |
| A WseRemoteAccessUsers                           |               |                 |             |         |             |     |       |                   |                 |              |                    |
| A WseInvisibleToDashboard                        |               |                 |             |         |             |     |       |                   |                 |              |                    |
| Allowed RODC Password Replication Group          | Add t         |                 |             |         |             |     |       |                   |                 |              |                    |
| 🝰 Enterprise Key Admins                          | Includ        | fe .            |             |         |             |     |       |                   |                 |              |                    |
| 🝰 Domain Admins                                  | Add t         |                 |             |         |             |     |       |                   |                 |              |                    |
| A WseAlertAdministrators                         | Exclud        | 5a              |             |         |             |     |       |                   |                 |              |                    |
| 🝰 Event Log Readers                              |               |                 |             |         |             |     |       |                   |                 |              |                    |
| A Replicator                                     |               |                 |             |         |             |     |       |                   |                 |              |                    |
| 🝰 Domain Guests                                  |               |                 |             |         |             |     |       |                   |                 |              |                    |
| A Windows Authorization Access Group             |               |                 |             |         |             |     |       |                   |                 |              |                    |
| Account Operators                                |               |                 |             |         |             |     |       |                   |                 |              |                    |
| Aministrators                                    | ~             | Contraction of  | a di sela a |         |             |     | -     | Hara Parlacian    |                 |              |                    |
| System Managed Accounts Group                    |               | Enter User 1    | ndusion     |         |             | Add | Enter | User Exclusion    |                 |              | Add                |

### . ديدجلا لاجملا نيكمت.

| Overview Analysis Policie | es Devices Objec | ts AMP 1  | Intelligence |         |                |             |                | Deploy      | 0, Sys          | Atem Help  | o ▼ admin ▼  |
|---------------------------|------------------|-----------|--------------|---------|----------------|-------------|----------------|-------------|-----------------|------------|--------------|
|                           |                  |           | Configurat   | ion Use | ers Domains    | Integration | Updates        | Licenses 🔻  | Health <b>*</b> | Monitorin  | ig ▼ Tools ▼ |
| Cloud Services Realms     | Identity Sources | eStreamer | Host Input   | Client  | Smart Software | Satellite   |                |             |                 |            |              |
|                           |                  |           |              |         |                |             |                |             | Comp            | are realms | New realm    |
| Name                      | Description      | Domain    | т            | ype     | Base DN        | Grou        | up DN          | Group Attri | bute            | State      |              |
| LAB-AD                    |                  | Global    | A            | D       | DC=example,D   | C-com DC-   | example,DC=com | member      |                 |            | ቷ 🥖 🔁 🖯      |

7. إمادختسإ مت اذا CA قرف وأ STARTTLS وأ LDAPs مادختس مت اذا . تاداهشلا < ةزهجألا يل لقتنا ،الوأ اذهب مايقلل.

| Overview Analy    | is P | Policies | Dev   | ices | Objects  | AMP In   | ntelligence |              | Deploy | 05 | System | Help 🔻 | admin 🔻 |
|-------------------|------|----------|-------|------|----------|----------|-------------|--------------|--------|----|--------|--------|---------|
| Device Management | N    | IAT 1    | VPN 🔻 | QoS  | Platform | Settings | FlexConfig  | Certificates |        |    |        |        |         |
|                   |      |          |       |      |          |          |             |              |        |    |        |        |         |

#### نيمي ىلعألا يف فيضي ةقطقط.

| Overview Analysis | Policies | Device | <b>s</b> 0 | bjects   | AMP     | Intelligence |              | Deploy | 0, | System | Help 🔻 | admin 🔻 |
|-------------------|----------|--------|------------|----------|---------|--------------|--------------|--------|----|--------|--------|---------|
| Device Management | NAT N    | /PN +  | QoS        | Platform | Setting | s FlexConfig | Certificates |        |    |        |        |         |
|                   |          |        |            |          |         |              |              |        |    |        | 0      | Add     |

ددخاز) + زمر قوف رقنلا ىلإ LDAP نيوكت ةفاضإ متت ،FTD ددح

| Add New Certificate                                                                                                    |                                         | ? >        | × |  |  |  |  |  |
|----------------------------------------------------------------------------------------------------|-----------------------------------------|------------|---|--|--|--|--|--|
| Add a new certificate to the device using cert enrollment object which is used to generate CA and<br>identify certificate. |                                         |            |   |  |  |  |  |  |
| Device":                                                                                                    | FTD-2                                   | ~          |   |  |  |  |  |  |
| Cert Enrollment*:                                                                                                    | Select a certificate entrollment object | ▼          |   |  |  |  |  |  |
|                                                                                                    |                                         | Add Cancel |   |  |  |  |  |  |

ليجستلا عون ةلدسنملا ةمئاقلا نم يوديلا ليجستلا رتخأ مث لاصتالا ةطقنل مسا حنم. ظفح يلع رقنا مث ،انه PEM رذج قيدصت عجرم ةداهش قصلا.

| Add Cert Enrollmer | nt                                                                                                    | ? ×    |
|--------------------|----------------------------------------------------------------------------------------------------|--------|
| Name*              | LDAPS_ROOT                                                                                                    |        |
| Description        |                                                                                                    |        |
| CA Information     | Certificate Parameters Key Revocation                                                                                                    |        |
| Enrollment Type:   | Manual                                                                                                    | ^      |
| CA Certificate:*   | <ul> <li>MIIDCDCCAfCgAwIBAgIQE4ZG5Z1wT6lONTjooEQyMTANBgkqhki</li> <li>G9w0BAQsFADAd</li> <li>MRswGQYDVQQDExJleGFtcGxlLVdJTjIwMTYtQ0EwIBcNMjAwNDI</li> <li>3MTQ1MDU5WhgP</li> <li>MjA2MDA0MTkxNDUwNTlaMB0xGzAZBgNVBAMTEmV4YW1wbGU</li> <li>tv0lOMjAxNi1DQTCC</li> <li>ASIwDQYJKoZIhvcNAQEBBQADggEPADCCAQoCggEBAI8ghT719N</li> <li>zSQpoQPh0YT67b</li> <li>Ya+PngsxMyvkewP33QLTAWw1HW1Tb9Mk5BDWOItTaVsgHwPBf</li> <li>d++M+bLn3AiZnHV</li> <li>OO+k6dVVY/E5qVkEKSGoY+v940S2316lzdwReMOFhgbc2qMertIo</li> <li>ficrRhihonuU</li> <li>Cjyeub3CO+meJUuKom2R47C0D35TUvo/FEHGgXJFaJS1se2UrpN</li> <li>O7KEMkfA1LPuM</li> <li>aob4XE/OzxYQpPa18djsNnskfcFqD/HOTFQN4+SrOhHWlRnUIQBU</li> <li>aLdQaabhipD/</li> <li>sVs5PneYJX8YKma821uYI6j90YuvtmsHBtCieyC062a8BKgOL7N86</li> </ul> | ~      |
| Allow Overrides    |                                                                                                    |        |
|                    | Save                                                                                                    | Cancel |

.ةفاضإ قوف رقنا مث هؤاشنإ مت يذلIrustPoint ديدحت نم ققحت

#### Add New Certificate

Add a new certificate to the device using cert enrollment object which is used to generate CA and identify certificate.

| Device*:                 | FTD-2      | ~          |
|--------------------------|------------|------------|
| Cert Enrollment*:        | LDAPS_ROOT | <b>~</b> © |
| Cert Enrollment Details: |            |            |
| Name:                    | LDAPS_ROOT |            |
| Enrollment Type:         | Manual     |            |
| SCEP URL:                | NA         |            |
|                          |            |            |
|                          |            | Add Cancel |

ةيوەلا ةداەش داريتسإ نأ ركذي ەنأ نم مغرلا ىلع .FTD نمض ةديدجلا ةقثلا ةطقن رەظت ،كلذل .LDAP مداخ نم ةلسرملا SSL ةداەش ةقداصم FTD نم ابولطم سيل ەنأ الإ ،بولطم .قلاسرلا ەذە لەاجت نكمي

| Overview Analysis | Policies Devices | Objects AMP Int     | telligence              | Deploy 🔍 System                   | Help 🔻 admin 🔻 |
|-------------------|------------------|---------------------|-------------------------|-----------------------------------|----------------|
| Device Management | NAT VPN VQ05     | 6 Platform Settings | FlexConfig Certificates |                                   |                |
|                   |                  |                     |                         |                                   | O Add          |
| Name              | Domain           | Enrollment Typ      | e Status                |                                   |                |
| 4 🗐 FTD-1         |                  |                     |                         |                                   |                |
| FTD-1-PKCS12      | Global           | PKCS12 file         | CA OLD                  |                                   | P 🗘 🗎          |
| 4 🗐 FTD-2         |                  |                     |                         |                                   |                |
| FTD-2-PKCS12      | Global           | PKCS12 file         | CA QID                  |                                   | P 🗘 🗟          |
| FTD-2-Selfsigned  | Global           | Self-Signed         | S CA LD                 |                                   | i? ¢ 🗎         |
| LDAPS_ROOT        | Global           | Manual              | 🔍 CA 🛛 🔺 Ide            | ntity certificate import required | P 🗘 🗎          |

AD ةقداصمل AnyConnect نيوكت

ا ءاشنإ مت اذإ .لعفلاب دعب نع لوصولل VPN جەن ءاشنإ متي مل ەنأ تاوطخلا ەذە ضرتفت .1 3. ةوطخلا يطختو جەنلا اذەل "ريرحت" رزلا قوف رقناف ،دحاو

دعب نع لوصولا < VPN < ةزەجألاا ىلإ لقتنا.

| Overview Analysis P | olicies | Device    | s Obje  | ects AMP Intell   | igence     |              |  | Deploy | 0 | System | Help 🔻 | admin <del>v</del> |
|---------------------|---------|-----------|---------|-------------------|------------|--------------|--|--------|---|--------|--------|--------------------|
| Device Management   | NAT     | VPN •     | QoS     | Platform Settings | FlexConfig | Certificates |  |        |   |        |        |                    |
|                     |         | Site To S | ite     |                   |            |              |  |        |   |        |        |                    |
|                     |         | Remote /  | Access  |                   |            |              |  |        |   |        |        |                    |
|                     |         | Troubles  | hooting |                   |            |              |  |        |   |        |        |                    |

دعب نع لوصولل ديدج VPN جەن ءاشنإل ةفاضإ قوف رقنا

? X

| Overview Analysis | Policies Devices Objects | AMP | Intelligence      |            |               | Deploy | 0 | System | Help 🔻 | admin v |
|-------------------|--------------------------|-----|-------------------|------------|---------------|--------|---|--------|--------|---------|
| Device Management | NAT VPN + Remote Access  | Qo5 | Platform Settings | FlexConfig | Certificates  |        |   |        |        |         |
|                   |                          |     |                   |            |               |        |   |        | 0      | Add     |
| Name              |                          |     | Status            |            | Last Modified |        |   |        |        |         |

No configuration available Add a new configuration

2. ةزەجألاو جەنلل امسا ددح ،جەنلا نييعت تحت .دعب نع لوصولل VPN جەن جلاعم لامكإب مق اەيلع جەنلا قيبطت متي يتلا.

| Overview Analysis Policies D | evices Objects AMP I               | ntelligence                             |                             | Deploy 🔒 System                                              | n Help <del>v</del> admin <del>v</del> |
|------------------------------|------------------------------------|-----------------------------------------|-----------------------------|--------------------------------------------------------------|----------------------------------------|
| Device Management NAT VPN    | Remote Access QoS                  | Platform Settings FlexConfig            | Certificates                |                                                              |                                        |
| Remote Access VPN Policy     | Wizard                             |                                         |                             |                                                              |                                        |
| 1 Policy Assignment 2 0      | Connection Profile $>3$ /          | AnyConnect 🔰 🕢 Access &                 | Certificate $>$ 5 Summary _ |                                                              |                                        |
| Targeted Devi                | ces and Protocols                  |                                         |                             |                                                              | ~                                      |
| This wizard will gu          | ide you through the required minim | al steps to configure the Remote Access | s VPN policy with () Before | You Start                                                    |                                        |
| M THE P MARK "MATTERS        |                                    |                                         | Before you configuration    | start, ensure the following<br>elements to be in place to    |                                        |
| Name:*                       | PTD-2-RA-Policy                    |                                         | complete Ren                | note Access VPN Policy.                                      |                                        |
| Description:                 |                                    |                                         | Configure Be                | ion Server<br>alm or <u>RADIUS Server Group</u>              |                                        |
| VPN Protocols:               | SSL IPsec-IKEv2                    |                                         | to authentica<br>AnyConnect | te VPN clients.                                              |                                        |
| Targeted Devices:            | Available Devices                  | Selected Device                         | Make sure y                 | ou have AnyConnect package                                   |                                        |
|                              | 🔍 Search                           | 🚍 PTD-2                                 | the relevant it during the  | Cisco credentials to download                                |                                        |
|                              | 🚌 FTD-1                            |                                         | Denice Tete                 | aface.                                                       |                                        |
|                              | PTD-2                              |                                         | Interfaces sh               | ould be already configured on                                |                                        |
|                              |                                    |                                         | as a securit                | ces so that they can be used<br>y zone or interface group to |                                        |
|                              |                                    |                                         | enable VPTs a               | coma.                                                        |                                        |
|                              |                                    | Add                                     |                             |                                                              |                                        |
|                              |                                    |                                         |                             |                                                              |                                        |
|                              |                                    |                                         |                             |                                                              |                                        |
|                              |                                    |                                         |                             |                                                              |                                        |
|                              |                                    |                                         |                             |                                                              |                                        |
|                              |                                    |                                         |                             |                                                              |                                        |
|                              |                                    |                                         |                             |                                                              | Ť                                      |
|                              |                                    |                                         |                             | Back Next                                                    | Cancel                                 |
|                              |                                    |                                         |                             |                                                              |                                        |

راعتسم مساك اضيأ مدختسي يذلا ليصوتلا فيصوت مسا ددح ،ليصوتلا فيصوت تحت مەليصوت دنع AnyConnect ومدختسم ەاري ةعومجملل.

ةقداصملا مداخ تحت اقبسم هؤاشنإ مت يذلا قاطنلا ددح.

AnyConnect. ءالمعل IP نيوانع نييعت اهب متي يتلا ةقيرطلا ددح

اذه لاصتالا فيرعت فلمل مدختسملا يضارتفالا ةعومجملا جهن ددح.

| Overview Analysis Policies Devices Objects   AMP                                | Intelligence                                                                                                   | De                                                                            | ploy 🔒 System | Help 🔻 admin 🔻 |
|---------------------------------------------------------------------------------|----------------------------------------------------------------------------------------------------|-------------------------------------------------------------------------------|---------------|----------------|
| Device Management NAT VPN • Remote Access QoS                                   | Platform Settings FlexConfig Certific                                                                          | ates                                                                          |               |                |
| Remote Access VPN Policy Wizard                                                 |                                                                                                    |                                                                               |               |                |
| 1 Policy Assignment 2 Connection Profile 3                                      | AnyConnect > ④ Access & Certifica                                                                              | te 🔰 🜀 Summary                                                                |               |                |
| Connection Profile:                                                             |                                                                                                    |                                                                               |               | -              |
| Connection Profiles specify the tunne<br>accomplished and how addresses are     | group policies for a VPN connection. These policies p<br>assigned. They also include user attributes, which ar | ertain to creating the tunnel itself, how AAA<br>e defined in group policies. | is            |                |
| Connection Profile Name:*                                                       | General                                                                                                    |                                                                               |               |                |
|                                                                                 | This name is configured as a connection alias, it can be                                                       | used to connect to the VIN gateway                                            |               |                |
| Authentication, Authorization & A                                               | ccounting (AAA):                                                                                               | will be used for VPM exceptions                                               |               |                |
| specity the method of autoentocation                                            | (www.cerencebes.or.boon), and the www.servers.cher                                                             | ten be used for ven connections.                                              |               |                |
| Authentication Hethod:                                                          | AAA Only                                                                                                    |                                                                               |               |                |
| Authentication Server:*                                                         | LAB-AD V G+ (Res                                                                                               | im or RADIUS)                                                                 |               |                |
| Authorization Server:                                                           | - C (RA)                                                                                                    | nus)                                                                          |               |                |
| Accounting Server:                                                              | - (RA                                                                                                    | nus)                                                                          |               |                |
| Client Address Assignment:                                                      |                                                                                                    |                                                                               |               |                |
| Client IP address can be assigned fro<br>assignment is tried in the order of A4 | n AAA server, DHCP server and IP address pools. WI<br>A server, DHCP server and IP address pool.               | en multiple options are selected, 1P address                                  |               |                |
| Use AAA Server (RADIUS)                                                         | nly) 🕕                                                                                                    |                                                                               |               |                |
| Use DHCP Servers                                                                |                                                                                                    |                                                                               |               |                |
| Use IP Address Pools                                                            |                                                                                                    |                                                                               |               |                |
| IPv4 Address Pools:                                                             | AnyConnect-Pool 🧳                                                                                              |                                                                               |               |                |
| IPv6 Address Pools:                                                             | 1                                                                                                    |                                                                               |               |                |
| Group Policy:                                                                   |                                                                                                    |                                                                               |               |                |
| A group policy is a collection of user-<br>or create a Group Policy object.     | riented session attributes which are assigned to clie                                                          | it when a VPN connection is established. Sele                                 | ect           |                |
| Group Policy:*                                                                  | DfltGrpPolicy V                                                                                                |                                                                               |               |                |
|                                                                                 | Edit Group Policy                                                                                              |                                                                               |               | ~              |
|                                                                                 |                                                                                                    |                                                                               | tack Next     | Cancel         |
|                                                                                 |                                                                                                    |                                                                               | Next Next     | Cancel         |

.مزحلا هذه ديدحتو اهمادختسإ متي يتلا AnyConnect مزح ليمحتب مق ،AnyConnect نمض

| Overview Analysis Polici  | Bevices Objects AMP 1                                              | ntelligence                                                             | Deploy 🔍 System Help 🔻 admin 🔻 |
|---------------------------|--------------------------------------------------------------------|-------------------------------------------------------------------------|--------------------------------|
| Device Management NAT     | VPN + Remote Access QoS                                            | Platform Settings FlexConfig Certificates                               |                                |
| Remote Access VPN P       | olicy Wizard                                                       |                                                                         |                                |
| (1) Policy Assignment $>$ | <ol> <li>Connection Profile</li> <li>3 /</li> </ol>                | AnyConnect 🔰 🕢 Access & Certificate > 💲 Summar                          | ry                             |
|                           | AnyConnect Client Image<br>he VPN gateway can automatically downlo | ad the latest AnyConnect package to the client device when the VPN conn | nection is                     |
| i                         | nitiated. Minimize connection setup time by                        | choosing the appropriate OS for the selected package.                   |                                |
|                           | Download AnyConnect Client packages from                           | Cisco Software Download Center.<br>Show Re-order buttons                | a                              |
|                           | AnyConnect File Object Name                                        | AnyConnect Client Package Name Operating System                         |                                |
|                           | anyconnect-linux64-4.7.03052-we                                    | anyconnect-linux64-4.7.03052-webdeploy-k9                               | v                              |
|                           | anyconnect-win-4.7.00136-webde                                     | anyconnect-win-4.7.00136-webdeploy-k9.pkg Windows                       | × .                            |
|                           |                                                                    |                                                                         |                                |
|                           |                                                                    |                                                                         | Back Next Cancel               |

لجأ نم اهيلإ لوصولا AnyConnect يمدختسمل نكمي يتلا ةمجاولا ددح ،ةداهشلاو لوصولا تحت AnyConnect.

.SSL ةحفاصم ءانثأ FTD لبق نم اهمادختسإ متي يتلا ةداهشلا ديدحت وأ/و ءاشنإب مق

كف مت يتلا رورملا ةكرحل يفافتلالا لوصولاب مكحتلا ةسايسل رايتخالا ةناخ نأ نم دكأت اهؤاشنا مت يتلا مدختسملا ةيوه حبصت ثيحب ةددم ريغ (sysopt allowed-vpn) اهريفشت الاصتال لوعفملا ةذفان اقحال RAVPN.

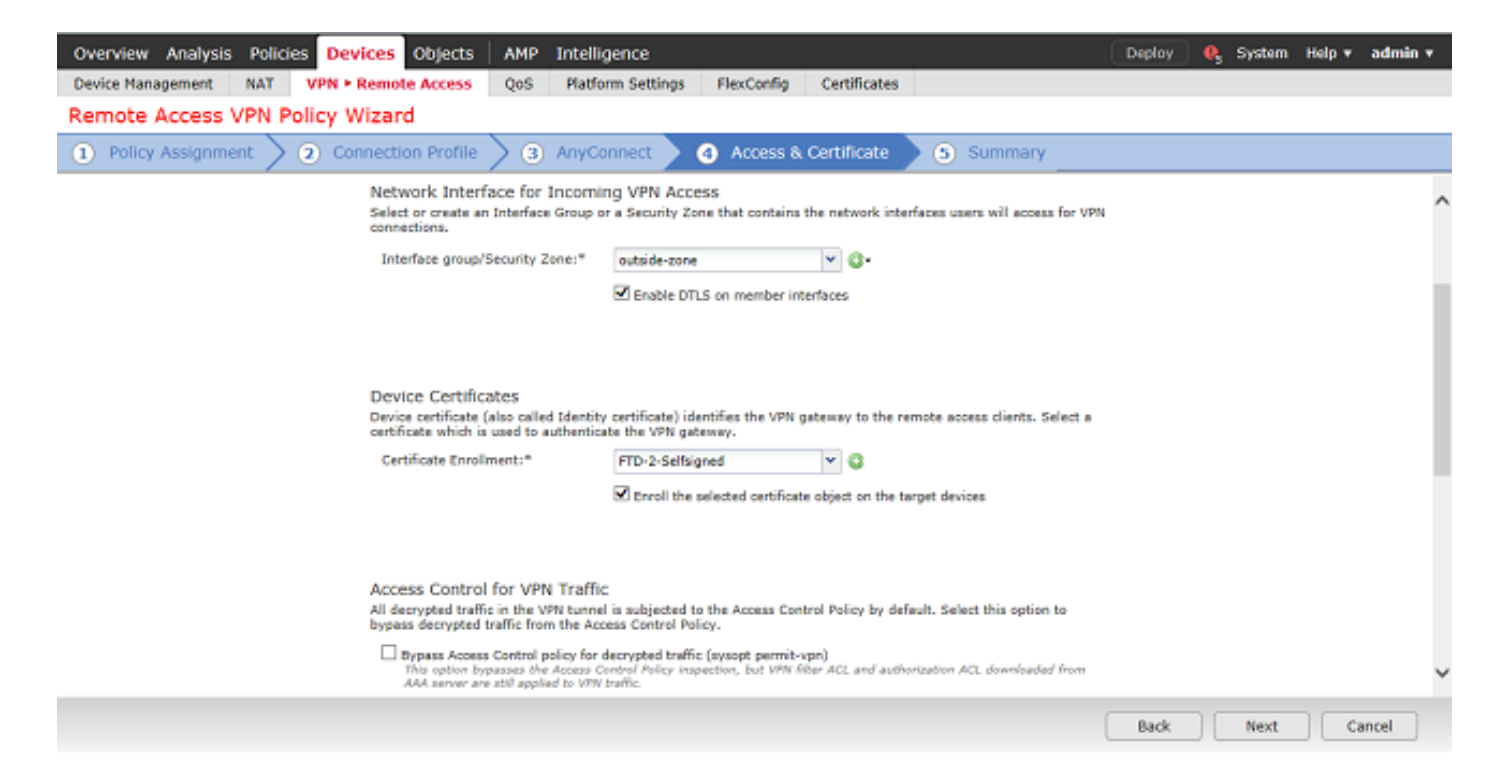

#### ءاەنإ قوف رقنا نيوكتلا عجار ،صخلم تحت.

| Overview Analysis Policies Devices Obje                                                                              | ects AMP Intelligence                                                                                                    | Deploy 🔒 System Help 🔻                                                                          | admin <del>v</del> |
|----------------------------------------------------------------------------------------------------|----------------------------------------------------------------------------------------------------|-------------------------------------------------------------------------------------------------|--------------------|
| Device Management NAT VPN • Remote Acc                                                                               | ess QoS Platform Settings FlexConfig Certificates                                                                                                    |                                                                                                 |                    |
| Remote Access VPN Policy Wizard                                                                                      |                                                                                                    |                                                                                                 |                    |
| 1 Policy Assignment 2 Connection Pro                                                                                 | ofile $>$ (3) AnyConnect $>$ (4) Access & Certificate                                                                                                    | S Summary                                                                                       |                    |
| Remote Access VPN Policy Cor                                                                                         | figuration                                                                                                    | Additional Configuration Requirements                                                           | ~                  |
| Firepower Management Center will                                                                                     | configure an RA VPN Policy with the following settings                                                                                                    | After the wizard completes, the following                                                       |                    |
| Name:                                                                                                    | PTD-2-RA-Policy                                                                                                    | configuration needs to be completed for VPN to<br>work on all device targets.                   |                    |
| Device Targets:                                                                                                    | 🚍 FTD-2                                                                                                    | () Access Control Policy Update                                                                 |                    |
| Connection Profile:                                                                                                  | General                                                                                                    | An Access Control rule must be defined to<br>allow VPN traffic on all targeted devices.         |                    |
| Connection Alias:                                                                                                    | General                                                                                                    | NAT Exemption                                                                                   |                    |
| AA4:                                                                                                    |                                                                                                    | If NAT is enabled on the targeted devices, you<br>must define a <u>NAT_Policy</u> to exempt VPN |                    |
| Authentication Method:                                                                                               | AAA Only                                                                                                    | trathc.                                                                                         |                    |
| Authentication Server:                                                                                               | LAB-AD                                                                                                    | To resolve hostname specified in AAA Servers                                                    |                    |
| Authorization Server:                                                                                                | -                                                                                                    | or CA Servers, configure DNS using <u>FlexConfig</u><br>Billion on the targeted devices         |                    |
| Accounting Server:                                                                                                   | -                                                                                                    | Port Configuration                                                                              |                    |
| Address Assignment:                                                                                                  |                                                                                                    | SSL will be enabled on port 443.                                                                |                    |
| Address from AAA:                                                                                                    | -                                                                                                    | IPsec-IKEv2 uses port 500 and Client Services<br>will be enabled on port 443 for Anyconnect     |                    |
| DHCP Servers:                                                                                                    | -                                                                                                    | image download.NAT-Traversal will be enabled<br>by default and will use port 4500.              |                    |
| Address Pools (IPv4):                                                                                                | 🔜 AnyConnect-Pool                                                                                                    | Please ensure that these ports are not used in<br>NAT Policy or other services before deploying |                    |
| Address Pools (IPv6):                                                                                                |                                                                                                    | the configuration.                                                                              |                    |
| Group Policy:                                                                                                    | E OffcGrpPolicy                                                                                                    | A Network Interface Configuration                                                               |                    |
| AnyConnect Images:                                                                                                   | anyconnect-linux54-4.7.03052-webdeploy-k9.pkg                                                                                                    | Make sure to add interface from targeted<br>devices to SecurityZone object 'outside-zone'       |                    |
| Tabadan Objector                                                                                                    | anyconnect-win-4.7.00136-webdeploy-k9.pkp                                                                                                    |                                                                                                 |                    |
| Interface Objects:                                                                                                   | 6 outside-zone                                                                                                    |                                                                                                 |                    |
| Device Certificates:                                                                                                 | FTD-2-Selfsigned                                                                                                    |                                                                                                 |                    |
| Device Identity Certificate Enr                                                                                      | ollment                                                                                                    |                                                                                                 |                    |
| Certificate enrollment object 'FTD-<br>installation will be initiated on the<br>check the status of the installation | 2-Selfsigned' is not installed on one or more targeted devices. Certificate<br>argeted devices on finishing the wizard. Go to the <u>Certificates</u> page to |                                                                                                 | ~                  |
|                                                                                                    |                                                                                                    | Back Finish Ca                                                                                  | incel              |

ة تا قوف رقنا ،دعب نع لوصولا ةسايس < (VPN) ةيرهاظلا ةصاخلا ةكبشلا نمض. بسانملا لاصتالا فيرعت فلم يلع لوصحلل (صاصر ملق) ريرحت.

| Overview Analysis Policies Devices Objects    | AMP Intelligence                                                                        | Deploy 🧕 System Help 🔻 admin 🔻 |
|-----------------------------------------------|-----------------------------------------------------------------------------------------|--------------------------------|
| Device Management NAT VPN • Remote Access     | QoS Platform Settings FlexConfig Certificates                                           |                                |
| FTD-2-RA-Policy<br>Enter Description          |                                                                                         | Save Cancel                    |
| Connection Profile Access Interfaces Advanced | 1                                                                                       | Policy Assignments (1)         |
|                                               |                                                                                         | G                              |
| Name                                          | AAA Group Policy                                                                        |                                |
| DefaultWEBVPNGroup                            | Authentication: None 📑 OftGrpPolicy<br>Authorization: None<br>Accounting: None          | / 0                            |
| General                                       | Authentication: LAB-AD (AD) Et Dft:GrpPolicy<br>Authorization: Imm<br>Accounting: Acros | 200                            |

اقبسم ەۋاشنإ مت يذلا قاطنلا ىلع ةقداصملا مداخ نييعت نم دكأت.

اوريغي نأ نيمدختسملل حامسلل رورملا ةملك ةرادإ ةحاتإ قيقدت نكمي ،ةمدقتم تادادعإ تحت اهتيحالص يەتنت نأ لبق وأ امدنع مەرورم ةملك.

قوف رقنا ،تارييغت يأ ءارجإ مت اذإ .LDAPs قاطنلا مدختسي نأ بلطتي دادعإلاا اذه نأ ريغ ظفح.

| Edit Connection Pr                                                                                                    | ofile                                     |                                                                | ? ×  |
|----------------------------------------------------------------------------------------------------|-------------------------------------------|----------------------------------------------------------------|------|
| Connection Profile:*<br>Group Policy:*                                                                                                    | General<br>DfltGrpPolicy<br>Edit Group Po | y V S                                                          |      |
| Client Address Assign                                                                                                    | ment AA                                   | Aliases                                                        |      |
| Authentication<br>Authentication Meth<br>Authentication Serve                                                                                                    | od:<br>er:                                | AAA Only ¥<br>LAB-AD (AD)                                      |      |
| L Use secondary an<br>Authorization<br>Authorization Server                                                                                                    | r:                                        | Allow connection only if user exists in authorization database |      |
| Accounting<br>Accounting Server:                                                                                                    | gs                                        | ▼                                                              |      |
| Strip Realm from                                                                                                    | username<br>username                      |                                                                |      |
| Enable Password     Notify User     Notify user on the second second secon | Management<br>days prio                   | t<br>or to password expiration<br>word expiration              |      |
|                                                                                                    |                                           | Save Cance                                                     | el 👘 |

ظفح قوف رقنا ،ءاەتنالا دنع.

| Overview Analys   | is Po | olicies | Devices   | Objects   | AMP | Intelligence      |            |              |        | Deploy      | <b>e</b> , | System | Help 🔻 | admin •  |
|-------------------|-------|---------|-----------|-----------|-----|-------------------|------------|--------------|--------|-------------|------------|--------|--------|----------|
| Device Management | NA    | T V     | PN • Remo | te Access | QoS | Platform Settings | FlexConfig | Certificates |        |             |            |        |        |          |
| FTD-2-RA-Po       | licy  |         |           |           |     |                   |            |              | You ha | ave unsaved | l chang    | e 📔    | Save   | 🔀 Cancel |

مدختسملا ةيوەل نامألا تاسايس نيوكتو ةيوەلا جەن نيكمت

.ةيوەلا < لوصولا يف مكحتلا < تاسايسلا ىلإ لقتنا .1

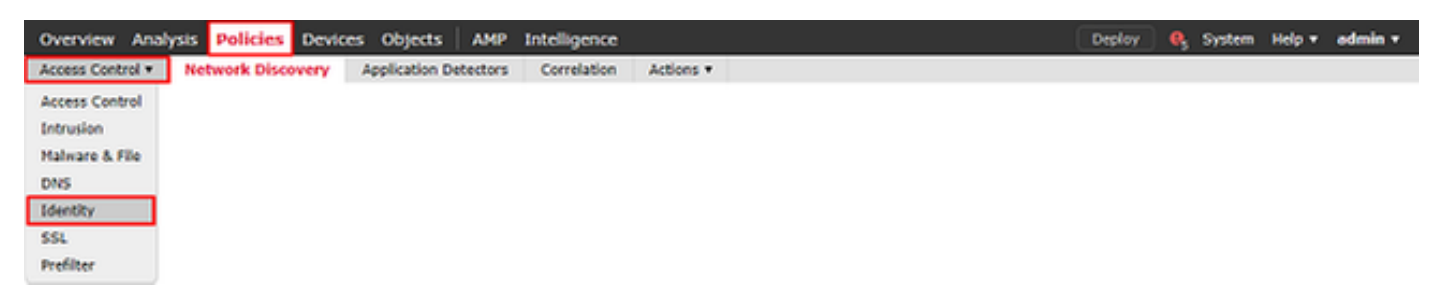

ديدج ةيوه جەن ءاشنإ.

| Overview Analysis Policies Devices O        | jects AMP Intelligence            |                                              | eploy 🔍 System Help 🔻 admin 🔻    |
|---------------------------------------------|-----------------------------------|----------------------------------------------|----------------------------------|
| Access Control > Identity Network Discovery | Application Detectors Correlation | Actions •                                    |                                  |
|                                             |                                   |                                              | Object Management Access Control |
| Identity Policy                             | Domain                            | Status                                       | Last Modified                    |
|                                             | The                               | re are no policies created. Add a new policy |                                  |

### ديدجلا ةيوەلا جەنل امسا ددح.

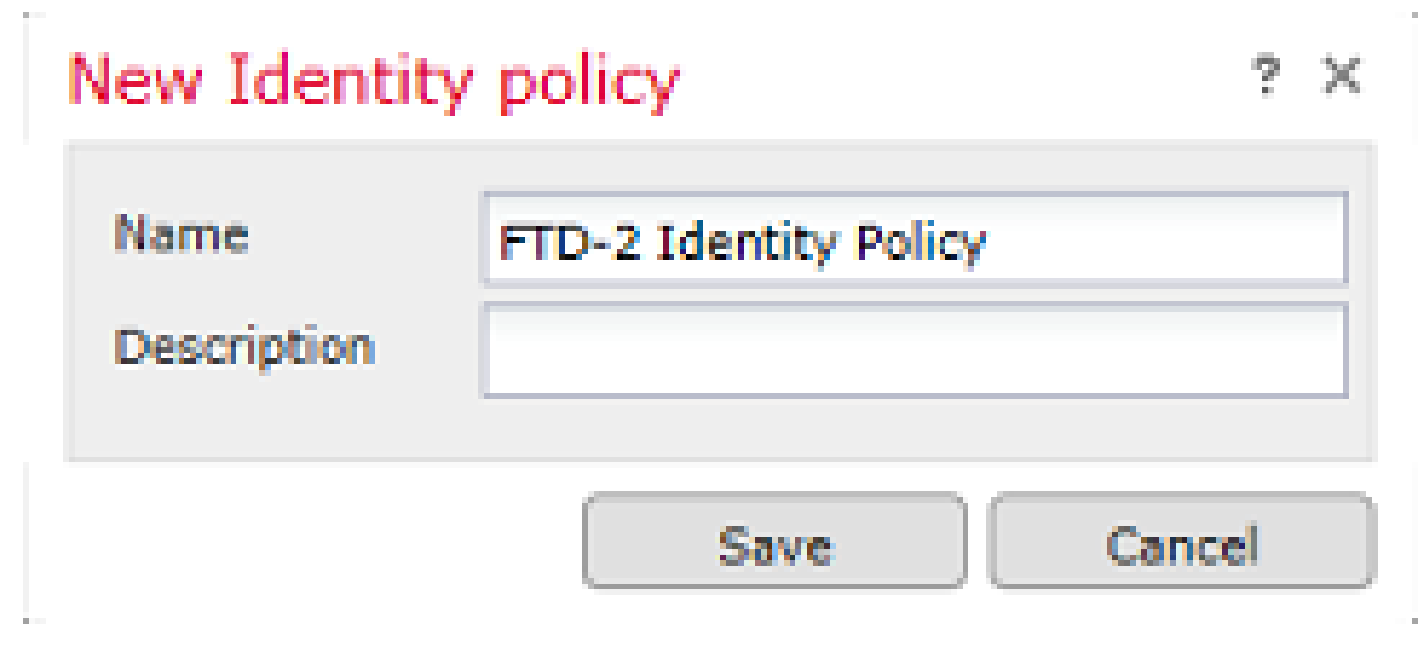

### .ةدعاق ةفاضإ قوف رقنا .2

| 0  | verview Analysis Poli                 | cies Device  | s Objects   | AMP Intellig     | gence       |           |              |              | De          | ploy 🔒 Sy    | stem Help <del>v</del> | admin 🔻  |
|----|---------------------------------------|--------------|-------------|------------------|-------------|-----------|--------------|--------------|-------------|--------------|------------------------|----------|
| A  | cess Control > Identity               | Network Disc | overy Appli | cation Detectors | Correlation | Actions * |              |              |             |              |                        |          |
| F  | TD-2 Identity Poli<br>ter Description | cy           |             |                  |             |           |              |              |             |              | E Save                 | 😢 Cancel |
| Ru | les Active Authentication             |              |             |                  |             |           |              |              |             |              |                        |          |
|    |                                       |              |             |                  |             |           |              | Add Category | / 🖸 Add Ruk | Search Rules |                        | 20       |
|    | Name                                  | Source Zo    | Dest Zones  | Source Net       | Dest Netw   | VLAN Tags | Source Ports | Dest Ports   | Realm       | Action       | Auth Pro               | tocol    |

ةلماخلا ةقداصملا ىلع ءارجإلا نييعت متو اەنيكمت نم دكأت .ةديدجلا ةدعاقلل امسا ددح .3.

هؤاشنإ مت يذلا قاطنلا ددحو (تادادعإلاو قاطنلا) Realm & Settings بيوبتلا ةمالع قوف رقنا ءاهتنالا دنع ةفاضإ قوف رقنا .اقبسم.

| Add Ru | le                |                   |                   |                           |                          |        |                       |           |                |          |
|--------|-------------------|-------------------|-------------------|---------------------------|--------------------------|--------|-----------------------|-----------|----------------|----------|
| Name   | RAVPN             |                   |                   | 🖌 Enable                  | ed                       | Insert | into Category         | ~         | Standard Rules | ¥        |
| Action | Passive Authentic | cation            | *                 | Realm: LAB-AD (AD)        | Authentication Pro       | tocol: | HTTP Basic Exclude HT | TTP User- | Agents: None   |          |
|        | Remote access VP  | W sessions are a  | ctively authentic | ated by VPN. Other sessio | ins use the rule Action. |        |                       |           |                |          |
| Zone   | s Networks        | VLAN Tags         | Ports             |                           |                          |        |                       |           | Realm &        | Settings |
| Realm  | •                 | LAB-AD (AI        | 0)                |                           | <b>V</b>                 |        |                       |           |                |          |
| 🗌 Use  | active authentica | tion if passive o | r VPN identity ca | nnot be established       |                          |        |                       |           |                |          |
|        |                   |                   |                   |                           |                          |        |                       |           |                |          |
|        |                   |                   |                   |                           |                          |        |                       |           |                |          |
|        |                   |                   |                   |                           |                          |        |                       |           |                |          |
|        |                   |                   |                   |                           |                          |        |                       |           |                |          |
|        |                   |                   |                   |                           |                          |        |                       |           |                |          |
|        |                   |                   |                   |                           |                          |        |                       |           |                |          |
| * Requ | ired Field        |                   |                   |                           |                          |        |                       |           |                |          |
|        |                   |                   |                   |                           |                          |        |                       | I         | Add            | Cancel   |

#### .ظفح قوف رقنا .4

| 0   | verview Analysis Poli                                      | cies Device  | s Objects    | AMP Intellig    | jence       |                  |              |               | Dep          | play 🧛 Sys        | stem Help <del>v</del> av | dmin <del>v</del> |  |
|-----|------------------------------------------------------------|--------------|--------------|-----------------|-------------|------------------|--------------|---------------|--------------|-------------------|---------------------------|-------------------|--|
| A   | cess Control > Identity                                    | Network Disc | overy Applic | ation Detectors | Correlation | Actions <b>*</b> |              |               |              |                   |                           |                   |  |
| F   | FTD-2 Identity Policy You have unsaved changes Save Cancel |              |              |                 |             |                  |              |               |              |                   |                           |                   |  |
| Ru  | kes Active Authentication                                  |              |              |                 |             |                  |              |               |              |                   |                           |                   |  |
|     |                                                            |              |              |                 |             |                  |              | Add Categoria | y 🕓 Add Rule | Search Rules      |                           | ×                 |  |
|     | Name                                                       | Source Zo    | Dest Zones   | Source Net      | Dest Netw   | VLAN Tags        | Source Ports | Dest Ports    | Realm        | Action            | Auth Protoco              | al                |  |
| Adr | ninistrator Rules                                          |              |              |                 |             |                  |              |               |              |                   |                           |                   |  |
| Thi | s category is empty                                        |              |              |                 |             |                  |              |               |              |                   |                           |                   |  |
| Sta | ndard Rules                                                |              |              |                 |             |                  |              |               |              |                   |                           |                   |  |
| 1   | RAVPN                                                      | any          | any          | any             | any         | any              | any          | any           | LAB-AD       | Passive Authentic | ation none                | / 8               |  |
| Roo | it Rules                                                   |              |              |                 |             |                  |              |               |              |                   |                           |                   |  |
| Thi | s category is empty                                        |              |              |                 |             |                  |              |               |              |                   |                           |                   |  |

Displaying 1 - 1 of 1 rules |< < Page 1 of 1 > >| C

5. لوصولا يف مكحتاا < لوصولا يف مكحتال < تاسايساا ىل لقتانا.

.اەب صاخلا FTD نيوكت مت يتلا لوصولا يف مكحتلا ةسايس ريرحت .6

| Overview Analysis Policies      | Devices Objects   | AMP Intelligence                |                              |                  | Deploy                                     | 🛛 🔒 System Help         | p <del>v</del> admin v |
|---------------------------------|-------------------|---------------------------------|------------------------------|------------------|--------------------------------------------|-------------------------|------------------------|
| Access Control > Access Control | Network Discovery | Application Detectors           | Correlation                  | Actions <b>*</b> |                                            |                         |                        |
|                                 |                   |                                 |                              |                  | Object Management Intrusion Netv           | ork Analysis Policy DNS | Import/Export          |
| Access Control Policy           |                   | Status                          |                              |                  | Last Modified                              |                         |                        |
| Default-Policy                  |                   | Targeting 1 de<br>Up-to-date on | evices<br>all targeted devic | es               | 2020-05-04 09:15:56<br>Modified by "admin" | 9                       | 8 🖉 8                  |

7. ةيوەلا جەنل ةرواجملا ةميقلا قوف رقنا.

| Overview Analysis Policies                 | Devices Objects   | AMP Intelligence      |                |                  | Deploy 🧕 System Help 🔻 admin 🔻                    |
|--------------------------------------------|-------------------|-----------------------|----------------|------------------|---------------------------------------------------|
| Access Control > Access Control            | Network Discovery | Application Detectors | Correlation    | Actions <b>*</b> |                                                   |
| Default-Policy<br>Enter Description        |                   |                       |                |                  | Analyze Hit Counts 🛛 🔛 Save 🛛 🕄 Cancel            |
| Prefilter Policy: Default Prefilter Policy |                   | 55                    | L Policy: None |                  | Identity Policy: None                             |
|                                            |                   |                       |                |                  | 🍞 Inheritance Settings   📉 Policy Assignments (1) |

قفاوم قوف رقنا مث اقبسم ەؤاشنإ مت يذلا ةيوەلا جەن ددح.

| Identity Policy       |           |
|-----------------------|-----------|
| FTD-2 Identity Policy | ▼         |
| Revert to Defaults    | OK Cancel |

ةدعاق ءاشنإ ىلع تاوطخلا هذه لمعت .ةديدج ACP ةدعاق ءاشنإل ةدعاق ةفاضإ قوف رقنا .8 ةكبشلا لخاد ةزهجأب لاصتالاب AnyConnect يلوؤسم ةعومجم نمض مدختسملل حامسلل مادختساب

| Overview Analy                                                                              | sis Polici                                                                               | es Devi      | ces Obje    | ects AM | P Intellig   | gence   |             |             |          |           |               | Dep             | oloy (    | 0 <sub>2</sub> System | Help 🔻      | admin <del>v</del> |
|---------------------------------------------------------------------------------------------|------------------------------------------------------------------------------------------|--------------|-------------|---------|--------------|---------|-------------|-------------|----------|-----------|---------------|-----------------|-----------|-----------------------|-------------|--------------------|
| Access Control > /                                                                          | Access Cont                                                                              | rol Net      | work Disco  | very Ap | plication De | tectors | Correlation | n Action    | ns ▼     |           |               |                 |           |                       |             |                    |
| Default-Policy You have unsaved changes Analyze Hit Counts 🔛 Save 🔞 Cance Enter Description |                                                                                          |              |             |         |              |         |             |             |          |           |               | Cancel          |           |                       |             |                    |
| Prefilter Policy: Defa                                                                      | Prefilter Policy: Default Prefilter Policy: ETD-2 Identity Policy: ETD-2 Identity Policy |              |             |         |              |         |             |             |          |           |               |                 |           |                       |             |                    |
|                                                                                             |                                                                                          |              |             |         |              |         |             |             |          |           |               | Ta Ini          | heritance | Settings   🛐          | Policy Assi | priments (1)       |
| Rules Security                                                                              | Intelligence                                                                             | HTTP Res     | ponses      | Logging | Advanced     |         |             |             |          |           |               |                 |           |                       |             |                    |
| 曲 Fiber by Device                                                                           |                                                                                          |              |             |         |              |         | 🗆 st        | ow Rule Cor | flicts 😣 | 🔘 Add Cat | iegory [ 🤇    | ) Add Rule      | ÷         | Search Rules          |             | ×                  |
| a Name                                                                                      | Sourc                                                                                    | Dest Z       | Sourc       | Dest N  | VLAN         | Users   | Applic      | Sourc       | Dest P   | URLs      | Sourc         | Dest S          | Action    | 0 8 4                 | • • •       | •                  |
| 👻 Mandatory - Del                                                                           | ault-Policy (                                                                            | •)           |             |         |              |         |             |             |          |           |               |                 |           |                       |             |                    |
| There are no rules in                                                                       | this section. A                                                                          | dd Rule or A | dd Category |         |              |         |             |             |          |           |               |                 |           |                       |             |                    |
| 👻 Default - Defaul                                                                          | t-Policy (-)                                                                             |              |             |         |              |         |             |             |          |           |               |                 |           |                       |             |                    |
| There are no rules in                                                                       | this section. A                                                                          | dd Rule or A | dd Category |         |              |         |             |             |          |           |               |                 |           |                       |             |                    |
| Default Action                                                                              |                                                                                          |              |             |         |              |         |             |             |          | Acces     | s Control: Bi | ock All Traffic |           |                       |             | × 🔳                |

Displaying 0 - 0 of 0 rules  $|\langle \langle Page | 1 \rangle$  of 1  $\rangle >| C |$  Rules per page: 100 -

بسانملا ءارجإلا رفوت نمو ةدعاقلا نيكمت نم دكأت .ةدعاقلل امسا ددح.

ةديفملا رورملا ةكرحل ةبسانملا قطانملا ددح ،قطانم بيوبتلا ةمالع تحت.

ةيجراخلا ةقطنملا ةهجاو نم اهردصملا FTD ىلإ نومدختسملا اهأدب يتلا RDP رورم ةكرح يتأت ةيلخادلا ةقطنملا نم جرختو.

| Name AC RDP Access Action Action Allow Zones Networks VLAN Tags Users Available Zones C | Applications Po                           | Enabled            | Insert<br>T/ISE Attributes | into Mandatory Y | pection Logging | Comments |
|-----------------------------------------------------------------------------------------|-------------------------------------------|--------------------|----------------------------|------------------|-----------------|----------|
| Zones Networks VLAN Tags Users                                                          | Applications Po                           | orts URLs SG       | T/ISE Attributes           | Ins              | pection Logging | Comments |
| Available Zones C                                                                       |                                           | Courses Trease (4) |                            |                  |                 |          |
| A state                                                                                 |                                           | Source Zones (1)   |                            | Destination 2    | Zones (1)       |          |
| - side                                                                                  | ×                                         | outside-zone       |                            | 🗐 🚠 inside-zon   | e .             | 6        |
| 슈 inside-zone<br>슈 outside-zone                                                         | Add to<br>Source<br>Add to<br>Destination |                    |                            |                  |                 |          |

ةەجولاو ردصملا تاكبش فيرعتب مق ،تاكبشلا تحت.

AnyConnect. ءالمعل اەنييعت متي يتلا IP نيوانع AnyConnect\_POOL نئاكلا نمضتي

ةيلخادلا ةيعرفلا ةكبشلا inside\_net نئاكلا نمضتي.

Add Rule

| Name                                                                                                    | AC RDP Access                                                                                                    |            |       |                                                       | 🖌 Er     | abled     |         | Insert     | into Manda | tory     |               |         | *        |
|----------------------------------------------------------------------------------------------------|----------------------------------------------------------------------------------------------------|------------|-------|-------------------------------------------------------|----------|-----------|---------|------------|------------|----------|---------------|---------|----------|
| Action                                                                                                    | Allow                                                                                                    |            |       | V 0 0.8                                               | <b>1</b> |           |         |            |            |          |               |         |          |
| Zone                                                                                                    | s Networks                                                                                                    | VLAN Tags  | Users | Applications                                          | Ports    | URLs      | SGT/ISE | Attributes |            |          | Inspection    | Logging | Comments |
| Availabl                                                                                                    | e Networks  C                                                                                                    |            | 0     |                                                       | Sourc    | e Netwo   | rks (1) |            |            | Destinat | tion Networks | (1)     |          |
| 🔍 Sear                                                                                                    | ch by name or value                                                                                                    |            |       |                                                       |          | Source    |         | Original C | Client     | 📰 Insid  | ie_Net        |         | 6        |
|                                                                                                    | Networks                                                                                                    | Geolocat   | ion   |                                                       | A 🚍      | nyConned  | _Pool   |            | 6          |          |               |         |          |
| Insid     IPv4     IPv4     IPv4     IPv4     IPv4     IPv4     IPv4     IPv4     IPv4     IPv4     IPv4     IPv4     IPv4     IPv4 | de_Net<br>I-Benchmark-Tests<br>I-Link-Local<br>I-Multicast<br>I-Private-10.0.0.0-8<br>I-Private-172.16.0.0-<br>I-Private-192.168.0.0<br>I-Private-192.168.0.0 | 12<br>)-16 | ^     | Add To<br>Source<br>Networks<br>Add to<br>Destination |          |           |         |            |            |          |               |         |          |
| IPv6                                                                                                    | -IPv4-Mapped                                                                                                    | -          | ~     |                                                       | Enter    | an IP add | fress   |            | Add        | Enter an | IP address    |         | Add      |
|                                                                                                    |                                                                                                    |            |       |                                                       |          |           |         |            |            |          |               | Add     | Cancel   |

قوف رقنا مث ،ةحاتملا RealMs نمض اقبسم ەؤاشنا مت يذلا قاطنلا قوف رقنا Users تحت ةدعاقلا ىل قفاضا قوف رقنا مث ،Available Users نمض بسانملا مدختسملا/ةعومجملا.

مايق نم دكأتف ،نيحاتملا نيمدختسملا مسق نمض تاعومجم وأ نيمدختسم يأ رفوتي مل اذا نمض تاعومجملاو نيمدختسملا ليزنتب (FMC) ةيساسألاا ةحوللا ةرادا يف مكحتلا ةدحو بسانملا مدختسملا/تاعومجملا نيمضت نمو قاطنلا مسق.

ردصملا روظنم نم انه ةددحملا ةعومجملا/نيمدختسملا نم ققحتلا متي.

ةكرح نأ FTD ميقي ،نآلاا ىتح ةدعاقلاا هذه يف هفيرعت مت ام مادختساب ،لااثملا ليبس ىلع متيو ،ةيلخادلا ةقطنملا ىل اههيجوت متيو ةيجراخلا ةقطنملا نم اهيلع لوصحلا متي رورملا يف ةكبشلا ىل اههيجوت متيو AnyConnect\_Pool نئاك يف ةكبشلا نم اهيلع لوصحلا يف ميكومجم يف مدختسم نم رورملا ةكرح ىلع لوصحلا متيو ،Inside\_Net نئاك Admins.

| Add Rule                       |                                 | ?                                      |
|--------------------------------|---------------------------------|----------------------------------------|
| Name AC RDP Access             | Enabled                         | Insert into Mandatory                  |
| Action 🖋 Allow                 | <ul> <li>O.B &amp; U</li> </ul> |                                        |
| Zones Networks VLAN Tags Users | Applications Ports URLs SGT/ISE | Attributes Inspection Logging Comments |
| Available Realms 😋             | Available Users 😋               | Selected Users (1)                     |
| Search by name or value        | Search by name or value         | 🛃 LAB-AD/AnyConnect Admins 📋           |
| Special Identities             | IAB-AD/*                        |                                        |
| 🜐 LAB-AD                       | AnyConnect Admins               |                                        |
|                                | AnyConnect Users                |                                        |
|                                | at it.admin                     | Add to Rule                            |
|                                | atest.user                      |                                        |
|                                |                                 |                                        |
|                                |                                 |                                        |
|                                |                                 |                                        |
|                                |                                 |                                        |
|                                |                                 |                                        |
|                                |                                 | Add Cancel                             |

هنأ ظحال .3389 ءانيم UDP و TCP حمسي نأ تفضأو نﺉاك RDP صصخم تنيع ،ءانيم تحت نم ققحتلا متي ،ةطاسبلا لجأ نم نكلو تاقيبطتلا مسق نمض RDP ةفاضإ نكمي

#### .طقف ذفانملا

| dd Ru                                                                                                    | le                                                                  |           |       |                                          |        |          |                 |       |                |               |           | ?           |
|----------------------------------------------------------------------------------------------------|---------------------------------------------------------------------|-----------|-------|------------------------------------------|--------|----------|-----------------|-------|----------------|---------------|-----------|-------------|
| Name                                                                                                    | AC RDP Access                                                       |           |       |                                          | 🖌 Er   | abled    | In              | isert | into Mandatory | ~             |           |             |
| Action                                                                                                    | Allow                                                               |           |       | V 00,                                    | 8 th D |          |                 |       |                |               |           |             |
| Zones                                                                                                    | s Networks                                                          | VLAN Tags | Users | Applications                             | Ports  | URLs     | SGT/ISE Attribu | ites  |                | Inspection    | Logging   | Comments    |
| Availabl                                                                                                    | e Ports 🖸                                                           |           | C     | )                                        | Select | ted Sour | rce Ports (0)   |       | Selecte        | Destination I | Ports (2) |             |
| 🔍 Sear                                                                                                    | ch by name or va                                                    | slue      |       | ]                                        | any    |          |                 |       | 🤌 RDP          | TCP           |           | ũ           |
| الله AOL<br>الله Bitto<br>الله Bitto<br>INS<br>INS<br>INS<br>INS<br>INS<br>INS<br>INS<br>INS | rrent<br>_over_TCP<br>_over_UDP<br>-HTTPS<br>-SSH<br>3-FDM<br>3-SSH |           |       | Add to<br>Source<br>Add to<br>Destinatio |        |          |                 |       | ADP            | UDP           |           |             |
| 🥜 нтті                                                                                                    | P                                                                   |           | ~     |                                          |        |          |                 |       | Add Protocol   | TCP (6)       | Y Port    | Enter a Add |
|                                                                                                    |                                                                     |           |       |                                          |        |          |                 |       |                |               | Add       | Cancel      |

ققحتلل لاصتالا ةياهن يف لجسلا نم ققحتلا متي ،ليجستلا تحت هنأ نم دكأت ،اريخاً .ءاەتنالا دنع ةفاضإ قوف رقنا .قحال تقو يف يفاضإلا

| Add Ru    | le                |                   |             |                 |           |         |                 |       |                |            |         | ? 3      |
|-----------|-------------------|-------------------|-------------|-----------------|-----------|---------|-----------------|-------|----------------|------------|---------|----------|
| Name      | AC RDP Access     |                   |             |                 |           | Enabled | 1               | nsert | into Mendetory | •          |         |          |
| Action    | Allow             |                   |             | • • • • •       | 3 🖄 📕     |         |                 |       |                |            |         |          |
| Zone      | s Networks        | VLAN Tags         | Users       | Applications    | Ports     | URLs    | SGT/ISE Attribu | tes   |                | Inspection | Logging | Comments |
| Log       | at Beginning of C | onnection         |             |                 |           |         |                 |       |                |            |         |          |
| Log.      | at End of Connect | tion              |             |                 |           |         |                 |       |                |            |         |          |
| file Ever | nts:              | _                 |             |                 |           |         |                 |       |                |            |         |          |
| Log       | Files             |                   |             |                 |           |         |                 |       |                |            |         |          |
| Send Co   | nnection Events t | 01                |             |                 |           |         |                 |       |                |            |         |          |
| Svel      | nt Viewer         | dela di custan co | alia vatia  | in Anness Conto | 11000000  | Show (  | boarridae       |       |                |            |         |          |
| SNM       | P Trap Select an  | SNMP Alert Con    | figuration. |                 | a coyyery | ,       | 0               |       |                |            |         |          |
|           |                   |                   |             |                 |           |         |                 |       |                |            |         |          |
|           |                   |                   |             |                 |           |         |                 |       |                |            |         |          |
|           |                   |                   |             |                 |           |         |                 |       |                | _          |         |          |
|           |                   |                   |             |                 |           |         |                 |       |                |            | Add     | Cancel   |

ةعومجملا نمض نيمدختسملل حامسلل HTTP لوصول ةيفاضإ ةدعاق ءاشنإ متي .9 AnyConnect عقوم يلإ مدختسما لوصوب Windows Server IIS ظفح قوف رقنا .بيولا يلع كالم

| Overview Analysis Policies Devices                      | Objects AMP Intelligence                                       | Deploy 🍳 System Help 🔻 admin                                     |
|---------------------------------------------------------|----------------------------------------------------------------|------------------------------------------------------------------|
| Access Control > Access Control Network                 | iscovery Application Detectors Correlation Actions •           |                                                                  |
| Default-Policy<br>Enter Description                     |                                                                | You have unsaved changes 🛛 Analyze Hit Counts 📄 🔚 Save 🛛 🕲 Cance |
| Prefilter Policy: Default Prefilter Policy              | SSL Policy: <u>None</u>                                        | Identity Policy: FID-2 Identity Policy                           |
|                                                         |                                                                | Ta Inheritance Settings   📃 Policy Assignments (1                |
| Rules Security Intelligence HTTP Response               | Logging Advanced                                               |                                                                  |
| # Filter by Device                                      | Show Rule Co                                                   | anflicta 😣 😋 Add Category 😋 Add Rule 📫 Search Rules              |
| a Name Source Zo Dest Zon                               | s Source Networks Dest Netwo V., Users                         | A S Dest Ports U S D Action                                      |
| <ul> <li>Mandatory - Default-Policy (1-2)</li> </ul>    |                                                                |                                                                  |
| 1 AC RDP Access 🗠 outside-zone 📥 inside-                | ne 👼 AnyConnect_Pool 👼 Inside_Net 🗛 🏕 LAB-AD/AnyConnect Admins | Any Any 🏂 ROP-TOP Any Any Any Any Vilow 🗍 🗋 🔗 📩 🗐 0 🥒            |
| 2 AC HTTP Access db outside-zone db inside-             | ne 🚔 AnyConnect_Pool 🚔 Inside_Net 🗛 🏕 LAB-AD/AnyConnect Users  | - Any Any PHTTP - Any Any Any VAllow 🛈 🖸 🗟 🖄 🗐 O 🥔               |
| ▼ Default - Default-Policy (-)                          |                                                                |                                                                  |
| There are no rules in this section. Add Rule or Add Cat | 901Y                                                           |                                                                  |
| Default Action                                          |                                                                | Access Control: Block All Traffic 🌱 📃                            |

Displaying 1 - 2 of 2 rules  $|\langle \cdot \rangle$  Page 1 of 1 > >| C | Rules per page: 100 \*

NAT ءانثتسإ نيوكت

نأ مەم وە ،ةدعاق برض تنرتنإ لثم ،رورم ةكرح AnyConnect ىلع رثۇي نأ ةدعاق nat كانە نإ رثأتي nat ال رورم ةكرح so that AnyConnect ةدعاق ءانثتسإ nat لكشي.

1. ةزەجألا ىلإ لقتنا NAT.

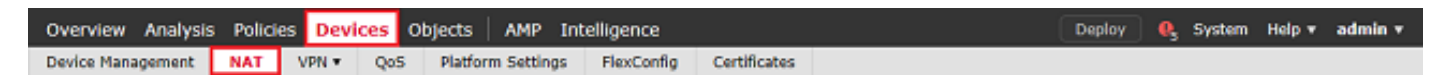

.FTD ىلع قبطملا NAT جەن ددح

| Overview Analysis | Policies | Devices | Objects   | AMP I        | ntelligence  |              | Deploy                                                    | ) Q | System | Help 🔻     | admin 🔻 |
|-------------------|----------|---------|-----------|--------------|--------------|--------------|-----------------------------------------------------------|-----|--------|------------|---------|
| Device Management | NAT      | VPN V Q | oS Platfo | orm Settings | FlexConfig   | Certificates |                                                           |     |        |            |         |
|                   |          |         |           |              |              |              |                                                           |     |        | 🔾 Nev      | Policy  |
| NAT Policy        |          |         |           | De           | evice Type   |              | Status                                                    |     |        |            |         |
| FTD-2-NAT-Policy  |          |         |           | Th           | reat Defense |              | Targeting 1 devices<br>Up-to-date on all targeted devices |     |        | <b>%</b> 5 | / 6     |

امب) رورم ةكرح لك رثؤي برض يأ ةياهنلاا يف يكيمانيد برض كانه ،هذه NAT ةسايس يف .2 يجراخ نراقلا علاٍ يجراخ نراقلا كلوذ يف.

.ةدعاق ةفاضإ قوف رقنا ،NAT ىلع AnyConnect رورم ةكرح ريثأت عنمل

| 0  | Overview     | Analysis | Policies            | Devices   | Objects                  | AMP                 | Intelligence           |                   |                            |                              | Deploy     | 🔒 System     | Help 🔻   | admin 🔻        |
|----|--------------|----------|---------------------|-----------|--------------------------|---------------------|------------------------|-------------------|----------------------------|------------------------------|------------|--------------|----------|----------------|
| 0  | Device Mar   | agement  | NAT VP              | N V Qo    | S Platform               | m Setting           | s FlexConfig           | Certificates      |                            |                              |            |              |          |                |
| F  | TD-2-        | NAT-Pol  | icy                 |           |                          |                     |                        |                   |                            |                              | 🛕 Show V   | /arnings 📄 🔚 | Save     | 😫 Cancel       |
| R  | ules         |          |                     |           |                          |                     |                        |                   |                            |                              |            | B            | Policy A | ssignments (1) |
| đà | Filter by De | vice     |                     |           |                          |                     |                        |                   |                            |                              |            |              | 0        | Add Rule       |
|    |              |          |                     |           |                          |                     | Original Pack          | et                | $\sim$                     | Translated Pac               | ket        |              |          |                |
| #. | . Directio   | n Type   | Source<br>Interface | Obje Inte | tination<br>rface Object | Original<br>Sources | Original<br>Destinatio | Orig.<br>ns Servi | . Translate<br>ces Sources | d Translated<br>Destinations | Tra<br>Ser | ns Option    | 15       |                |
| ٠  | NAT Rules    | Before   |                     |           |                          |                     |                        |                   |                            |                              |            |              |          |                |
| •  | Auto NAT P   | tules    |                     |           |                          |                     |                        |                   |                            |                              |            |              |          |                |
| 2  | +            | Dynamic  | 🍕 any               | 🚓 o       | utside-zone              | 🚔 obj-ar            | iy                     |                   | 🥵 Interfa                  | 0e                           |            | 🔩 Dn         | stfalse  | N 🗎            |
| ٠  | NAT Rules    | After    |                     |           |                          |                     |                        |                   |                            |                              |            |              |          |                |

Displaying 1-1 of 1 rows |< < Page 1 of 1 > >| C | Rows per page: 100 -

عونلا عم ةيودي NAT ةدعاق يه ةدعاقلا نأ نم دكأتو ،NAT ءانثتسإ ةدعاق نيوكتب مق .3 مرورم ةكرح ىلع قبطنت هاجتإلا ةيئانث NAT ةدعاق اذه .يكيتاتسإ نكاس AnyConnect.

ناونع ىلا قەجومو Inside\_Net نم قردصم رورم قكرح FTD فشتكي امدنع ،تادادعإلا ەذە عم قارى مەن ىل مەن يا ردصمل قامجرت متت ،AnyConnect\_IP (قارى مەري مال مەن يا مەن يا مەن يا مەن يا مەن يا مەن يا مەن (Inside\_Net) قامجرت متتو (AnyConnect\_POOL) مەن يا قەجول قامجرت متتو متي امدنع NAT يساسأ لكشب اذە زواجتي .zone\_جراخ ليجستو Inside\_zone تانايبلا متي امدن مەرش مەن يا مەن يا مەن يا مەن يا مەن يا مەرى يا مەرى يا مەرى يا مەرى يا تابايبل

| Add NAT Rule          |               |          |                   |                    |             |                  |                    | ? ×   |
|-----------------------|---------------|----------|-------------------|--------------------|-------------|------------------|--------------------|-------|
| NAT Rule:             | Manual NAT Ru | e 👻      | Insert            | :                  | In Category | ▼ NAT Rule       | s Before 💙         |       |
| Type:                 | Static        | ×        | Enable            |                    |             |                  |                    |       |
| Description:          |               |          |                   |                    |             |                  |                    | 0     |
| Interface Objects     | Translation   | PAT Pool | Advanced          |                    |             |                  |                    |       |
| Available Interface O | bjects C      |          | Sou               | rce Interface Obje | cts (1)     | Destination Inte | erface Objects (1) |       |
| 🔍 zone                |               | ×        |                   | inside-zone        | ü           | 💼 outside-zone   |                    | 6     |
| inside-zone           |               | A        | id to             |                    |             |                  |                    |       |
| ana outside-zone      |               |          | ource             |                    |             |                  |                    |       |
|                       |               | A Des    | dd to<br>tination |                    |             |                  |                    |       |
|                       |               |          |                   |                    |             |                  |                    |       |
|                       |               |          |                   |                    |             |                  |                    |       |
|                       |               |          |                   |                    |             |                  |                    |       |
|                       |               |          |                   |                    |             |                  | OK Ca              | ancel |

| T Rule: Ma                | nual NAT Rule 💙   | Insert:    | In Category                  | ✓ NAT Rules Before ✓ |            |
|---------------------------|-------------------|------------|------------------------------|----------------------|------------|
| pe: Sta                   | tic 💌             | 🗹 Enable   |                              |                      |            |
| scription:                |                   |            |                              |                      |            |
| terface Objects Tra       | nslation PAT Pool | Advanced   |                              |                      |            |
| riginal Packet            |                   |            | Translated Packet            |                      |            |
| riginal Source:*          | Inside_Net        | <b>~</b> ◎ | Translated Source:           | Address              | ~          |
| riginal Destination:      | Address           | ×          |                              | Inside_Net           | ~          |
|                           | AnyConnect_Pool   | <b>~</b> 0 | Translated Destination:      | AnyConnect_Pool      | <b>~</b> ( |
| riginal Source Port:      |                   | ¥ 0        | Translated Source Port:      |                      | <b>v</b> ( |
| riginal Destination Port: |                   | × 0        | Translated Destination Port: |                      | <b>~</b> ( |
|                           |                   |            |                              |                      |            |

سيلو هذه رورملا ةكرح راسم نع ثحب ءارجإل FTD نييعت متي ،كلذ ىلإ ةفاضإلابو ARP سيلو هذه رورملا ةكرح راسم نع ثحب ءارجإل ARP . مت امدنع ok ققطقط .ليكولل.

| Add NAT Rule         |                                 |          |             |                      | ? ×    |
|----------------------|---------------------------------|----------|-------------|----------------------|--------|
| NAT Rule:            | Manual NAT Rule 💙               | Insert:  | In Category | ✓ NAT Rules Before ✓ |        |
| Type:                | Static 👻                        | Enable   |             |                      |        |
| Description:         |                                 |          |             |                      | 0      |
| Interface Objects    | Translation PAT Pool            | Advanced |             |                      |        |
| Translate DNS repli  | ies that match this rule        |          |             |                      |        |
| Fallthrough to Inter | face PAT(Destination Interface) |          |             |                      |        |
| IPv6                 |                                 |          |             |                      |        |
| Net to Net Mapping   | 1                               |          |             |                      |        |
| 🗹 Do not proxy ARP o | on Destination Interface        |          |             |                      |        |
| Perform Route Look   | kup for Destination Interface   |          |             |                      |        |
| Unidirectional       |                                 |          |             |                      |        |
|                      |                                 |          |             |                      |        |
|                      |                                 |          |             |                      |        |
|                      |                                 |          |             | ОК                   | Cancel |

.ظفح قوف رقنا .4

|   | Overview /         | nalysis | Policies [          | Devices    | Objects                  | AMP                 | Intellige | ence                     |                  |                       |                            | Deploy  | 0,               | System                      | Help <b>v</b>                  | admin 🔻       |
|---|--------------------|---------|---------------------|------------|--------------------------|---------------------|-----------|--------------------------|------------------|-----------------------|----------------------------|---------|------------------|-----------------------------|--------------------------------|---------------|
|   | Device Manage      | ement   | NAT VP              | v Qo       | S Platform               | n Setting           | s Flex    | xConfig Certifi          | cates            |                       |                            |         |                  |                             |                                |               |
|   | FTD-2-N/           | AT-Poli | cy                  |            |                          |                     |           |                          |                  | You have a            | insaved changes            | A Show  | / Warning        | ps 🔡                        | Save                           | 😫 Cancel      |
|   | Rules              |         |                     |            |                          |                     |           |                          |                  |                       |                            |         |                  | 5                           | Policy As                      | signments (1) |
| đ | B Filter by Device |         |                     |            |                          |                     |           |                          |                  |                       |                            |         |                  |                             | 0                              | Add Rule      |
|   |                    |         |                     |            |                          |                     | Ori       | iginal Packet            |                  |                       | Translated Pac             | ket     |                  |                             |                                |               |
| 1 | P Direction        | Туре    | Source<br>Interface | Obje: Inte | tination<br>rface Object | Original<br>Sources |           | Original<br>Destinations | Orig<br>Services | Translated<br>Sources | Translated<br>Destinations | 1<br>5  | rans<br>iervices | Options                     | •                              |               |
| • | NAT Rules Bef      | are     |                     |            |                          |                     |           |                          |                  |                       |                            |         |                  |                             |                                |               |
| 1 | 42                 | Static  | å inside-z          | ione 🚠 d   | outside-zone             | 👼 Inside            | _Net      | AnyConnect_Po:           | N                | 👼 Inside_Net          | 📻 AnyConne                 | ct_Pool |                  | 용 Dris:<br>용 rout<br>용 no-p | false<br>e-lookup<br>proxy-arp | / 6           |
| • | Auto NAT Rule      | s       |                     |            |                          |                     |           |                          |                  |                       |                            |         |                  |                             |                                |               |
| - | • •                | Dynamic | 🧠 any               |            | outside-zone             | 📄 obj-ar            | ny -      |                          |                  | 🍓 Interface           |                            |         |                  | 🍓 Dns                       | false                          | /8            |
| • | NAT Rules Afte     | r       |                     |            |                          |                     |           |                          |                  |                       |                            |         |                  |                             |                                |               |
|   |                    |         |                     |            |                          |                     |           |                          | Displaying       | 1-2 of 2 rows         | IK K Page 1                | of 1    | > >              | Ć R                         | ows per pa                     | sge: 100 •    |

رشنلا

.رشن قوف رقنا ،نيوكتلا ءاەتنا دنع .1

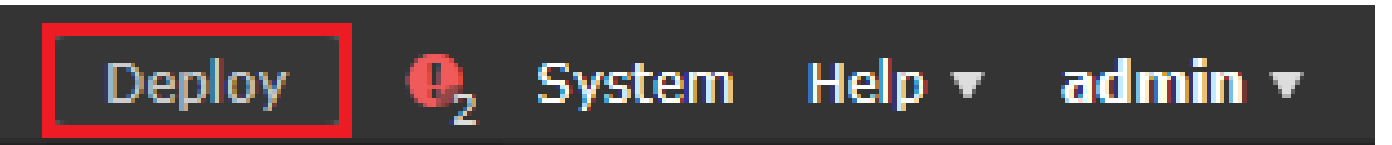

قوف رقنا مث اهيلع نيوكتلا قيبطت متي ثيح FTD ل ةرواجملا رايتخالا ةناخ قوف رقنا .2 رشن

| Dep   | loy Policies Version:2020-05-04 09:40 AM |                      |      |       |                     | ×   |
|-------|------------------------------------------|----------------------|------|-------|---------------------|-----|
| V     | Device                                   | Inspect Interruption | Туре | Group | Current Version     | ۲   |
| ₹ 3   | =/FTD-2                                  | No                   | FTD  |       | 2020-05-04 09:16 AM |     |
|       |                                          |                      |      |       |                     |     |
|       |                                          |                      |      |       |                     |     |
|       |                                          |                      |      |       |                     |     |
|       |                                          |                      |      |       |                     |     |
|       |                                          |                      |      |       |                     |     |
|       |                                          |                      |      |       |                     |     |
|       |                                          |                      |      |       |                     |     |
|       |                                          |                      |      |       |                     |     |
|       |                                          |                      |      |       |                     |     |
|       |                                          |                      |      |       |                     |     |
|       |                                          |                      |      |       |                     |     |
|       |                                          |                      |      |       |                     |     |
|       |                                          |                      |      |       |                     |     |
| Selec | ted devices: 1                           |                      |      |       |                     |     |
|       |                                          |                      |      |       | Deploy Can          | cel |

# ةحصلا نم ققحتلا

يئاەنلا بيترتلا

AAA نيوكت

```
> show running-configuration aaa-server
aaa-server LAB-AD protocol ldap
max-failed-attempts 4
realm-id 5
aaa-server LAB-AD host win2016.example.com
server-port 389
ldap-base-dn DC=example,DC=com
ldap-group-base-dn DC=example,DC=com
ldap-scope subtree
ldap-naming-attribute samaccountname
ldap-login-password *****
ldap-login-dn ftd.admin@example.com
server-type microsoft
```

AnyConnect نيوكت

```
> show running-config webvpn
webvpn
enable Outside
anyconnect image disk0:/csm/anyconnect-linux64-4.7.03052-webdeploy-k9.pkg 1 regex "Linux"
anyconnect image disk0:/csm/anyconnect-win-4.7.00136-webdeploy-k9.pkg 2 regex "Windows"
anyconnect profiles Lab disk0:/csm/lab.xml
 anyconnect enable
 tunnel-group-list enable
cache
 no disable
error-recovery disable
> show running-config tunnel-group
tunnel-group General type remote-access
tunnel-group General general-attributes
 address-pool AnyConnect-Pool
 authentication-server-group LAB-AD
tunnel-group General webvpn-attributes
group-alias General enable
> show running-config group-policy
group-policy DfltGrpPolicy attributes
vpn-simultaneous-logins 10
vpn-tunnel-protocol ikev2 ssl-client
 split-tunnel-policy tunnelspecified
 split-tunnel-network-list value Lab
 user-authentication-idle-timeout none
webvpn
 anyconnect keep-installer none
 anyconnect modules value dart
 anyconnect ask none default anyconnect
 http-comp none
 activex-relay disable
 file-entry disable
 file-browsing disable
 url-entry disable
 deny-message none
 anyconnect ssl df-bit-ignore enable
> show running-config ssl
ssl trust-point FTD-2-SelfSigned outside
```

اەنم ققحتلاو AnyConnect نم لوصولا يف مكحتلا ةسايس دعاوقب لاصتالا

| Sisco AnyConnect Secure Mobility Client − □ ×                                           |
|-----------------------------------------------------------------------------------------|
| VPN:         Contacting ftd2.example.com.         ftd2.example.com         Connect      |
| Cisco AnyConnect   ftd2.example.com ×                                                   |
| Username: it.admin Password: ******                                                     |
| OK Cancel                                                                               |
| 🕙 Cisco AnyConnect Secure Mobility Client — 🗌 🛛 🗙                                       |
| VPN:         Connected to ftd2.example.com.         ftd2.example.com         Disconnect |
| 00:00:12 IPv4                                                                           |
| <b>¢</b> ()                                                                             |

مداخ ىلا RDP لوصو اەيدل يټلا AnyConnect Admins ةعومجملا يف دوجوم Windows. مداخ ىل ال ميدل سيل ،كلذ عمو Windows.

ىلإ لوصولا ەنكمي مدختسملا اذه نأ نم ققحتي مداخلا اذەل Firefox و RDP لمع ةسلج حتف نإ طقف RDP ربع مداخلا

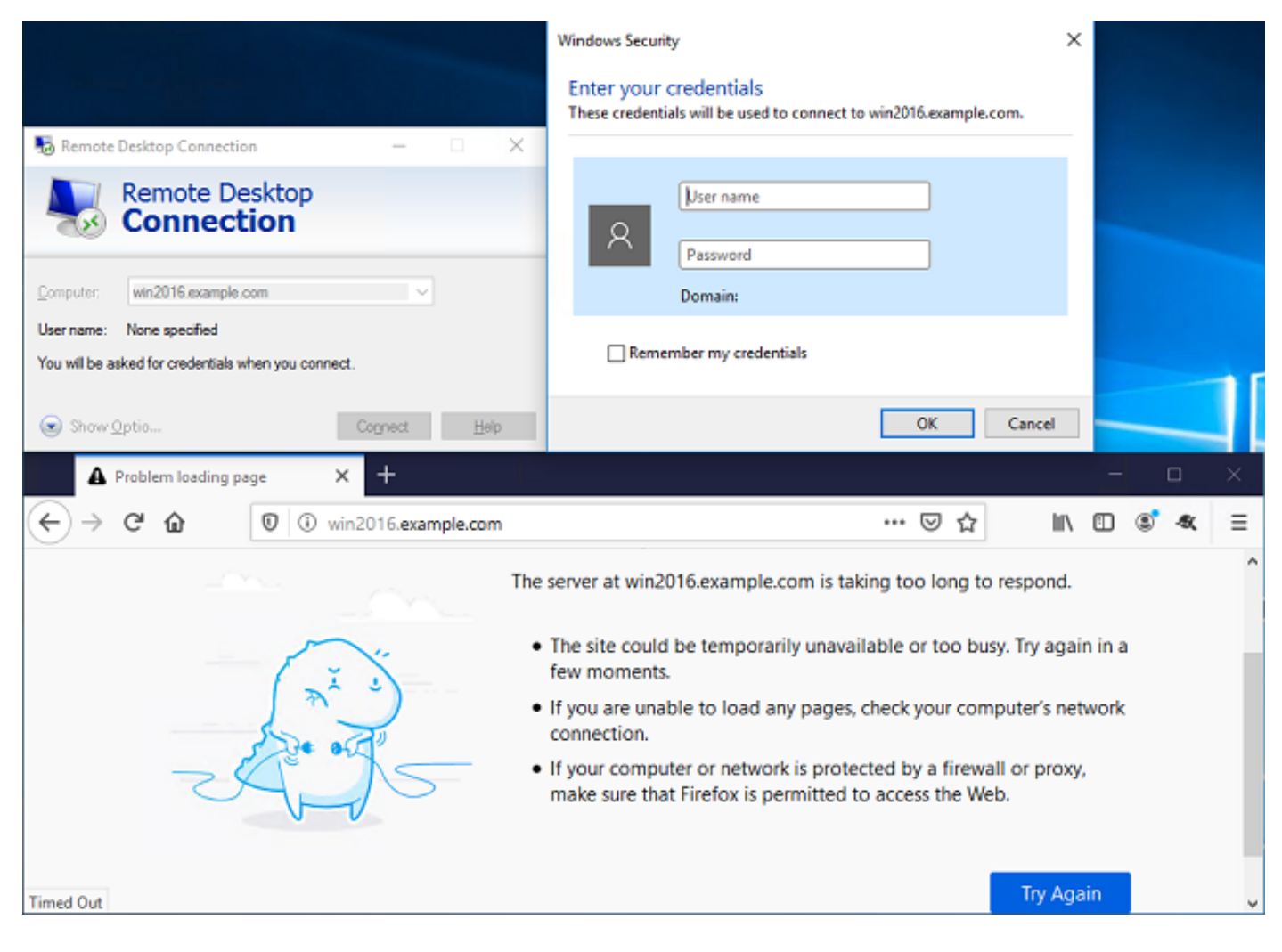

ةعومجم يف دوجوملا "مدختسملا رابتخإ مدختسم" مادختساب لوخدلا ليجست ةلاح يف ققحتلا كنكمي ،RDP ىلإ سيلو HTTP ىلإ لوصولا مەنكمي نيذلا AnyConnect يمدختسم لوعفملا ةيراس تحبصأ لوصولا يف مكحتلا جەن دعاوق نأ نم.

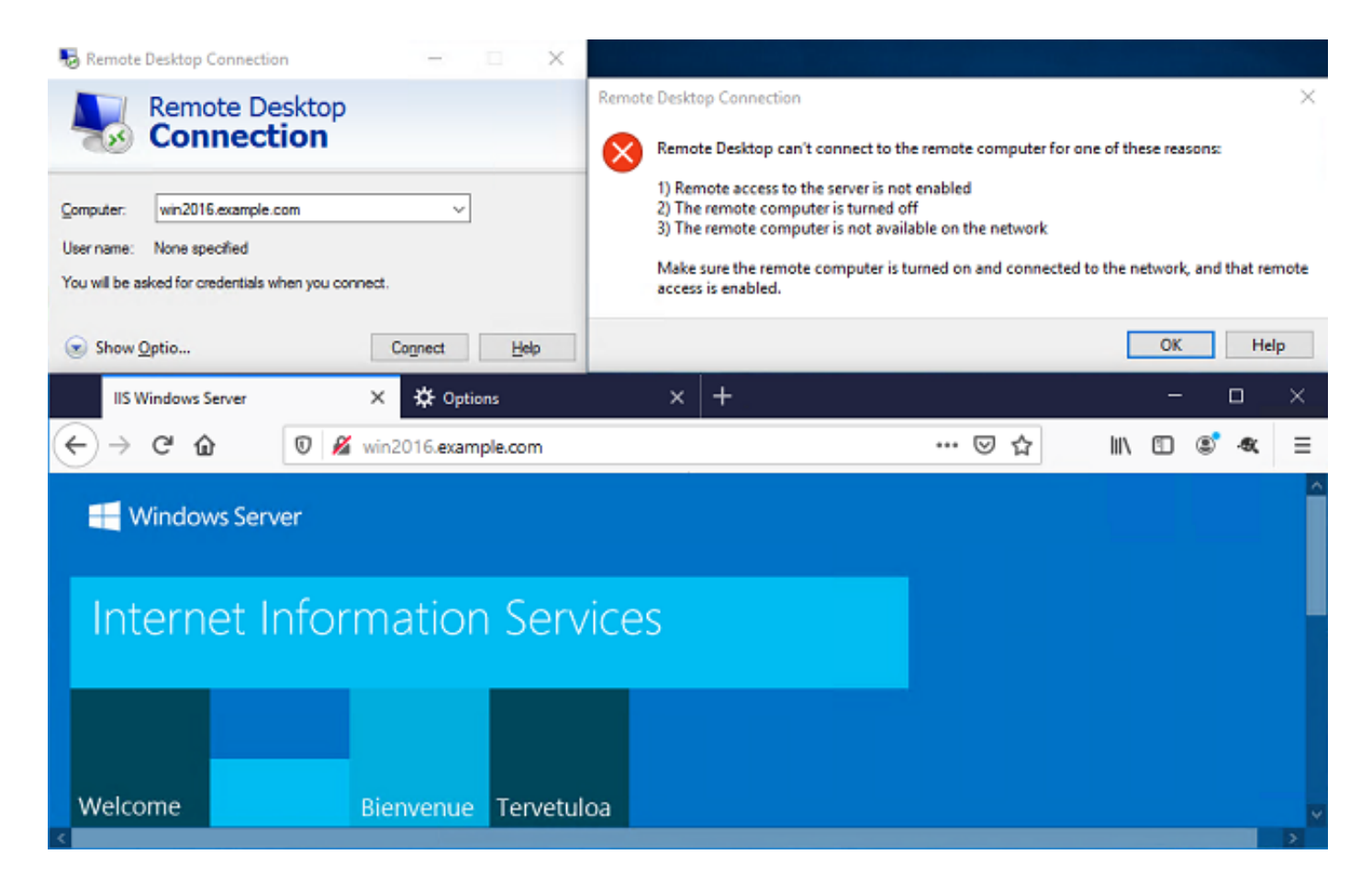

FMC لاصتا ثادحأ مادختساب ققحتلا

ثادحاً نم ققحتلا نكمي ،لوصولاب مكحتلا ةسايس دعاوق يف ليجستلا نيكمتل ارظنو دعاوقلا هذه قباطت رورم ةكرح يأل لاصتالا.

ليل حتال Analysis (ليل حتال) > Connections > Events.

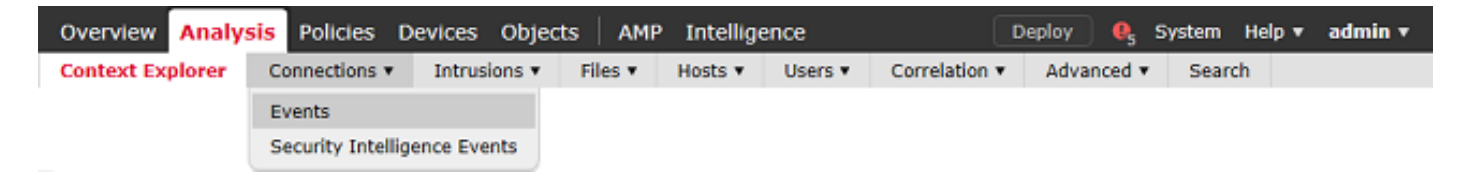

لوؤسمل لاصتالا ثادحاً ضرعل تالجسلا ةيفصت متت ،لاصتالا ثادحاًل لودجلا ضرع تحت طقف تامولعملا ةينقت.

رسيأ ،امەم ،(UDP 3389 و TCP) مداخلا ىلإ RDP رورم ةكرح حمسي نأ تققد عيطتسي تنأ ،انە تعنم نوكي رورم ةكرح 80.

| C | verv                                                                             | lew   | Analysi                    | s Policies I                                                | Devices Obj    | jects AM                                                  | P Inte                           | lligence                                                       |                                                              | Depl                                                                   | oy 🔒 System                                                                                           | Help 🔻 admin 🔻                                                                                                    |
|---|----------------------------------------------------------------------------------|-------|----------------------------|-------------------------------------------------------------|----------------|-----------------------------------------------------------|----------------------------------|----------------------------------------------------------------|--------------------------------------------------------------|------------------------------------------------------------------------|----------------------------------------------------------------------------------------------------|----------------------------------------------------------------------------------------------------|
| C | ontex                                                                            | t Exp | lorer C                    | onnections + E                                              | vents Intr     | rusions •                                                 | Files 🔻                          | Hosts • Us                                                     | sers   Correlatio                                            | n • Advanced •                                                         | Search                                                                                                |                                                                                                    |
|   |                                                                                  |       |                            |                                                             |                |                                                           |                                  |                                                                | Bookmark Thi                                                 | s Page Report Designe                                                  | r Dashboard View B                                                                                    | ookmarks Search •                                                                                                 |
| ¢ | Connection Events (switch workflow)                                              |       |                            |                                                             |                |                                                           |                                  |                                                                |                                                              |                                                                        |                                                                                                    |                                                                                                    |
| c | Connections with Application Details > Table View of Connection Events Expanding |       |                            |                                                             |                |                                                           |                                  |                                                                |                                                              |                                                                        |                                                                                                    |                                                                                                    |
| ٠ | Search Constraints (Edit Search Save Search)     Disabled Columns                |       |                            |                                                             |                |                                                           |                                  |                                                                |                                                              |                                                                        |                                                                                                    |                                                                                                    |
|   |                                                                                  |       |                            |                                                             |                |                                                           |                                  |                                                                |                                                              |                                                                        |                                                                                                    |                                                                                                    |
|   | Jump                                                                             | o to  | •                          |                                                             |                |                                                           |                                  |                                                                |                                                              |                                                                        |                                                                                                    |                                                                                                    |
|   | Jump                                                                             | to    | •<br>Action ×              | Initiator ×<br>IP                                           | Initiator User | <u>r</u> ×                                                |                                  | Responder ×<br>IP                                              | Ingress X<br>Security Zone                                   | Egress ×<br>Security Zone                                              | Source Port / ×<br>ICMP Type                                                                          | Destination Port / ×<br>ICMP Code                                                                                 |
|   | Jump                                                                             | to    | Action ×                   | Initiator ×<br>IP<br>10.10.10.1                             | Initiator User | g X<br>AB-AD\it.admin                                     | 1, LDAP)                         | Responder ×<br>IP<br>192.1681.1                                | Ingress ×<br>Security Zone                                   | Earess ×<br>Security Zone                                              | Source Port / ×<br>ICMP Type                                                                          | Destination Port / ×<br>ICMP Code<br>3389 / tcp                                                                   |
|   | Jump<br>C<br>J<br>L<br>L<br>L                                                    | to    | Action ×                   | Initiator ×<br>IP<br>10.10.10.1<br>10.10.10.1               | Initiator User | g ×<br>AB-AD\it.admin<br>AB-AD\it.admin                   | 1, LDAP)                         | Responder ×<br>IP<br>192.168.1.1<br>192.168.1.1                | Ingress<br>Security Zone ×<br>outside-zone<br>outside-zone   | Egress ×<br>Security Zone<br>inside-zone<br>inside-zone                | Source Port / ×<br>ICMP Type<br>62473 / tcp<br>62474 / tcp                                            | Destination Port / ×<br>ICMP Code<br>3389 / tcp<br>80 (http) / tcp                                                |
|   | Jump<br>0<br>4 (0<br>4 (0<br>4 (0)                                               |       | Action × Allow Slock Slock | Initiator ×<br>IP<br>10.10.10.1<br>10.10.10.1<br>10.10.10.1 | Initiator User | g ×<br>AB-AD\it.admin<br>AB-AD\it.admin<br>AB-AD\it.admin | n, LDAP)<br>n, LDAP)<br>n, LDAP) | Responder ×<br>IP<br>192.168.1.1<br>192.168.1.1<br>192.168.1.1 | Ingress X<br>Security Zone X<br>outside-zone<br>outside-zone | Egress X<br>Security Zone<br>inside-zone<br>inside-zone<br>inside-zone | Source Port / ×           ICMP Type           62473 / tcp           62474 / tcp           62475 / tcp | Destination Port / ×           ICMP Code           3389 / tcp           80 (http) / tcp           80 (http) / tcp |

مداخلا ىلٍ RDP رورم ةكرح رظح نم ققحتلا كنكمي ،مدختسملا رابتخإ مدختسمل ةبسنلاب 80. ذفنملا رورم ةكرحب حامسلاو

| C        | verviev                                                                                                    | Analysi   | s Policies I          | Devices Object            | i Ami      | P Inte   | lligence |         |          |                | Deplo      | y 🔒                                                     | System | Help 🔻   | admin 🔻 |
|----------|----------------------------------------------------------------------------------------------------|-----------|-----------------------|---------------------------|------------|----------|----------|---------|----------|----------------|------------|---------------------------------------------------------|--------|----------|---------|
| C        | ontext E                                                                                                    | xplorer C | onnections + E        | vents Intrusio            | ns 🔻 🛛     | Files 🔻  | Hosts ¥  | Users * | Correl   | lation 🔻       | Advanced • | Search                                                  |        |          |         |
| <u>c</u> | Connection Events (switch workflow)         Connections with Application Details > Table View of Connection Events         • Search Constraints (Edit Search Save Search)         Disabled Columns |           |                       |                           |            |          |          |         |          |                |            | Search •<br><u>16:26:39</u><br>Expanding<br>led Columns |        |          |         |
|          | Action X Initiator X Initiator User X Responder X Ingress X Source Port / X Destination Port ICMP Code                                                                                             |           |                       |                           |            |          |          |         |          | ation Port / > |            |                                                         |        |          |         |
|          | 1                                                                                                    | Block     | <u>iii 10.10.10.1</u> | 📇 test user (LAB-)        | D\test.use | r, LDAP) | 192.168  | 1.1 out | ide-zone | ins            | ide-zone   | <u>62493 / t</u>                                        | 50     | 3389 / t | 92      |
|          | 4 🗆                                                                                                    | Allow     | <u>10.10.10.1</u>     | 📇 <u>test user (LAB-/</u> | D\test.use | r, LDAP) | 192.168  | 1.1 out | ide-zone | ins            | ide-zone   | <u>62494 / t</u>                                        | œ      | 80 (http | ) / tcp |

# اهحالصإو ءاطخألا فاشكتسا

## ءاطخألا حيحصت

لام المعاطخة فاشكتسال يصيخشت CLI يف اذه ءاطخألا حيحصت ليغشت نكمي LDAP ققداصم ءاطخأ فاشكتسال يصيخشت نكمي LDAP ق امحالصإو debug Idap 255.

ليغشت نكمي ،امحالصإو مدختسملا ةيومل لوصولا يف مكحتلا ةسايس ءاطخأ فاشكتسال رورملا ةكرحب حامسلا ببس ديدحتل مكحتلا ةمئاق يف ماظنلا معد ةيامح رادج ءاطخأ حيحصت عقوتم ريغ لكشب امعنم وأ.

ةلماعلا LDAP ءاطخأ حيحصت

```
[53] Session Start
[53] New request Session, context 0x00002b1d13f4bbf0, reqType = Authentication
[53] Fiber started
[53] Creating LDAP context with uri=ldap://192.168.1.1:389
[53] Connect to LDAP server: ldap://192.168.1.1:389, status = Successful
[53] supportedLDAPVersion: value = 3
[53] supportedLDAPVersion: value = 2
[53] LDAP server 192.168.1.1 is Active directory
```

[53] Binding as ftd.admin@example.com

```
[53] Performing Simple authentication for ftd.admin@example.com to 192.168.1.1
[53] LDAP Search:
        Base DN = [DC=example,DC=com]
        Filter = [sAMAccountName=it.admin]
                = [SUBTREE]
        Scope
[53] User DN = [CN=IT Admin, CN=Users, DC=example, DC=com]
[53] Talking to Active Directory server 192.168.1.1
[53] Reading password policy for it.admin, dn:CN=IT Admin,CN=Users,DC=example,DC=com
[53] Read bad password count 6
[53] Binding as it.admin
[53] Performing Simple authentication for it.admin to 192.168.1.1
[53] Processing LDAP response for user it.admin
[53] Message (it.admin):
[53] Authentication successful for it.admin to 192.168.1.1
[53] Retrieved User Attributes:
        objectClass: value = top
[53]
[53]
        objectClass: value = person
[53]
        objectClass: value = organizationalPerson
[53]
        objectClass: value = user
[53]
        cn: value = IT Admin
        sn: value = Admin
[53]
[53]
        givenName: value = IT
[53]
        distinguishedName: value = CN=IT Admin,CN=Users,DC=example,DC=com
[53]
        instanceType: value = 4
[53]
        whenCreated: value = 20200421025811.0Z
        whenChanged: value = 20200421204622.0Z
[53]
[53]
        displayName: value = IT Admin
        uSNCreated: value = 25896
[53]
[53]
        memberOf: value = CN=AnyConnect Admins,CN=Users,DC=example,DC=com
[53]
        uSNChanged: value = 26119
[53]
        name: value = IT Admin
[53]
        objectGUID: value = &...J..O..2w...c
[53]
        userAccountControl: value = 512
[53]
        badPwdCount: value = 6
[53]
        codePage: value = 0
[53]
        countryCode: value = 0
[53]
        badPasswordTime: value = 132320354378176394
[53]
        lastLogoff: value = 0
[53]
        lastLogon: value = 0
[53]
        pwdLastSet: value = 132319114917186142
[53]
        primaryGroupID: value = 513
        objectSid: value = .....{I...;....j...
[53]
        accountExpires: value = 9223372036854775807
[53]
[53]
        logonCount: value = 0
[53]
        sAMAccountName: value = it.admin
[53]
        sAMAccountType: value = 805306368
[53]
        userPrincipalName: value = it.admin@example.com
[53]
        objectCategory: value = CN=Person, CN=Schema, CN=Configuration, DC=example, DC=com
        dSCorePropagationData: value = 16010101000000.0Z
[53]
[53]
        lastLogonTimestamp: value = 132319755825875876
[53] Fiber exit Tx=515 bytes Rx=2659 bytes, status=1
[53] Session End
```

LDAP مداخب لاصتا ءاشنإ رذعت

<#root>

[-2147483611] Session Start

```
[-2147483611] New request Session, context 0x00007f9e65ccdc40, reqType = Authentication
[-2147483611] Fiber started
[-2147483611] Creating LDAP context with uri=ldap://171.16.1.1:389
[-2147483611]
Connect to LDAP server: ldap://172.16.1.1:389, status = Failed
[-2147483611] Unable to read rootDSE. Can't contact LDAP server.
[-2147483611] Fiber exit Tx=0 bytes Rx=0 bytes, status=-2
```

[-2147483611] Session End

:ةلمتحملا لولحلا

- . LDAP مداخ نم ةباجتسإ ىقلتي FTD نأ نم دكأتو هيجوتلا نم ققحت •
- اهب قوثوم ةحيحصلا رذجلا CA ةداهش نأ نم دكأت ،STARTTLS وأ LDAP مادختسإ ةلااح يف حاجنب SSL تحفاصم ل|مك| نكمي ثيحب.
- نم ققحتف ،فيضملا مسا مادختسا مت اذا .حيحص ءانيمو ناونعلا لمعتسي نأ تققد مردق IP ناونع يل المح يلع DNS قردق.

ةحيحص ريغ رورملا ةملك وأ/و DN يف طبرلا لجس

#### <#root>

```
[-2147483615] Session Start
[-2147483615] New request Session, context 0x00007f9e65ccdc40, reqType = Authentication
[-2147483615] Fiber started
[-2147483615] Creating LDAP context with uri=ldap://192.168.1.1:389
[-2147483615] Connect to LDAP server: ldap://192.168.1.1:389, status = Successful
[-2147483615] defaultNamingContext: value = DC=example,DC=com
[-2147483615] supportedLDAPVersion: value = 3
[-2147483615] supportedLDAPVersion: value = 2
[-2147483615] LDAP server 192.168.1.1 is Active directory
[-2147483615] supportedSASLMechanisms: value = GSSAPI
[-2147483615] supportedSASLMechanisms: value = GSS-SPNEGO
[-2147483615] supportedSASLMechanisms: value = EXTERNAL
[-2147483615] supportedSASLMechanisms: value = DIGEST-MD5
[-2147483615] Binding as ftd.admin@example.com
[-2147483615] Performing Simple authentication for ftd.admin@example.com to 192.168.1.1
[-2147483615] Simple authentication for ftd.admin@example.com returned code (49) Invalid credentials
[-2147483615]
```

Failed to bind as administrator returned code (-1) Can't contact LDAP server

```
[-2147483615] Fiber exit Tx=186 bytes Rx=744 bytes, status=-2
[-2147483615] Session End
```

لكشب لوخدلا ليجستو DN ىلإ لوخدلا ليجست رورم ةملك نيوكت نم ققحت :لمتحملا لحلا مادختساب AD مداخ ىلع ءارجالا اذه نم ققحتلا نكمي .حيحص قيناكمإ نم ققحتلل .LDP مادختساب تاوطخلا عبتا .LDP مادختساب حاجنب باسح طبر

AD مداخ یلع Idp.exe نع ثحبلاو Win+R یلع طغضا .1

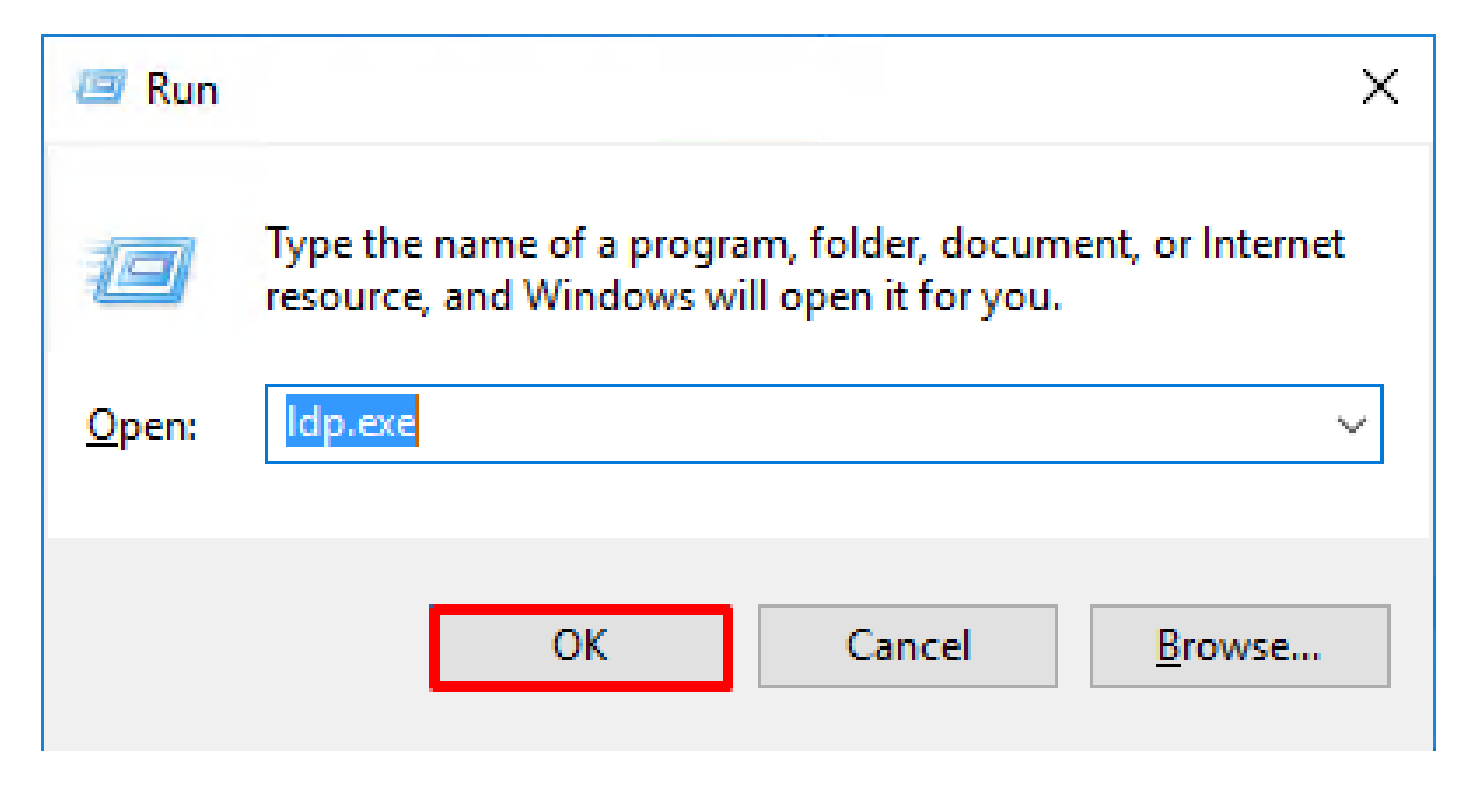

## 2. ددح ،لاصتالا تحت Connect.

| 🚰 Ldp                                         | - 🗆 × | ,<br>1 |
|-----------------------------------------------|-------|--------|
| Connection Browse View Options Utilities Help |       | _      |
| Connect                                       |       |        |
| Disconnect                                    |       |        |
| New Ctrl+N                                    |       |        |
| Save As                                       |       |        |
| Exit                                          |       |        |
|                                               |       |        |
|                                               |       |        |
|                                               |       |        |
|                                               |       |        |
|                                               |       |        |
|                                               |       |        |
|                                               |       |        |
|                                               |       |        |
|                                               |       |        |
|                                               | NUM   |        |

| Connect    |           | ×              |
|------------|-----------|----------------|
| Server:    | localhost |                |
| Port:      | 389       | Connectionless |
| <u>O</u> K |           | <u>C</u> ancel |

.طبر < لاصتا ىلإ لقتنا .ججان لاصتا ىلإ ريشي اصن نميألا دومعلا رەظي

| 🔝 Idap://w                                                                         | _           |                          | Х     |                                                                                                    |                                                                                                    |                                                                                                    |                                                                  |                                     |     |  |
|------------------------------------------------------------------------------------|-------------|--------------------------|-------|----------------------------------------------------------------------------------------------------|----------------------------------------------------------------------------------------------------|----------------------------------------------------------------------------------------------------|------------------------------------------------------------------|-------------------------------------|-----|--|
| Connection                                                                         | Browse      | View                     | Optio | ns Utilities                                                                                                    | Help                                                                                                    |                                                                                                    |                                                                  |                                     |     |  |
| Connection<br>Connect<br>Bind<br>Disconr<br>New<br>Save<br>Save<br>Save As<br>Exit | Browse<br>t | View<br>Ctrl+B<br>Ctrl+N | Optio | ns Utilities<br>Id = Idap_op<br>Established<br>Retrieving b<br>Getting 1 en<br>Dn: (RootD<br>configur<br>CN=<br>current<br>Tim<br>defaultM<br>dnsHos<br>domainf<br>domainf<br>dsServi | Help<br>en("localho<br>connection<br>ase DSA in<br>atries:<br>SE)<br>rationNamin<br>=Configurati<br>Time: 5/1/20<br>e;<br>VamingCont<br>atName: win<br>ControllerFu<br>ControllerFu<br>Functionality<br>iceName: Cl | est", 389);<br>to localhost.<br>formation<br>gContext:<br>ion,DC=examp<br>2014:16:55 PN<br>ext: DC=examp<br>2016.example<br>inctionality: 7 =<br>y: 7 = ( WIN201<br>N=NTDS | le,DC=co<br>1 Easterr<br>ple,DC=c<br>.com;<br>= ( WIN20<br>16 ); | om;<br>n Daylight<br>com;<br>016 ); |     |  |
|                                                                                    |             |                          |       | Set<br>Firs<br>Nan<br>con<br>forestFi<br>highest<br>isGlobal<br>isSynch<br>IdanSer                                                                                                    | tings,CN=W<br>st-Site-<br>me,CN=Sites<br>n;<br>unctionality:<br>CommittedU<br>ICatalogRea<br>pronized: TF<br>tyiceName:                                                                                             | (IN2016,CN=Se<br>s,CN=Configur<br>: 7 = ( WIN2010<br>SN: 13410;<br>ady: TRUE;<br>RUE;<br>example.com;                                                                      | ervers,Cl<br>ation,DC<br>6 );<br>win2016                         | N=Default-<br>=example,[            | DC= |  |

OK. قوف رقناو .رورملا ةملكو ليلدلا باسح مدختسم ددح مث طيسب طبر ددح .5

| Bind                                                                                                    |                                                                                   |  |  |  |  |  |  |  |  |
|----------------------------------------------------------------------------------------------------|-----------------------------------------------------------------------------------|--|--|--|--|--|--|--|--|
| <u>U</u> ser:<br><u>P</u> assword:                                                                       | ftd.admin@example.com                                                             |  |  |  |  |  |  |  |  |
| Domain:<br>Bind type<br>Bind as cur<br>Bind with c<br>Bind with c<br>Dimple bind<br>Advanced<br>Advanced | rrently logged on user<br>redentials<br>(DIGEST)<br>affic after bind<br>Cancel OK |  |  |  |  |  |  |  |  |

DOMAIN\username :ك قدصم LDP رەظي ،حجان طبر مادختساب

| Idap://win2016.example.com/DC=example,DC=com - |        |      |         |                                                                                                    |                                           |                                 |                   |            |   |  |  |  |
|------------------------------------------------|--------|------|---------|----------------------------------------------------------------------------------------------------|-------------------------------------------|---------------------------------|-------------------|------------|---|--|--|--|
| Connection                                     | Browse | View | Options | Utilities                                                                                                    | Help                                      |                                 |                   |            |   |  |  |  |
|                                                |        |      |         | <ul> <li>1.2.840.113556.1.4.2256;</li> <li>1.2.840.113556.1.4.2309;</li> <li>supportedLDAPPolicies (20): MaxPoolThreads;</li> <li>MaxPercentDirSyncRequests; MaxDatagramRecv;</li> <li>MaxReceiveBuffer; InitRecvTimeout;</li> <li>MaxConnections; MaxConnIdleTime; MaxPageSize;</li> <li>MaxBatchReturnMessages; MaxQueryDuration;</li> <li>MaxDirSyncDuration; MaxTempTableSize;</li> <li>MaxResultSetSize; MinResultSets;</li> <li>MaxResultSetSize; MinResultSets;</li> <li>MaxResultSetSize; MaxValRangeTransitive;</li> <li>ThreadMemoryLimit; SystemMemoryLimitPercent;</li> <li>supportedLDAPVersion (2): 3; 2;</li> <li>supportedSASLMechanisms (4): GSSAPI; GSS-SPNEGO; EXTERNAL; DIGEST-MD5;</li> </ul> |                                           |                                 |                   |            |   |  |  |  |
|                                                |        |      |         | es = Idap_s<br>unavailable<br>.uthenticate                                                                                                    | simple_bind<br>e>); // v.3<br>ed as: 'EXA | _s(ld, 'ftd.adı<br>MPLE\ftd.adı | min@exan<br>nin'. | mple.com', | ] |  |  |  |
| Ready                                          |        |      |         |                                                                                                    |                                           |                                 |                   |            |   |  |  |  |

لثم لشف ةحيحص ريغ رورم ةملك وأ حلاص ريغ مدختسم مساب طبرلا ةلواحم نع جتني انه امهارن نيذللاا نينثالاا.

| Connection Browse View Options Utilities Help                                                                                                    |                                                                                                    |  |  |  |  |  |  |  |  |  |
|----------------------------------------------------------------------------------------------------|----------------------------------------------------------------------------------------------------|--|--|--|--|--|--|--|--|--|
| MaxResultSetSize; MinResultSets;<br>MaxResultSetsPerConn; MaxNotificationPerConn;<br>MaxValRange; MaxValRangeTransitive;<br>ThreadMemoryLimit; SystemMemoryLimitPercent;<br>supportedLDAPVersion (2): 3; 2;<br>supportedSASLMechanisms (4): GSSAPI; GSS-<br>SPNEGO; EXTERNAL; DIGEST-MD5;<br> | <pre>MaxResultSetSize; MinResultSets;<br/>MaxResultSetsPerConn; MaxNotificationPerConn;<br/>MaxValRange; MaxValRangeTransitive;<br/>ThreadMemoryLimit; SystemMemoryLimitPercent;<br/>supportedLDAPVersion (2): 3; 2;<br/>supportedSASLMechanisms (4): GSSAPI; GSS-<br/>SPNEGO; EXTERNAL; DIGEST-MD5;<br/></pre> |  |  |  |  |  |  |  |  |  |
| Error <49>: ldap_simple_bind_s() failed: Invalid Credentials<br>Server error: 80090308: LdapErr: DSID-0C09042A,<br>comment: AccentSecurityContext error_data 52e_v3839                                                                                                    |                                                                                                    |  |  |  |  |  |  |  |  |  |
| Comment: AcceptSecurityContext error, data 52e, v3839<br>Error 0x80090308 The token supplied to the function is<br>invalid                                                                                                    |                                                                                                    |  |  |  |  |  |  |  |  |  |
| Ready                                                                                                    | ۷.                                                                                                    |  |  |  |  |  |  |  |  |  |

#### مدختسملا مسا یلع روثعلا LDAP مداخ یلع رذعت

#### <#root>

```
[-2147483612] Session Start
[-2147483612] New request Session, context 0x00007f9e65ccdc40, reqType = Authentication
[-2147483612] Fiber started
[-2147483612] Creating LDAP context with uri=ldap://192.168.1.1:389
[-2147483612] Connect to LDAP server: ldap://192.168.1.1:389, status = Successful
[-2147483612] supportedLDAPVersion: value = 3
[-2147483612] supportedLDAPVersion: value = 2
[-2147483612] LDAP server 192.168.1.1 is Active directory
[-2147483612] Binding as ftd.admin@example.com
[-2147483612] Performing Simple authentication for ftd.admin@example.com to 192.168.1.1
[-2147483612] LDAP Search:
        Base DN = [dc=example,dc=com]
        Filter = [samaccountname=it.admi]
        Scope
              = [SUBTREE]
[-2147483612]
Search result parsing returned failure status
[-2147483612] Talking to Active Directory server 192.168.1.1
[-2147483612] Reading password policy for it.admi, dn:
[-2147483612] Binding as ftd.admin@example.com
```

[-2147483612] Performing Simple authentication for ftd.admin@example.com to 192.168.1.1

ةطساوب مت يذلا ثحبلا عم مدختسملا ىلع روثعلا ەنكمي AD نأ نم ققحت :لمتحملا لحلا FTD. اضيأ ldp.exe عم اذه متي نأ نكمملا نمو.

ةرجش < ضرع ىلإ لقتنا ،هالعأ حضوم وه امك حاجنب طبرلا دعب .1.

| 🔝 Idap://w | in2016.exa |      | —                                           |                                                                                                    | $\times$                                                                                                    | <                                                                        |                                                                                                    |                                                                                       |                                     |   |
|------------|------------|------|---------------------------------------------|----------------------------------------------------------------------------------------------------|----------------------------------------------------------------------------------------------------|--------------------------------------------------------------------------|----------------------------------------------------------------------------------------------------|---------------------------------------------------------------------------------------|-------------------------------------|---|
| Connection | Browse     | View | / Option                                    | s Utilities                                                                                                    | Help                                                                                                    |                                                                          |                                                                                                    |                                                                                       |                                     |   |
|            |            |      | Tree<br>Enterprise<br>Status Ba<br>Set Font | e Configurati<br>r<br><br>Max<br>Max<br>Max<br>Max<br>Max<br>Thre<br>supporte<br>supporte<br>SPN<br><br>res = Idap_s<br><unavailable<br>Authenticate</unavailable<br> | Ctrl+T<br>ion<br>DirSyncDuration; I<br>ResultSetSize; Mir<br>ResultSetSPerCon<br>ValRange; MaxVa<br>adMemoryLimit; S<br>adLDAPVersion (2<br>edSASLMechanism<br>EGO; EXTERNAL;<br>imple_bind_s(Id, 'ff<br>>); // v.3<br>d as: 'EXAMPLE\ft | Maxin<br>Ress<br>n; M<br>IRar<br>yste<br>): 3;<br>ms (-<br>DIGI<br>td.ac | MaxPooIThr<br>sts; MaxDo<br>cvTimeout;<br>nldleTime;<br>s; MaxQue<br>TempTable<br>sultSets;<br>laxNotifica<br>ngeTransiti<br>emMemoryl<br>; 2;<br>4): GSSAP<br>EST-MD5;<br>dmin@exa<br>dmin | reads;<br>atagramR<br>MaxPage<br>ryDuratio<br>Size;<br>tionPerCo<br>ve;<br>LimitPerce | ecv;<br>Size;<br>n;<br>onn;<br>ent; | ~ |
|            |            |      |                                             |                                                                                                    |                                                                                                    |                                                                          |                                                                                                    |                                                                                       |                                     |   |

قفاوم قوف رقنا مث FTD ىلع ەنيوكت مت يذلا يساسألI DN ددح .2

| Tree View                 | ×  |
|---------------------------|----|
| BaseDN: DC=example,DC=com | ~  |
| Cancel                    | ОК |

.ثحب قوف رقنا مث يساسألا DN قوف نميألا سواملا رزب رقنا .3
| Idap://win2016.example.com/DC=example,DC=com                                                                                                    |            |      |                                                                                                  |            |                                                | – 🗆 X                                                                                                    | < |
|----------------------------------------------------------------------------------------------------|------------|------|--------------------------------------------------------------------------------------------------|------------|------------------------------------------------|----------------------------------------------------------------------------------------------------|---|
| Connection                                                                                                    | Browse     | View | Options                                                                                          | Utilities  | Help                                           |                                                                                                    |   |
| DC=exam     C     S     C     S     C     S     C     S     S | nple,DC=co | om   | Search<br>Virtual List View<br>Delete<br>Modify<br>Modify DN<br>Add child<br>Compare<br>Advanced |            | Ctrl+S<br>Ctrl+D<br>Ctrl+M<br>Ctrl+R<br>Ctrl+A | cipals,DC=example,DC=com;<br>11D2B9AA00C04F79F805:CN<br>=example,DC=com;<br>11D297C400C04FD8D5CD:C<br>=example,DC=com;<br>11D1ADED00C04FD8D5CD:C<br>=example,DC=com;<br>11D1ADED00C04FD8D5CD:C<br>ole,DC=com;<br>11D1AA4B00C04FD7D83A:O<br>3,DC=example,DC=com;<br>11D1ADED00C04FD8D5CD:C<br>ample,DC=com;<br>311D1ADED00C04FD8D5CD:C | ^ |
|                                                                                                    |            |      | Copy<br>Select al<br>Clear ou                                                                    | I<br>Itput | Ctrl+C<br>Ctrl+N                               | e,DC=com;<br>0 3:43:59 PM Eastern Daylight<br>2:41:57 PM Eastern Daylight                                                                                                    | ~ |
| Create a new document                                                                                                    |            |      |                                                                                                  |            |                                                |                                                                                                    |   |

.ءاطخألا حيحصت يف رەظت امك Scopeو ،Filter، ةيساسألI DN ميق سفن ددح .4

ەذە ،لاثملا اذە يف:

- تەكبش DN تەكبش: dc=example،dc=com
- تَعَيَّفَصتل الماع: samaccountName=it.admi
- ۃيعرفلا ۃرجشل:قاطنلا •

| 🔝 Idap://w                                                                                                    | n2016.example.com/DC=example,DC=com          | – 🗆 ×                                                                   |   |  |  |  |  |  |
|----------------------------------------------------------------------------------------------------|----------------------------------------------|-------------------------------------------------------------------------|---|--|--|--|--|--|
| Connection                                                                                                    | Browse View Options Utilities Help           |                                                                         |   |  |  |  |  |  |
| Search                                                                                                    | ×                                            | C=example,DC=com;<br>S8811D1ADED00C04FD8D5CD:C<br>DC=example,DC=com;    | ^ |  |  |  |  |  |
| Base DN:                                                                                                    | DC=example,DC=com ~                          | 38811D1ADED00C04FD8D5CD:C<br>ample,DC=com;<br>5D211D1AA4B00C04FD7D83A:O |   |  |  |  |  |  |
| Filter:                                                                                                    | sAMAccountName=it.admi ~                     |                                                                         |   |  |  |  |  |  |
| Scope<br>Base                                                                                                    | One Level Subtree                            | lers,DC=example,DC=com;<br>58811D1ADED00C04FD8D5CD:C<br>example,DC=com; |   |  |  |  |  |  |
| Attributes:                                                                                                    | objectClass;name;description;canonicalName < | 68811D1ADED00C04FD8D5CD:C<br>mple,DC=com;                               |   |  |  |  |  |  |
| Options                                                                                                    | Run Close                                    | 020 3:43:59 PM Eastern Daylight                                         |   |  |  |  |  |  |
| ***Searching<br>dap_search_s(ld, "DC=example,DC=com", 2,<br>"sAMAccountName=it.admi", attrList, 0, &msg)<br>Getting 0 entries: |                                              |                                                                         |   |  |  |  |  |  |
| Ready                                                                                                    |                                              |                                                                         |   |  |  |  |  |  |

لفسأ sAMAccountname it.admi عم مدختسم باسح دوجو مدعل ارظن تالاخدا 0 نع LDP ثحبي DN ايساسألا example،dc=com.

لاخدا نع LDP ثحبي .ةفلتخم ةجيتن حيحصلا SAMAccountname it.admin عم ىرخأ ةلواحم رهظت مدختسملل DN=example، dc=com عبطيو يساسألا.

| 🔝 Idap://win2                                                                                                    | 2016.example.c      | om/DC=ex          | ample,DC:     | =com                                                |          | - 🗆                                                                                  | ×           |  |
|----------------------------------------------------------------------------------------------------|---------------------|-------------------|---------------|-----------------------------------------------------|----------|--------------------------------------------------------------------------------------|-------------|--|
| Connection B                                                                                                    | Browse View         | Options           | Utilities     | Help                                                |          |                                                                                      |             |  |
| Search                                                                                                    |                     |                   |               |                                                     | $\times$ | 58811D1ADED00C04FD8D5C<br>DC=example,DC=com;                                         | D:C         |  |
| Base DN: D                                                                                                    | )C=example,DC       | =com              |               |                                                     | $\sim$   | 88811D1ADED00C04FD8D5C<br>ample,DC=com;                                              | D:C         |  |
| <u>F</u> ilter: s                                                                                                    | AMAccountName       | e=it.admin        | $\overline{}$ | D211D1AA4B00C04FD7D83A:O<br>lers,DC=example,DC=com; |          |                                                                                      |             |  |
| Scope                                                                                                    | ◯ <u>O</u> ne Level | ● <u>S</u> ubtree | 2             |                                                     |          | 58811D1ADED00C04FD8D5Cl<br>example,DC=com;<br>68811D1ADED00C04FD8D5C<br>mple_DC=com; | D:C<br>:D:C |  |
| <u>A</u> ttributes: o                                                                                                    | bjectClass;name     | description;      | ;canonicalN   | lame                                                | $\sim$   | 020 3:43:59 PM Eastern Dayl                                                          | ight        |  |
| Options                                                                                                    |                     | <u>R</u> un       |               | <u>C</u> lose                                       |          | )20 2:41:57 PM Eastern Daylig                                                        | pht         |  |
| ***Searching<br>ldap_search_s(ld, "DC=example,DC=com", 2,<br>"sAMAccountName=it.admin", attrList, 0, &msg)<br>Getting 1 entries:<br>Dn: CN=IT Admin,CN=Users,DC=example,DC=com<br>canonicalName: example.com/Users/IT Admin;<br>name: IT Admin;<br>objectClass (4): top; person; organizationalPerson;<br>user; |                     |                   |               |                                                     |          |                                                                                      |             |  |
| Ready                                                                                                    |                     |                   |               |                                                     |          |                                                                                      |             |  |

مدختسملا مسال ةحيحص ريغ رورملا ةملك

## <#root>

```
[-2147483613] Session Start
[-2147483613] New request Session, context 0x00007f9e65ccdc40, reqType = Authentication
[-2147483613] Fiber started
[-2147483613] Creating LDAP context with uri=ldap://192.168.1.1:389
[-2147483613] Connect to LDAP server: ldap://192.168.1.1:389, status = Successful
[-2147483613] supportedLDAPVersion: value = 3
[-2147483613] supportedLDAPVersion: value = 2
[-2147483613] LDAP server 192.168.1.1 is Active directory
[-2147483613] Binding as ftd.admin@example.com
[-2147483613] Performing Simple authentication for ftd.admin@example.com to 192.168.1.1
[-2147483613] LDAP Search:
        Base DN = [dc=example,dc=com]
        Filter = [samaccountname=it.admin]
        Scope = [SUBTREE]
[-2147483613] User DN = [CN=IT Admin, CN=Users, DC=example, DC=com]
[-2147483613] Talking to Active Directory server 192.168.1.1
```

[-2147483613] Reading password policy for it.admin, dn:CN=IT Admin,CN=Users,DC=example,DC=com [-2147483613] Read bad password count 0 [-2147483613] Binding as it.admin [-2147483613] Performing Simple authentication for it.admin to 192.168.1.1 [-2147483613] Simple authentication for it.admin returned code (49) Invalid credentials [-2147483613] Message (it.admin): 80090308: LdapErr: DSID-0C09042A, comment: AcceptSecurityContext erro

Invalid password for it.admin

[-2147483613]

[-2147483613] Fiber exit Tx=514 bytes Rx=2764 bytes, status=-1
[-2147483613] Session End

ءاەتنا مدع نمو حيحص لكشب مدختسملا رورم ةملك نيوكت نم ققحت :لمتحملا لحلا مادختساب AD طبرب FTD موقي ،لوخدلا ليجستب صاخلا DN عم لاحلا وہ امكو .اەتيحالص مدختسملا دامتعا تانايب.

سفن ىلع فرعتلا ىلع رداق AD نأ نم ققحتلل ldp يف طبرلا اذهب مايقلا نكمي امك يف LDP يف ةدوجوملا تاوطخلا ضرع متي .رورملا ةملكو مدختسملا مسا دامتعا تانايب ةحيحص ريغ رورملا ةملك وأ/و مسقلا طبر لوخد ليجست.

.لمتحم لشف ببسل Microsoft مداخ ثادحاً ضراع تالجس ةعجارم نكمي ،كلذ ىلإ ةفاضإلاب

AAA رابتخإ

مألاا مادختسإ نكمي test aaa-server مدختسم مسا مادختساب تكمي FTD نم ققداصم قلواحم قاكاحمل test aaa-server رمألا وه رمألا. ةقداصملا وأ لـاصتالا لـشف تالـاح رابتخال اذه مادختسإ نكمي .نيددحم رورم قملكو مداخ ققداصم رابتخإ aaa [AAA-server] فيضملاا [AD IP/hostname].

## <#root>

> show running-configuration aaa-server aaa-server LAB-AD protocol ldap realm-id 7 aaa-server

LAB-AD

host

win2016.example.com

server-port 389
ldap-base-dn DC=example,DC=com
ldap-scope subtree
ldap-login-password \*\*\*\*
ldap-login-dn ftd.admin@example.com
server-type auto-detect

> test aaa-server authentication

LAB-AD

host

```
win2016.example.com
```

```
Username: it.admin
Password: *******
INFO: Attempting Authentication test to IP address (192.168.1.1) (timeout: 12 seconds)
INFO: Authentication Successful
```

مزحلا طاقتلا تايلمع

ل حرداغ اذإ .AD مداخ ىلإ لوصولا ةيناكمإ نم ققحتلل مزحلا تاعومجم مادختسإ نكمي LDAP مزح ترداغ اذا .AD مداخ ىل لوصول المي دول الماح LDAP مزح ترداغ اذا . FTD ، ويجوتلا يف ةلكشم ىلإ كلذ ريشي دقف ،ةباجتسإ دجوت ال نكلو .

.هاجتإلا يئانث LDAP رورم ةكرح طاقتلالا رهظي

> show route 192.168.1.1

Routing entry for 192.168.1.0 255.255.255.0
Known via "connected", distance 0, metric 0 (connected, via interface)
Routing Descriptor Blocks:
\* directly connected, via inside
Route metric is 0, traffic share count is 1

> capture AD interface inside match tcp any host 192.168.1.1 eq 389

> show capture
capture AD type raw-data interface inside [Capturing - 0 bytes]
match tcp any host 192.168.1.1 eq ldap

> test aaa-server authentication LAB-AD host win2016.example.com username it.admin password \*\*\*\*\*\*
INFO: Attempting Authentication test to IP address (192.168.1.1) (timeout: 12 seconds)
INFO: Authentication Successful

> show capture
capture AD type raw-data interface inside [Capturing - 10905 bytes]
match tcp any host 192.168.1.1 eq ldap

> show capture AD

54 packets captured

```
192.168.1.17.61960 > 192.168.1.1.389: S 3681912834:3681912834(0) win 32768
  1: 23:02:16.770712
                            192.168.1.1.389 > 192.168.1.17.61960: S 491521506:491521506(0) ack 36819128
  2: 23:02:16.772009
  3: 23:02:16.772039
                            192.168.1.17.61960 > 192.168.1.1.389: . ack 491521507 win 32768 <nop,nop,ti
                            192.168.1.17.61960 > 192.168.1.1.389: P 3681912835:3681912980(145) ack 4915
  4: 23:02:16.772482
  5: 23:02:16.772924
                            192.168.1.1.389 > 192.168.1.17.61960: P 491521507:491522141(634) ack 368191
                            192.168.1.17.61960 > 192.168.1.1.389: . ack 491522141 win 32768 <nop,nop,ti
  6: 23:02:16.772955
  7: 23:02:16.773428
                            192.168.1.17.61960 > 192.168.1.1.389: P 3681912980:3681913024(44) ack 49152
                            192.168.1.1.389 > 192.168.1.17.61960: P 491522141:491522163(22) ack 3681913
  8: 23:02:16.775030
  9: 23:02:16.775075
                            192.168.1.17.61960 > 192.168.1.1.389: . ack 491522163 win 32768 <nop,nop,ti
Γ...1
```

54 packets shown

Windows Server ثادحأ ضراع تالجس

ثودح ببس لوح اليصفت رثكأ تامولعم AD مداخ ىلع ثادحألا ضراع تالجس رفوت نأ نكمي لشف.

.ەحاتتفاو ثادحألا ضراع نع ثحبلا 1.

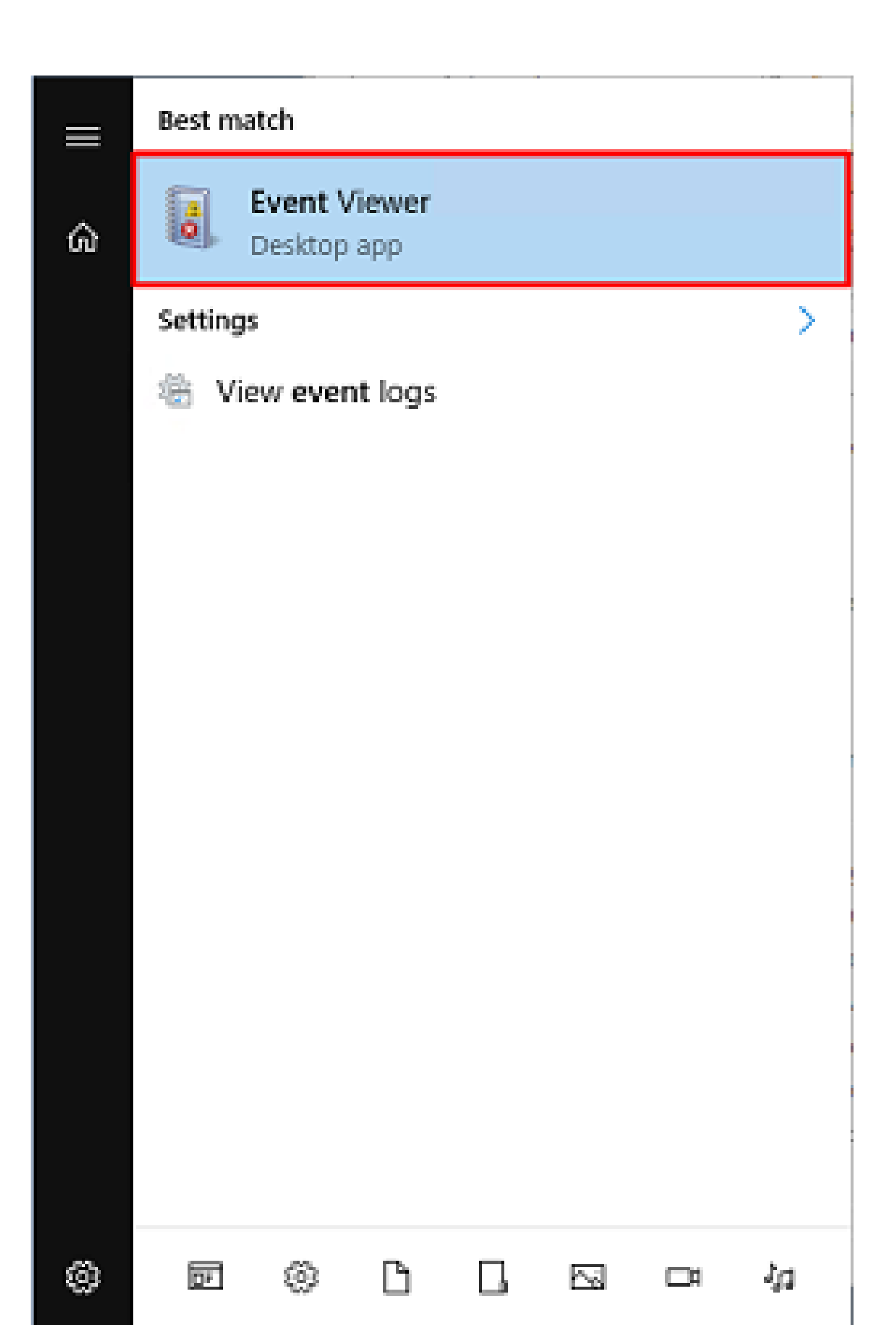

ةمجرتاا مذه لوح

تمجرت Cisco تايان تايانق تال نم قعومجم مادختساب دنتسمل اذه Cisco تمجرت ملاعل العامي عيمج يف نيم دختسمل لمعد يوتحم ميدقت لقيرشبل و امك ققيقد نوكت نل قيل قمجرت لضفاً نأ قظعالم يجرُي .قصاخل امهتغلب Cisco ياخت .فرتحم مجرتم اممدقي يتل القيفارت عال قمجرت اعم ل احل اوه يل إ أم اد عوجرل اب يصوُتو تامجرت الاذة ققد نع اهتي لوئسم Systems الما يا إ أم الا عنه يل الان الانتيام الال الانتيال الانت الما